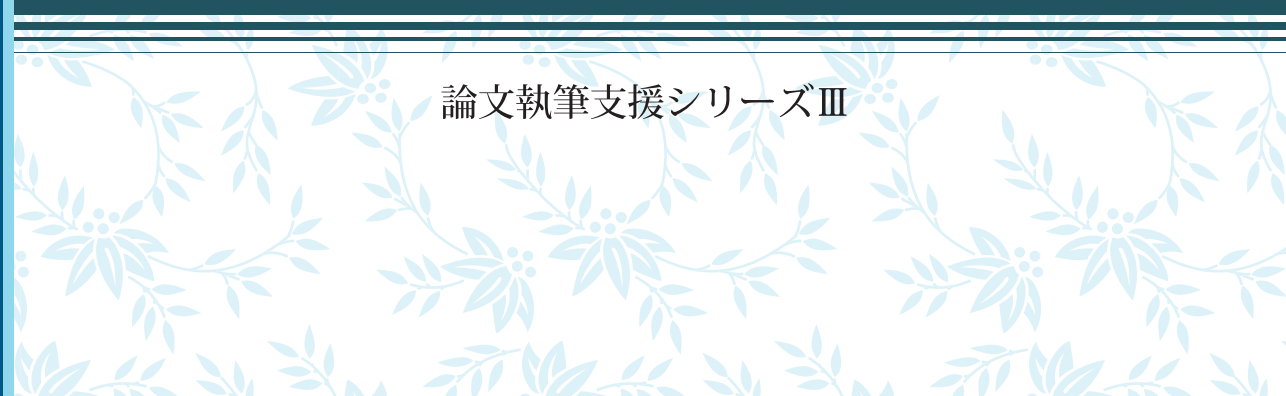

# ドイツ語コーパス ハンドブック2009

# グローバルCOEプログラム「コーパスに基づく言語学教育研究拠点」 東京外国語大学大学院総合国際学研究院 2009

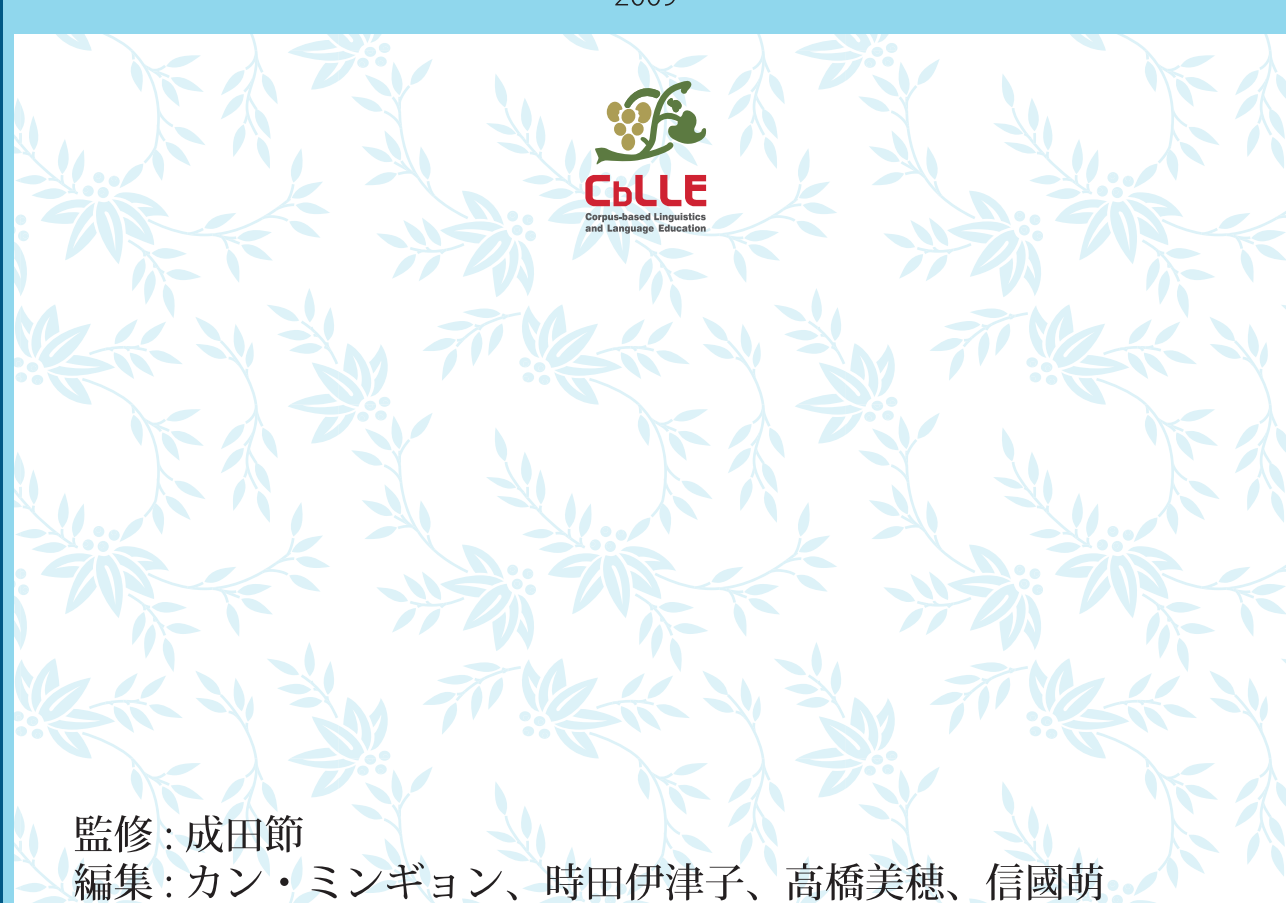

論文執筆支援シリーズⅢ

# ドイツ語コーパス ハンドブック2009

# グローバルCOEプログラム「コーパスに基づく言語学教育研究拠点」 東京外国語大学大学院総合国際学研究院 2009

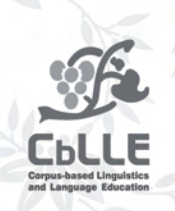

監修:成田節 編集:カン・ミンギョン、時田伊津子、高橋美穂、信國萌

## はしがき

この「ドイツ語コーパスハンドブック 2009」は、東京外国語大学のグローバル COE プ ログラム「コーパスに基づく言語学教育研究拠点」におけるコーパス言語学班・ドイツ語 コーパス言語学研究グループが 2007 年度に行った調査・研究活動の一部をまとめた「ド イツ語コーパスハンドブック 2008」の改訂版です。2008 年版は時田(伊藤)伊津子とカ ン・ミンギョンがまとめました。2009 年版は博士前期課程の高橋美穂と信國萌が利用者の 視点から検討を加えて改訂しました。

ドイツ語のテキストコーパスに関しては、マンハイムのドイツ語研究所(IDS = Institut für Deutsche Sprache)で公開しているものがよく知られていて、COSMAS II による書き言 葉コーパスの検索は、日本でも多くのドイツ語学研究者が利用しているものと思われます。

私たちもこれまでに COSMAS II をしばしば利用してきましたが、考えてみたら、 COSMAS II で検索できる膨大な量のコーパスの構成も、検索システムの極めて多様な機能 も、これまであまりきちんと調べたことはありませんでした(それでも、当面必要な用例 は抽出できてしまうのです)。

そこで、この機会に、まずは IDS で公開しているコーパスの構成と COSMAS II につい て基礎から調べてまとめてみようということになりました。もちろん、ドイツ語研究とい う目的があってのコーパス検索であり、検索方法をマスターすること自体が目的ではあり ません。しかし、単なる無知のために、検索の際に無駄な労力を費やしているかもしれま せん。また、コーパスの構成に無自覚なために、「標準的」なドイツ語を分析しているつ もりで、実は地域やジャンルの点で偏った用例を分析していたということもあるかもしれ ません。このような意味で、これまでの足元を見直すとともに、今後のドイツ語研究のた めのより確固たる土台を築くのが、このハンドブックをまとめる動機の一つでした。本ハ ンドブックの第1章は IDS のコーパスについて、時田(伊藤)伊津子が中心にまとめまし た。

さて、このような動機でこの成田、時田(伊藤)、カンのグループが活動を始めた 2007 年夏の最初の集まりで、IDS のコーパス以外に、ドイツ語圏ではどこにどのようなコーパ スおよび検索システムがあるかについても、この機会に調査してみようということになり ました。インターネットで調査を始めてしばらくして、ベルリン・ブランデンブルク科学 アカデミー(BBAW = Berlin-Brandenburgische Akademie der Wissenschaften)の「20世紀の ドイツ語デジタル辞典プロジェクト」(DWDS = das Digitale Wörterbuch der deutschen Sprache des 20. Jahrhunderts)が目に留まり、IDS に比べるとコーパスの量はコンパクトで、 検索機能も異なりますが、使いやすさとコーパスの代表性という点で、IDS のコーパスと は違った魅力を感じました。そこで、この DWDS について調査し、まとめたものが本ハン ドブックの第2章です。第2章は主としてカン・ミンギョンが担当しました。 なお、ベルリンの DWDS の開発チームと協議した結果、共同で DWDS 検索用の日本語 仮プラットフォームを作成しようという話になり、コンテンツの日本語訳をベルリンの開 発チームに送り、2008 年春に試作(<u>http://www.dwds.de/jp</u>)が始まりましたが、都合により その後の進行が遅れているようです。

本ハンドブックの付録として、ドイツで公開されている主なコーパス・検索サイトについて、時田伊津子とカン・ミンギョンがまとめたリストをつけました。これまでの活動では、IDSの COSMAS II と BBAWの DWDSの調査とまとめに作業の大部分を費やしたので、このリストはあくまでも暫定的なものです。今後、機会があればさらに充実していきたいと考えています。

本ハンドブックはタイトルの「2009」に見られるように,2008 年度末(実質的には2009 年 3 月半ば)時点でのものです。元のサイトは常に更新されるので,このハンドブックを利用して実際に検索するときには,元のサイトとハンドブックの記述にずれが見られるかもしれません。それでもハンドブックを見れば基本的な作業はわかるはずですから,適宜読みかえてご利用ください。今後も,可能な限り内容の補足・改訂をしていきたいと考えています。お気づきの点などをお知らせいただければ幸いです。

2009年3月31日

東京外国語大学グローバル COE プログラム 「コーパスに基づく言語学教育研究拠点」コーパス言語学班 ドイツ語コーパス言語学研究グループ代表 成田節

| 1 + 1 | ームミヨ | E |  |
|-------|------|---|--|
| Id L  | ノルマ  | 7 |  |
|       |      | - |  |

次

目

| 第1章 | IDS の | コーパス                   | 1  |
|-----|-------|------------------------|----|
|     | 第1節   | IDS コーパスの概要            | 1  |
|     |       | はじめに                   | 1  |
|     |       | 1 IDS Mannheim のプロジェクト | 1  |
|     |       | 2 COSMAS II            | 2  |
|     |       | 3 COSMASⅡで利用できるコーパス    | 6  |
|     |       | 4 現代書き言葉コーパス           | 10 |
|     |       | 付録                     | 12 |
|     | 第2節   | COSMAS II win 使用マニュアル  | 23 |
|     |       | はじめに                   | 23 |
|     |       | 1 準備する                 | 24 |
|     |       | 2 検索する                 | 30 |
|     | 第3節   | COSMAS II 検索具体例        | 53 |

| 第2章  | BBAW のコーパス |                 |    |  |
|------|------------|-----------------|----|--|
|      |            |                 | _  |  |
|      | 第1節        | DWDS の概要        | 59 |  |
|      |            | はじめに            | 59 |  |
|      |            | 1 コーパスの構成       | 60 |  |
|      |            | 2 コーパスの特徴       | 61 |  |
|      |            | 3 利用条件および利用上の制約 | 62 |  |
|      |            | 付録              | 63 |  |
|      | 第2節        | DWDS 使用マニュアル    | 71 |  |
|      |            | はじめに            | 71 |  |
|      |            | 1 ユーザー登録とログイン   | 71 |  |
|      |            | 2 検索語・検索式の入力    | 73 |  |
|      |            | 3 検索に関する様々な機能   | 75 |  |
|      | 第3節        | DWDS 検索具体例      | 85 |  |
|      |            |                 |    |  |
| 巻末付釒 | 录          |                 | 93 |  |
|      |            |                 |    |  |

# 第1章 IDS のコーパス

#### 第1節 IDS コーパスの概要

#### はじめに

本節では、IDS のコーパス検索システムである COSMAS II と、このプログラムに収録されているコーパスについての概要を述べる。COSMAS II の具体的な使用方法については、第2節で提示する。

- 1 IDS Mannheim のプロジェクト
- 2 COSMAS II
- 3 COSMAS II で利用できるコーパス
- 4 現代書き言葉コーパス

<u>付録</u>

# 1 IDS Mannheim のプロジェクト

#### http://www.ids-mannheim.de/projekte/laufend.html

マンハイムのドイツ語研究所(Institut für Deutsche Sprache, Mannheim; IDS)は、さまざま なプロジェクトを進めており、コーパス言語学に関しては、書き言葉コーパス、話し言葉 コーパス、歴史コーパスの編纂が行われており、コーパス調査分析システム(COSMAS II)の開発やコーパス分析・開発メソッドの研究が進められている。また、その他、コー パスに基づく語彙情報システム(elexiko)などのプロジェクトも設置されている。

プロジェクトは、それぞれ異なる部門(Abteilungen)が担当している。例えば、書き言葉 コーパスのプロジェクトは語彙(Lexik)部門のうちコーパス言語学班(Programmbereich Korpuslinguistik)が、歴史コーパスのプロジェクトは辞書学班(Programmbereich Lexikologie und Lexikografie)が行っており、話し言葉コーパスのプロジェクトは語用論 (Pragamatik)部門が行っている。また、COSMAS II は中央情報処理サービス(Zentrale DV-Dienste)の担当である。

このように担当部署は異なるが、各プロジェクトの関連は密接であり、例えば書き言葉コーパスも歴史コーパスも COSMAS II を介して利用することができる。

# 2 COSMAS II

(1) COSMAS II とは <u>http://www.ids-mannheim.de/cosmas2/</u>

COSMAS II とは, IDS が開発しているコーパス調査分析システム (<u>Co</u>rpus <u>S</u>earch, <u>Management and Analysis System</u>)の第2世代である。2009 年 3 月現在, OS に依存せず Web 上で利用できる COSMAS II web の Version 1.4 と, MS-Windows にインストールして プログラムを利用する COSMAS II win の Version 3.9.0.1 が公開されている。

COSMAS II の運営やプログラムは IDS の中央情報処理サービスが担当しており、プラット フォームの構想やデザインはコーパス言語学班の協力の下に行われている。

COSMAS II で利用できるコーパスは,書き言葉コーパス,歴史コーパス,形態統語的タグ 付きコーパスなどがある。詳細は <u>3 (2)</u>に提示する。

## (2)利用条件について

<u>利用条件</u><u>http://www.ids-mannheim.de/cosmas2/projekt/registrierung/home.html</u> 学術上の目的のみで利用し,商業的な目的で用いないことが利用条件として挙げられてい る。これを承認し登録を行うと,利用が許可される。

登録方法 <u>http://www.ids-mannheim.de/cosmas2/projekt/registrierung/home.html</u>

COSMAS II web と COSMAS II win のいずれを使用する場合も登録が必要である。上記サイトで利用条件を承認の上,氏名,電子メールアドレス,電話番号,国などを入力し,ユーザーID とパスワードを指定し,登録すると,電子メールに返信があり,そこで登録が承認される。このユーザーID,パスワードは,COSMAS II web, win の両方に共通して利用できる。また,IDS のオンライン出版の言語学論文集(Online publizierte Arbeiten zur Linguistik; OPAL)にも有効である。(<u>http://www.ids-mannheim.de/pub/laufend/opal/</u>)

## (3)利用方法の概要

## COSMAS II web

①以下のサイトでログインし、上部のバーにある Recherche をクリックする。

https://cosmas2.ids-mannheim.de/cosmas2-web/menu.registration.login.do

| COSMAS II - Corpu     | us Management and                                  | Analysis System -                                     | Windows Internet         | Explorer                          |                      |
|-----------------------|----------------------------------------------------|-------------------------------------------------------|--------------------------|-----------------------------------|----------------------|
| 00 - C https://       | <sup>(</sup> cosmas2.ids-mannheim.d                | e/cosmas2-web/action.                                 | login.do 😽 😽             | 🔒 😽 🗙 Google                      | P +                  |
| ファイル(E) 編集(E) 表:      | 元〇 お気に入り(各) ッ                                      | ーた日、マンス国                                              |                          |                                   |                      |
| 😭 🕸 🔁 COSMAS II       | - Corpus Management ar                             | nd Analysis Sy                                        |                          | <b>0</b> • <b>0</b> • • •         | }~-J@ • @ y-n@ • °   |
|                       | JR<br>SPRACHE<br>Einstien                          | Abmeldung                                             | Recherche                | Ontionen                          | Hilfe                |
| Logh                  | Wilkommen, Ben                                     | utzer "                                               | 7                        |                                   |                      |
| Logout                | Denken Sie bitte beim B<br>Einstellungen speichern | eenden von COSMAS II o<br>kann.                       | daran, sich über den Men | üpunkt "Logout" abzumelden, dar   | nit das System Ihre  |
| Regestreren           | Bitte beachten Sie:                                | Das Starten mehrerer CO                               | SMAS-II-Sitzungen in ver | schiedenen Reitern (engl. Tabs) e | eines Browsers führt |
| Fass jort leigessen ? | ne gesterigen zu enter                             | on a subbar of all all all all all all all all all al |                          |                                   |                      |
|                       | Benutzerspezifische                                | Nachrichten:                                          |                          |                                   |                      |
| <                     |                                                    |                                                       | 101                      |                                   | 1.5                  |

②提示してあるチャートに従って、検索条件を指定していく。その際、左端にあるメニュ ーの項目を順にクリックして、設定を進めていく。

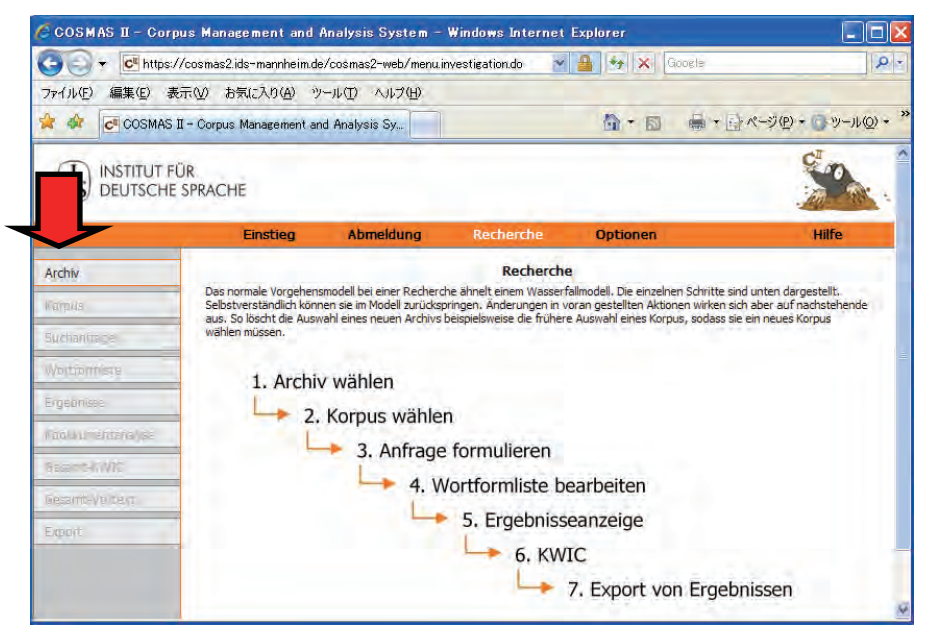

6. KWIC

参考:チャートの表示

- 1. アーカイブを選ぶ 2. コーパスを選ぶ 3. 検索式を入力する
- 4. 語形リストを処理する 5. 結果表示
- 7. 結果のエクスポート

# COSMAS II win

①以下のサイトでプログラムをダウンロードする。

http://www.ids-mannheim.de/cosmas2/win-app/install/

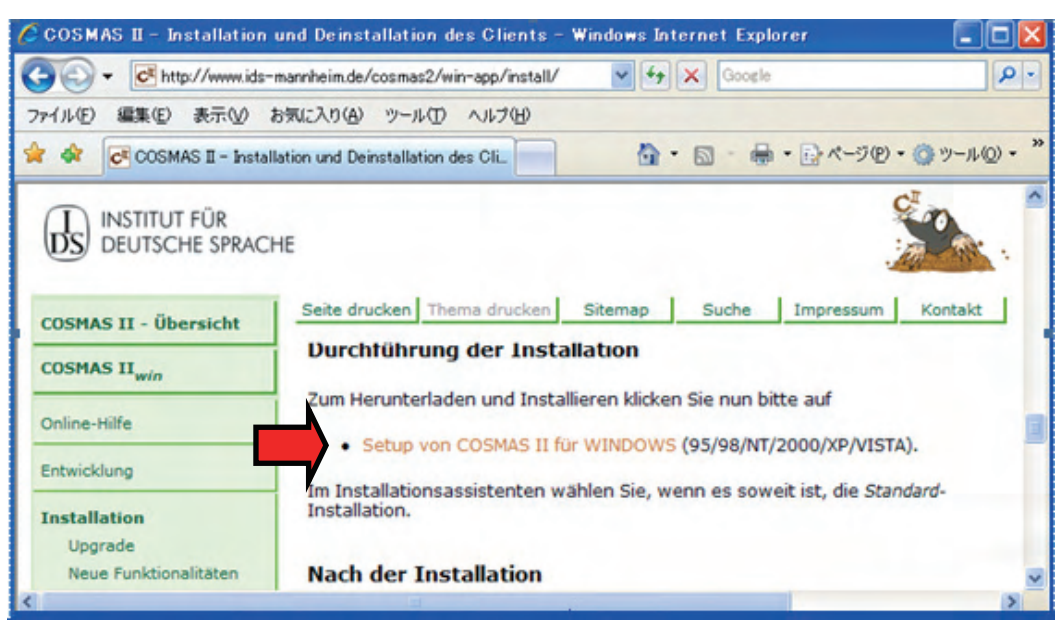

②ダウンロードしたプログラムを、インストールした後に開き、ログインする。

③アーカイブを選ぶ。

④コーパスを選んだ上で、検索画面に検索式を入力する。

⑤語形リストを処理する

⑥結果を表示する。

⑦必要に応じて,KWIC 表示や結果エクスポートを行う。

なお、詳しい利用方法は、第1章 第2節「COSMAS II win 使用マニュアル」に示す。

#### (4)COSMAS II web と COSMAS II win の相違

●プログラムの利用環境

#### web

・Web 上で利用可能。Windows と Mac のどちらでも利用ができる。

win

- ・ダウンロードが必要。Windowsのみで利用ができる。
- ・パソコンがイントラネットに接続している際や、ファイヤーウォールを経由してインタ ーネットに接続する際は、利用のための設定が必要(ネットワークの前提(Netzwerk-Voraussetzungen)を参照)。

●検索手順

web

- ・すべてウェブブラウザの1画面で設定する(ダイアローグボックスなどは現れない)。
- ・手順に従って順に進めなくてはならない。

win

- ・手順に従って、オプションボタンが表示され、オプションは専用画面で設定可。
- ・必要に応じて詳細設定することで、手順を省略できる。

#### ●検索式

web

・コマンド入力欄に検索語や検索式を入力する。

#### win

- ・コマンド入力画面も、検索式パレットも用いることができる
- ・コマンド入力画面では、入力欄に検索語や検索式を入力する。
- ・検索式パレットでは、グラフィックを用いて式が設定できる。左の欄にある「\$ UND」 「\$ SUCHWORT」などのボタンをドラッグして中央にコピーし、ダブルクリックによっ て画面を開き、検索語を入力すると検索式の代わりになる。

●検索結果の提示

# web

- ・Ergebnisse(結果)ボタンを押すと、すぐに結果が表示される。
- ・Kookkurenzanalyse(共起分析)ボタンも明示され、すぐに選択できる。
- ・Documentansicht(ドキュメント表示)を必ず経由する。
- ・Volltext(全文表示)が該当事例すべてについて一覧表示される。

# win

・結果を表すには、基本画面右側に現れた表示をクリックする。

(オプション設定により検索後すぐに結果を表示できる)

- ・Kookkurenzanalyse(共起分析)は、この表示を右クリックして表示する。
- ・KWIC 画面での事例選択が、事例番号で指定できる。
- Volltext(全文表示)が画面では事例ごとに表示される。

●ウムラウト表示

# web

・問題なくウムラウトを表示することができる。

win

・日本語 Windows の場合,多くの画面で文字化けしてしまう。ただし,エクスポート後のファイルでは文字化けは解消される。

## 3 COSMAS II で利用できるコーパス

(1) コーパスの構成 <u>http://www.ids-mannheim.de/cosmas2/projekt/referenz/korpora.html</u>
 COSMAS II では、多数の出版社等から提供されたテキストがコーパスとして用いられている。COSMAS II には、現在、33 億を超える語数(本にすると約 800 万頁) が収録されている。なお、コーパスリストは 付録(1) に提示する。

IDS では、それぞれの「コーパス」は「ドキュメント」から構成され、「ドキュメント」は 「テキスト」から構成される。

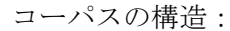

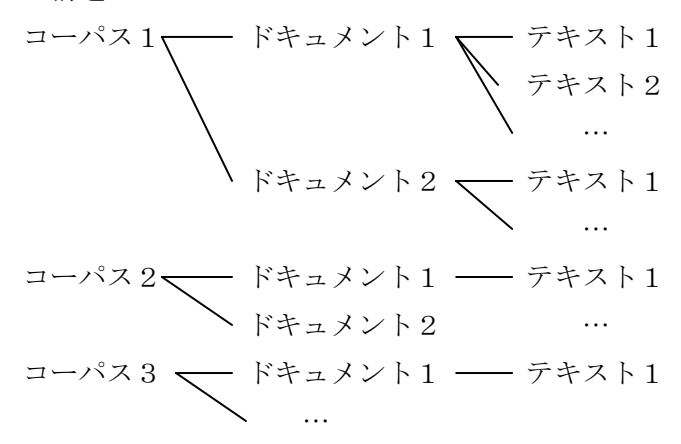

例えば,

トーマスマンコーパス(thm)は 14 のドキュメント ("Die Buddenbrooks"『ブッデンブローク 家の人々』, "Der Erwählte"『選ばれし人』, "Erzählungen"『小説集』, "Doktor Faustus"『フ ァウスト博士』, "Königliche Hoheit"『大公殿下』など)から構成される。ドキュメント 『小説集』 (THM/AME)は, die Prosa-Skizze "Vision"『散文スケッチ「ヴィジョン」』 (THM/AME.00001)など, 32 のテキストから構成される。

また, コーパス vdi07 は VDI Nachrichten の 12 のドキュメントから構成され, それぞれの ドキュメントが 2007 年の1ヶ月分のテキストを含む。ドキュメント VDI07/JUL は 381 の テキストから構成され, それぞれが 2007 年 7 月の1つの記事分である。例えば, 2007 年 7 月 31 日の「Mobilfunk in China」(VDI07/JUL.00419)という記事が1つのテキストである。 (http://www.ids-mannheim.de/cosmas2/projekt/referenz/dokutexte.html)

(2) アーカイブ <u>http://www.ids-mannheim.de/cosmas2/projekt/referenz/archive.html</u> COSMAS II で利用できる各コーパスは「アーカイブ」(Archiv) に分類されている。コー パス利用は、アーカイブごとに行われ、最大の場合、特定のアーカイブのコーパス全部を 検索対象にすることができる。複数のアーカイブを対象に検索を行う際は、1つのアーカ イブを閉じ、次のアーカイブを開く必要がある。アーカイブの分類は、構成や作業状態、 フォーマットなど、コーパスの基本的な特徴に基づいている。

| 略号      | アーカイブ名                                                                                | アクセ<br>ス種類 | 語数            | テキスト数      | 注               |
|---------|---------------------------------------------------------------------------------------|------------|---------------|------------|-----------------|
| W       | Archiv der geschriebenen<br>Korpora (書き言葉コーパス                                         | 総数         | 1,929,505,041 | 7,466,363  |                 |
|         | アーカイブ)                                                                                | 公開数        | 1,106,325,010 | 4,626,329  |                 |
| N2      | Archiv 2 der Neuakquisitionen<br>(最新取得コーパスアーカイ                                        | 総数         | 1,137,286,000 | 5,278,852  |                 |
| 112     | ブ)                                                                                    | 公開数        | 1,091,403,991 | 5,086,330  |                 |
| HIST    | Archiv der historischen Korpora                                                       | 総数         | 65,251,555    | 4,678      |                 |
|         | (歴史コーパスアーカイブ)                                                                         | 公開数        | 4,325,873     | 1,976      |                 |
| FNZ     | Archiv der frühen Nachkriegs-<br>zeit (戦後初期アーカイブ)                                     | 非公開        | 1,734,918     | 8,085      |                 |
| TACCED  | Archiv der morph. annotiert.                                                          | 総数         | 29,345,111    | 102,056    |                 |
| IAGGED  | Korpora (形態統語的タク内<br>きコーパスアーカイブ)                                                      | 公開数        | 20,165,245    | 89,018     |                 |
| GFDS    | Korpus-Kartei der Gesellschaft<br>für deutsche Sprache (ドイツ<br>語協会のコーパス - カード式<br>目録) | 全公開        | 343,607       | 1          |                 |
| WK-PH   | Wendekorpora,<br>phasengegliedert (転換期コー<br>パス,フレーズ区切り)                               | 全公開        | 3,247,905     | 3,383      |                 |
| W-ÜBRIG | Archiv der aussortierten ge-<br>schriebenen Korpora (元書き<br>言葉コーパスアーカイブ)              | 全公開        | 42,130,249    | 224,541    | 以前 W<br>に収録     |
| SZ      | Archiv der Korpora der<br>Süddeutschen Zeitung (南ドイ<br>ツ新聞コーパスアーカイブ)                  | 非公開        | 155,978,420   | 456,628    | アクセ<br>ス制限<br>有 |
|         |                                                                                       | 総数         | 3,364,822,806 | 13,544,587 |                 |
|         | 合計:                                                                                   | 公開         | 2,267,941,880 | 10,031,627 | 複数回*            |
|         |                                                                                       | 非公開        | 1,096,880,926 | 3,512,960  |                 |

COSMAS II の 71 のコーパスは,次の9のアーカイブに分類されている。

\*複数回数えられているテキストを含む

(2008年11月27日)

アーカイブ W は, 18 世紀から今日までのテキストを収めた最大規模のアーカイブである。 なお,詳細については 4 を参照。

アーカイブ W-ÜBRIG には、以前、書き言葉コーパスのアーカイブ (W) に収録されてい たコーパスが集められている。

アーカイブ N2 には,継続的に最新のテキストが集められている。このテキスト資料は適 宜,適切なアーカイブに移されて,その際,N2 は空になる。

アーカイブ TAGGED は、MECOLB-Minimal Tagset に基づき、形態・統語的にタグ付けさ れたコーパスである。利用の際には、Tagger と呼ばれるプログラムによって機械的に品詞 をタグ付けされている点を留意する必要がある。大規模なテキストをタグ付けするには、 プログラムによる自動化された作業が不可欠であるが、このような作業では誤ったタグが 付けられる可能性もある。アーカイブ TAGGED の現在のヴァージョンでは、大幅な手間 がかかるため、人の手による修正は行われていない。利用の際には、現在のタグの質が調 査にとって十分であるかを各自で判断する必要がある。近い将来、このアーカイブは新し い処理方法で改めてタグ付けされ、大幅に規模を拡大することになっている。

#### (3) ヴァーチャルコーパス

http://www.ids-mannheim.de/cosmas2/projekt/referenz/virtuell.html

COSMAS II を用いた調査は、常に特定のコーパスに対して行われる。対象コーパスは既存 のヴァーチャルコーパスから選択することも可能であり、また、ユーザー独自のヴァーチ ャルコーパスを設定することもできる。

ヴァーチャルコーパスとは、COSMAS II の特定のアーカイブから任意のドキュメントを選 択したもので、どのアーカイブの、どのドキュメントを調査するのかを決定するものであ る。最小ではドキュメント1つ、最大では1つのアーカイブのすべてのドキュメントを含 むものが対象となる。

COSMAS II では,各アーカイブのすべてのテキストを対象としたヴァーチャルコーパスと 並んで,各アーカイブにいくつかのヴァーチャルコーパスを定義している。このような既 定のヴァーチャルコーパスは(利用者アクセス権を考慮した上で)公開されている。

また, COSMAS ユーザーも独自のヴァーチャルコーパスが作成でき,作成したコーパスは, 「利用者(プライベート)ヴァーチャルコーパス」として,保存,選択,検索が可能であ る。

現在, COSMAS II には 95 のヴァーチャルコーパスが既定されている。<u>付録(2)</u>のリストを参照。

# (4) タグセット <u>http://www.ids-mannheim.de/cosmas2/projekt/referenz/tagset.html</u> http://www.bubenhofer.com/korpuslinguistik/kurs/index.php?id=cosmas tagset.html

形態統語的タグ付きコーパスのアーカイブ(TAGGED)を利用する際は、検索語の指定の 代わりに、以下の品詞や下位カテゴリーを選択することでも、事例の検索ができる。 タグによるカテゴリーの選択

| 品詞             |       | 選択カテゴリー                                      |  |  |
|----------------|-------|----------------------------------------------|--|--|
| Adjektiv       | 形容詞   | Kasus (格), Numerus (数), Genus (性),           |  |  |
|                |       | Komparation (比較級・最上級), Form (形態)             |  |  |
| Adverb         | 副詞    | Komparation (比較級・最上級), Funktion (機能)         |  |  |
| Artikel        | 冠詞    | Form (形態), Kasus (格), Numerus (数), Genus (性) |  |  |
| Konjunktion    | 接続詞   | Typ (タイプ)                                    |  |  |
| Numerale       | 数詞    | Typ (タイプ), Kasus (格), Numerus (数), Genus (性) |  |  |
| Präposition    | 前置詞   | Position (位置), Kasus (格),                    |  |  |
|                |       | Artikel-Verschmelzung(定冠詞融合)                 |  |  |
| Pronomen       | 代名詞   | Art (種類), Kasus (格), Numerus (数), Genus (性), |  |  |
|                |       | Person (人称)                                  |  |  |
| Substantiv     | 名詞    | Unterklasse (下位分類), Kasus (格), Numerus (数),  |  |  |
|                |       | Genus (性)                                    |  |  |
| Verb           | 動詞    | Genus Verbi (態), Tempus (時制), Modus (法),     |  |  |
|                |       | Numerus (数), Genus (性), Person (人称)          |  |  |
| Verb (Hilfs-)  | 助動詞   | Numerus (数), Genus (性), Person (人称)          |  |  |
| Verb (-präfix) | 動詞前綴り |                                              |  |  |

| zeilenorientierte Eingabe                     | Morpho-syntaktischer Assistent                |
|-----------------------------------------------|-----------------------------------------------|
| Suchanfrage:                                  | Wahlen Sie eine Wortklasse oder ein Attribut: |
| MORPH(VRB fut) &sein                          | Wortklasse: Verb                              |
|                                               | Attribut: - keins -                           |
| Weggelassener Verknupfungsoperator bedeutet : | Genus Verbi + 🕞 beliebig - 🔍 💌                |
| Wortabstand /+w1  MORPH                       | Tempus 🕂 Futur 💌                              |
| Beisniel-Suchanfragen:                        | Modus + 🕞 beliebig - 💌 💌                      |
|                                               | Numerus 🕂 - beliebig - 💌 💌                    |
|                                               | Genus 🕂 - beliebig - 💌 💌                      |
| Such-Optionen LemmaOptionen Syntax-Hilfe      | Person + beliebig ·                           |
| <u>suchen</u> <u>abbrechen</u>                | <u>D</u> K <u>H</u> ilfe <u>abbrechen</u>     |

## 4 現代書き言葉コーパス

(1) 概要 <u>http://www.ids-mannheim.de/kl/projekte/korpora/</u>

IDS の現代書き言葉コーパス(Korpora geschriebener Gegenwartssprache)は、現代ドイツ語の書き言葉のテキストによる電子コーパスを、言語学的な視点から収集した世界最大の言語学的コレクションであり、2009年2月現在、36億語以上を収録している。

対象となっているのは,文学作品,学術書,一般向け学術書,新聞記事,その他様々なテ キストであり,常に最新のテキストが追加されている。

このコーパスの編纂においては,規模の大きさ,可変性,質,最新性が追求されており, 利用の際には,検索結果に代表性を求めるか,あるいは特殊な目的の結果を収集するかな ど応じて,ヴァーチャルコーパスを構成することが可能である。

# (2) コーパスアーカイブ <u>http://www.ids-mannheim.de/kl/projekte/korpora/archiv.html</u> 【規模】

IDS は 1960 年代に電子コーパスの構築を始めた。コーパスの規模は 1992 年の 2800 万語から 2008 年の 36 億語(400 語/頁の換算で,900 万頁)にまで拡大した。

語数の推移はグラフに示すとおりである。(グラフの緑色部分は公開コーパスの語数,オ レンジ色の部分は IDS 内部公開コーパスの語数を 100 万語単位で表している。)

#### 【アーカイブ化されたコーパス】

アーカイブ化されたコーパスの一部 は,著作権保護のために一般に公開 されておらず,IDS 内部でのみアク セス可能となっている。IDS のコー パスは商業的な利用ではなく,学術 目的での利用しか認められていない。 公開されている書き言葉コーパスア ーカイブに収録されているコーパス のリストは,<u>付録(3)</u>に提示する。

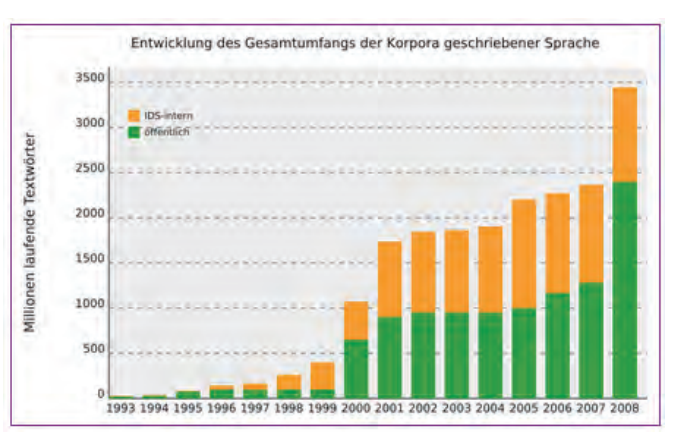

#### (3) 形態統語的タグ付け

http://www.ids-mannheim.de/kl/projekte/korpora/annotationen.html

IDS コーパスの一部は, 1990 年代半ばに, 機械的に形態統語的なタグ付けをおこなった。 この作業は 1996 年から COSMAS II システムの完成までの間, 中断されている。すでにタ グ付けされたコーパス(約 2600 万語)は, 1998 年に COSMAS I システム上で公開された。 このことによって, 文法的指標(Merkmal)を用いて文法関係を調査することができるよ うになった。 例えば, 次のような検索が可能である。

「zu 不定詞」

die Chance zu nutzen

Schulden beglichen zu haben

「未来形,未来完了」

... später werde ich dir alles erzählen

... wird die Umstellung am 14. April abgeschlossen sein ...

「最上級2格の形容詞」

einer der beliebtesten deutschen Filmstars

nach Ansicht höchster Stellen

「1人称複数の(話法)助動詞

wir müssen / können / sollen / konnten / haben / wollen / hatten / werden / könnten / sollten / hätten ...

COSMAS II のシステムが完成し,運用が安定した後,タグ付け作業が再開される見通しで ある。その際には,書き言葉コーパスすべてに,体系的に形態統語的タグを付けることに なっている。

# 付録

# (1) COSMAS II コーパスリスト

http://www.ids-mannheim.de/cosmas2/projekt/referenz/korpora.html

|                | (以下のリストの「規模」は,100 万                                             | 語の単位)  |
|----------------|-----------------------------------------------------------------|--------|
| 略号             | コーパス名                                                           | 規模     |
| a97 - a01,     | St. Galler Tagblatt, Apr. 1997 - 2001,                          | 135.35 |
| a07 - a08      | Aug. 2007 - Jul. 2008                                           |        |
| b97 - b08      | Berliner Zeitung. Aug. 1997 - Jul. 2008                         | 201.43 |
| bih            | Herausgebertexte zum Korpus bio                                 | 0.28   |
| bio            | Biografische Literatur (2006 年 5 月追加)                           | 2.0    |
| brz05 - brz08  | Braunschweiger Zeitung. Sep. 2005 - Jul. 2008                   | 65.32  |
| bvz07 - bvz08  | Burgenländische Volkszeitung. 2007 – Aug. 2008                  |        |
| bzk            | Bonner Zeitungskorpus                                           | 3.62   |
| c93 - c98      | Computer Zeitung 1993 - 1998                                    | 8.0    |
| div (以前の       | Belletristik des 20. & 21. Jahrhunderts; diverse Schriftsteller | 3.4    |
| loz-div)       | (2006年7月追加)                                                     | L      |
| dgb            | Historisches Korpus/Digitale Bibliothek                         | 57.55  |
| dgb01          | Historisches Korpus/Diditale Bibliothek: Deutsche Literatur von | 30.32  |
|                | Lessing bis Kafka                                               | L      |
| dgb02          | Historisches Korpus/Digitale Bibliothek: Philosophie von Platon | 12.88  |
|                | bis Nietzsche                                                   |        |
| dgb45          | Historisches Korpus/Digitale Bibliothek: Deutsche Literatur von | 14.35  |
|                | Frauen                                                          | 1      |
| dkg            | Fachsprachen-Korpus 2: Gentechnologie                           | 0.91   |
| dpa06 - dpa 08 | Meldungen der Deutschen Presse-Agentur. 2006 - Jul. 2008        | 91.1   |
| dsk            | Dialogstrukturenkorpus(話し言葉データバンク経由でのみ利                         | 0.25   |
|                | 用可能)                                                            | L      |
| e96 - e00      | Züricher Tagesanzeiger 1996 - Apr. 2000                         | 61.27  |
| f93 - f05      | Frankfurter Allgemeine Zeitung: 93 年と 95 年:1 年分, 97 年以          | 140.0  |
|                | 後:奇数年,奇数月(非公開)                                                  | L      |
| fko            | Freiburger Korpus (話し言葉データバンク経由でのみ利用可                           | 0.78   |
|                | 能)                                                              | L      |
| fnz            | Korpus der frühen Nachkriegszeit                                | 1.7    |
| fsp            | Fachsprachen-Korpus 1 (2006 年 5 月 追加)                           | 0.9    |
| gfds           | Korpus-Kartei der Gesellschaft für deutsche Sprache, Wiesbaden  | 0.3    |
|                | (GfdS)                                                          |        |

| goe           | Goethe-Korpus                                              | 1.65   |
|---------------|------------------------------------------------------------|--------|
| gr1           | Grammatik-Korpus                                           | 0.27   |
| gri           | Brüder Grimm: Kinder- u. Hausmärchen; Kinderlegenden; Dt.  | 0.43   |
|               | Sagen                                                      |        |
| h85 - h88     | Handbuch-Korpora 1985 - 1988                               | 12.69  |
| haz07 - haz08 | Hannoversche Allgemeine, Aug. 2007 - Jul. 2008             | 13.75  |
| hes (以前の      | Belletristik des 20. Jahrhunderts; Stefan Heym             | 0.34   |
| loz-hes)      |                                                            |        |
| hi1 hi4       | Historisches Korpus 1/Querschnittskorpora                  | 3.38   |
| hmp05 - hmp08 | Hamburger Morgenpost, Apr 2005 - Jul 2008                  | 21.42  |
| i96 - i00     | Tiroler Tageszeitung, 1996 - 2000                          | 50.41  |
| iko           | Interview-Korpus                                           | 0.67   |
| k96 - k00     | Kleine Zeitung, 1996 - 2000                                | 65.87  |
| 197 - 199     | Berliner Morgenpost, Okt. 1997 - 1999                      | 21.32  |
| les (以前の      | Belletristik des 20. Jahrhunderts; Siegfried Lenz          | 1.98   |
| los-les)      |                                                            |        |
| lim           | LIMAS-Korpus                                               | 1.23   |
| lim           | LIMAS-Korpus, 形態統語的タグ付き                                    | 1.23   |
| meg           | Korpus Marx-Engels-Gesamtausgabe (選択されたテキスト)               | 1.73   |
| mew           | Korpus Marx-Engels-Werke (選択されたテキスト)                       | 0.96   |
| mk1           | Mannheimer Korpus 1                                        | 2.57   |
| mk2           | Mannheimer Korpus 2                                        | 0.41   |
| mld           | Korpus Magazin Lufthansa Bordbuch / Deutsch                | 0.23   |
| m89 - m07     | Mannheimer Morgen, 1989, 1991, 1994 - Jul. 2007            | 226.3  |
| m91 m94 - m96 | Mannheimer Morgen, 1991, 1994 - 1996, 形態統語的タグ付き            | 19.25  |
| mwa           | mew の著者注釈                                                  | 0.19   |
| non07 - non08 | Niederösterreichische Nachrichten, 2007 - Aug. 2008        | 49.28  |
| nun90 - nun08 | Nürnberger Nachrichten, 1990 - Jul. 2008                   | 157.38 |
| nuz02 - nuz08 | Nürnberger Zeitung, Jun. 2002 - Jul. 2008                  | 58.89  |
| n91 - n00     | Salzburger Nachrichten, 1991 - 2000                        | 102.34 |
| 094 - 000     | Neue Kronen-Zeitung, 1994 - Mai 2000                       | 72.67  |
| p91 - p00     | Die Presse, Sep. 1991 - 2000                               | 101.35 |
| pfe           | Pfeffer-Korpus (話し言葉データバンク経由でのみ利用可                         | 0.68   |
|               | 能)                                                         |        |
| r97 - r99     | Frankfurter Rundschau, 1997 -1999                          | 106.46 |
| rei           | Reden und Interviews: Reden der Bundestagsfraktion Bündnis | 1.9    |

|               | 90/DIE GRÜNEN 2002 - 2005                                  |        |  |
|---------------|------------------------------------------------------------|--------|--|
| rhp07 - rhp08 | Rheinpfalz, Aug. 2007 - Apr. 2008                          |        |  |
| rhz96 - rhz08 | Rhein-Zeitung, 1996 - Jul. 2008                            | 622.76 |  |
| s93 - s94     | Der Spiegel, 1993 - 1994                                   | 8.11   |  |
| s93 - s94     | Der Spiegel, 1993 - 1994, 形態統語的タグ付き                        | 9.19   |  |
| soz05 - soz08 | Die Südostschweiz, Mrz. 2005 - Jul. 2008                   |        |  |
| spk           | spektrumdirekt, Sep. 1997 - Sep. 2007                      | 3.8    |  |
| t86 - t08     | die tageszeitung, Sep. 1986 - Mrz. 2008                    | 340.52 |  |
| thm           | Thomas-Mann-Korpus                                         | 4.1    |  |
| u95 - u99     | Süddeutsche Zeitung*, 1995 - 1999                          | 156.2  |  |
| v97 - v00     | Vorarlberger Nachrichten 1997 - 2000                       |        |  |
| vdi06 - vdi08 | VDI Nachrichten (Verein Deutscher Ingenieure, Düsseldorf), | 4.76   |  |
|               | Feb. 2006 - Jul. 2008                                      |        |  |
| wam (以前の      | Belletristik des 20. Jahrhunderts; Martin Walser           | 0.7    |  |
| los-wam)      |                                                            |        |  |
| wkb           | Wendekorpus/West                                           | 2.1    |  |
| w1b - w6b     | Wendekorpus/West, フレーズ句切り                                  | 2.1    |  |
| wkd           | Wendekorpus/Ost                                            | 1.75   |  |
| w0d - w6d     | Wendekorpus/Ost, フレーズ句切り                                   | 1.75   |  |
| wkv           | Wendekorpus/Vereinigung                                    | 0.12   |  |
| wpd           | Wikipedia, Stand 2005                                      | 53.3   |  |
| x96 - x00     | Oberösterreichische Nachrichten, 1996 - 2000               | 39.91  |  |
| z94 - z06     | Die Zeit, Dez. 1994 - Nov. 2006                            | 64.2   |  |

\*これらのコーパスには特別な利用条件が設定されており, IDS 内部で一度に1アクセスの み使用できる。 (2008 年 11 月 27 日)

# (2)COSMAS II のヴァーチャルコーパス

http://www.ids-mannheim.de/cosmas2/projekt/referenz/virtuell.html

書き言葉コーパスアーカイブ「W」のヴァーチャルコーパス

| ヴァーチャル<br>コーパス | 内訳                           | 注        | アクセス |
|----------------|------------------------------|----------|------|
| W-gesamt       | W-öffentlich bio bih bzt dkg | アーカイブすべて | 非公開  |
|                | dpa faz fsp iko loz spiegel  |          |      |
|                | taz thm wkv zeit             |          |      |

| W-öffentlich   | bio-öffentlich bmp bzk cz      | アーカイブの公開部分                     | 公開      |
|----------------|--------------------------------|--------------------------------|---------|
|                | frr fsp-öffentlich goe gr1 gri |                                |         |
|                | hbk hmp lim loz-öffentlich     |                                |         |
|                | mk mld mm ozk rei søt snk      |                                |         |
|                | vdi wk wpd zta                 |                                |         |
| hih            | hih                            | 自伝文学ューパス bio の編者の              | 非小問     |
| UIII           | UII                            | 日ム文子二 バス 010 の補石の              | アム団     |
| hio            | his                            |                                | 北朋      |
|                |                                |                                | 小胆      |
| bio-offentiich | 010                            |                                | 公開      |
| bmp            | 197 - 199                      | Berliner Morgenpost, 1997 年 10 | 公開      |
|                |                                | 月~1999年                        |         |
| bzt            | b97 - b07                      | Berliner Zeitung, 1997 年~2007  | 非公開     |
|                |                                | 年                              |         |
| bzk            | bzk                            | Bonner Zeitungskorpus          | 公開      |
| cz             | c93 - c98                      | Computer Zeitung 1993 年~1998   | 公開      |
|                |                                | 年                              |         |
| dkg            | dkg                            | 専門語コーパス2:遺伝子工学                 | 非公開     |
| dpa            | dpa06 dpa07                    | ドイツ通信社 (dpa) のニュー              | 非公開     |
|                |                                | ス, 2006 年~2007 年               |         |
| dpr            | p91 - p00                      | die Presse (オーストリア) 1991       | 公開      |
| -              |                                | 年~2000年                        |         |
| faz            | f03 f05 f07 f00 f01 f03 f05    | Frankfurter Allgemeine 1993 任  | 非小問     |
| 102            |                                | ~1005 年·1 年公 07 年以後·           | 95-2400 |
|                |                                | - 1995 平 · 1 平力, 97 平以後 ·      |         |
| fan            | fan                            | 可数十,可数万                        | 非八問     |
|                | lsp<br>for                     |                                | が明      |
| isp-offentiich | ISP                            |                                | 公用      |
|                | 07 00                          |                                | 八日日     |
| frr            | r97 - r99                      | Frankfurter Rundschau, 1997 年~ | 公開      |
|                |                                | 1999年                          |         |
| goe            | goe                            | Goethe-Korpus                  | 公開      |
| gr1            | gr1                            | Grammatik-Korpus               | 公開      |
| gri            | gri                            | Grimm-Korpus                   | 公開      |
| hbk            | h85 - h88                      | Handbuch-Korpus                | 公開      |
| hmp            | hmp05 - hmp07                  | Hamburger Morgenpost, 2005 年   | 公開      |
|                |                                | 4月~2007年                       |         |
| iko            | iko                            | Interview-Korpus               | 非公開     |

| klz            | k96 - k00                   | kleine Zeitung (オーストリア)          | 公開  |
|----------------|-----------------------------|----------------------------------|-----|
|                |                             | 1996年~2000年                      |     |
| lim            | lim                         | LIMAS-Korpus                     | 公開  |
| lit            | bio bih gr1 goe loz mk thm  | 文芸作品, 通俗文学(2007 年 9              | 非公開 |
|                |                             | 月追加)                             |     |
| lit-öffentlich | bio-öffentlich gr1 goe      | コーパス lit(2007 年 9 月追加)           | 公開  |
|                | loz-öffentlich mk           | の公開部分                            |     |
| loz            | div hes les wam             | 20,21世紀の文芸作品(2007年               | 非公開 |
|                |                             | 9月追加)                            |     |
| loz-öffentlich | div wam                     | コーパス loz の公開部分(2007              | 公開  |
|                |                             | 年9月追加)                           |     |
| mk             | mk1 mk2                     | Mannheimer Korpora 1 と 2         | 公開  |
| mk1            | mk1                         | Mannheimer Korpus1               | 公開  |
| mk             | mk1 mk2                     | Mannheimer Korpus2               | 公開  |
| mld            | mld                         | Magazin Lufthansa Bordbuch       | 公開  |
| mm             | m96 - m99                   | Mannheimer Morgen, 1996 年~       | 公開  |
|                | m00 - m07                   | 2007年, 1989, 1991, 1994はW-       |     |
|                |                             | ÜBRIG へ移動                        |     |
| ndR            | ndR-öffentlich bzt taz zeit | 大部分が新正書法のコーパス                    | 非公開 |
|                |                             | 1999年8月以後                        |     |
| ndR-öffentlich | frr hmp mm spk              | コーパス ndR の公開部分                   | 公開  |
| nkz            | 094 - 000                   | Neue Kronen-Zeitung (オースト        | 公開  |
|                |                             | リア)1994 年~2000 年                 |     |
| oon            | x96 x97                     | Oberösterreichische Nachrichten, | 公開  |
|                |                             | 1996 年~1997 年, 1998 年~           |     |
|                |                             | 2000 年は W-ÜBRIG へ移動              |     |
| ozk            | dpr klz nkz oon sbn ttz van | オーストリアの新聞コーパス                    | 公開  |
| rei            | rei                         | Reden und Interviews-Korpus:     |     |
|                |                             | Reden der Bundestagsfraktion     | 小問  |
|                |                             | Bündnis 90/DIE GRÜNEN, 2002-     | ム団  |
|                |                             | 2006                             |     |
| sbn            | n91 - n00                   | Salzburger Nachrichten (オースト     | 公開  |
|                |                             | リア)1991 年~2000 年                 |     |
| sgt            | a97 - a01                   | St. Galler Tagblatt (スイス) 1997   | 公開  |
|                |                             | 年~2001年                          |     |
| spiegel        | s93 s94                     | Der Spiegel, 1993 年~1994 年       | 非公開 |

| spk  | spk       | spektrumdirekt, 1997 年~2007 年 公開 |     |  |
|------|-----------|----------------------------------|-----|--|
| taz  | t86 - t99 | die tageszeitung, 1986 年~2007    | 非公開 |  |
|      | t00 - t07 | 年                                |     |  |
| thm  | Thm       | Thomas-Mann-Korpus               | 非公開 |  |
| ttz  | i97 - i00 | Tiroler Tageszeitung (オーストリ      | 公開  |  |
|      |           | ア)1997 年~2000 年                  |     |  |
| van  | v97 - v00 | Vorarlberger Nachrichten (オース    | 公開  |  |
|      |           | トリア)1997 年~2000 年                |     |  |
| vdi  | vdi06     | VDI Nachrichten(ドイツ技術者           | 公開  |  |
|      |           | 協会) 2006 年 2 月~12 月              |     |  |
| wk   | wkb wkd   | Wendekorpus/West+Ost, wkv        | 公開  |  |
| wkb  | wkb       | Wendekorpus/West                 | 公開  |  |
| wkd  | wkd       | Wendekorpus/Ost                  | 公開  |  |
| wkv  | wkv       | Wendekorpus/Vereinigung, umfasst | 非公開 |  |
|      |           | Texte nach der Wendezeit         |     |  |
| wpd  | wpd       | Wikipedia, 2005 年現在              | 公開  |  |
| zeit | z95 - z99 | Die Zeit, 1995 年~2006 年 11       | 非公開 |  |
|      | z00 - z06 | 月,1999年以後オンライン版                  |     |  |
| zta  | e96 - e00 | Züricher Tagesanzeiger (スイ       | 公開  |  |
|      |           | ス), 1996 年~2000 年                |     |  |

最新取得コーパスアーカイブ「N2」のヴァーチャルコーパス

| ヴァーチャル<br>コーパス | 内訳                    | 注                                                 | アクセス |
|----------------|-----------------------|---------------------------------------------------|------|
| N-gesamt       | N2-öffentlich rhp bzt | アーカイブのすべて                                         | 非公開  |
|                | dpa taz               |                                                   |      |
| N-öffentlich   | sgt brz haz hmp nun   | アーカイブの公開部分                                        | 公開   |
|                | nuz rhz soz vdi       |                                                   |      |
| sgt            | a07 a08               | St. Galler Tagblatt (スイス), 2007 年 8               | 公開   |
|                |                       | 月~2008年7月(追加)                                     |      |
| bzt            | b08                   | Berliner Zeitung, 2008 年 1 月~7 月                  | 非公開  |
|                |                       | (追加)                                              |      |
| brz            | brz05 - brz08         | Braunschweiger Zeitung, 2005 年 9 月                | 公開   |
|                |                       | ~ 2008 年 7 月(追加)                                  |      |
| bvz            | bvz07 bvz08           | I7 bvz08   Burgenländische Volkszeitung, 2007 年 1 |      |
|                |                       | 月~2008年8月(新しく導入)                                  |      |

| dpa | dpa08         | ドイツ通信社 (dpa) のニュース,                     | 非公開 |
|-----|---------------|-----------------------------------------|-----|
|     |               | 2008年1月~7月(新しく導入)                       |     |
| haz | haz07 haz08   | Hannoversche Allgemeine, 2007 年 8 月     | 公開  |
|     |               | ~2008年7月(追加)                            |     |
| hmp | hmp08         | Hamburger Morgenpost, 2008年1月~7         | 公開  |
|     |               | 月 (新しく導入)                               |     |
| mm  | m08           | Mannheimer Morgen, 2008年1月~7月           | 公開  |
|     |               | (追加)                                    |     |
| non | non07 non08   | Niederösterreichische Nachrichten, 2007 | 公開  |
|     |               | 年1月~2008年8月(新しく導入)                      |     |
| nun | nun90 - nun99 | Nürnberger Nachrichten, 1990年1月~        | 公開  |
|     | nun00 - nun08 | 2008年7月(追加)                             |     |
| nuz | nuz02 - nuz08 | Nürnberger Zeitung, 2002 年 1 月~2008     | 公開  |
|     |               | 年7月(追加)                                 |     |
| rhp | rhp07 rhp08   | Rheinpfalz, 2007 年 8 月~2008 年 4 月       | 非公開 |
|     |               | (追加)                                    |     |
| rhz | rhz96 - rhz99 | Rhein-Zeitung, 1996 年 1 月~2008 年 7      | 公開  |
|     | rhz00 - rhz08 | 月(追加)                                   |     |
| soz | soz05 - soz08 | Die Südostschweiz, 2005 年 3 月~2008      | 公開  |
|     |               | 年3月(追加)                                 |     |
| taz | t08           | die tagenzeitung, 2008 年 1 月~3 月        | 非公開 |
|     |               | (新しく導入)                                 |     |
| vdi | vdi07 vdi08   | VDI Nachrichten (ドイツ技術者協会ニ              | 公開  |
|     |               | ュース) 2007 年 1 月~2008 年 7 月              |     |
|     |               | (追加)                                    |     |

| ヴァーチャル<br>コーパス | 内訳                  | 注                                         | アクセス |
|----------------|---------------------|-------------------------------------------|------|
| HIST-gesamt    | HIST-öffentlich dgb | アーカイブすべて                                  | 非公開  |
|                | hik                 |                                           |      |
| HIST-          | goe gri marx        | アーカイブの公開部分                                | 公開   |
| öffentilch     |                     |                                           |      |
| dgb            | dgb01 dgb02         | Historisches Korpus/                      | 非公開  |
|                | dgb45               | Digitale Bibliothek                       |      |
| dgb01          | dgb01               | Historisches Korpus/ Digitale Bibliothek: | 非公開  |
|                | 1                   |                                           | 1    |

歴史コーパスアーカイブ「HIST」のヴァーチャルコーパス

|       |             | Deutsche Literatur von Lessing bis Kafka  |     |
|-------|-------------|-------------------------------------------|-----|
| dgb02 | dbg02       | Historisches Korpus/ Digitale Bibliothek: | 非公開 |
|       |             | Philosophie von Platon bis Nietzsche      |     |
| dgb45 | dgb45       | Historisches Korpus/ Digitale Bibliothek: | 非公開 |
|       |             | Deutsche Literatur von Frauen             |     |
| goe   | goe         | Goethe-Korpus                             | 公開  |
| gri   | gri         | Grimm-Korpus                              | 公開  |
| hik   | hi1 hi4     | Historisches Korpus/ Querschnittskorpora  | 非公開 |
| marx  | mew meg mwa | すべての Marx/Engels-Korpora                  | 公開  |
| meg   | meg         | Marx/Engels-Gesamtausgabe                 | 公開  |
| mew   | mew         | Marx/Engels-Werke                         | 公開  |
| mwa   | mwa         | コーパス mew の著者注釈                            | 公開  |

戦後初期アーカイブ「FNZ」のヴァーチャルコーパス

| ヴァーチャルコーパス | 内訳  | 注        | アクセス |
|------------|-----|----------|------|
| Fnz-gesamt | fnz | アーカイブすべて | 非公開  |

形態統語的タグ付きコーパスのアーカイブ「TAGGED」のヴァーチャルコーパス

| ヴァーチャルコーパス        | 内訳                | 注                  | アクセス |
|-------------------|-------------------|--------------------|------|
| TAGGED-gesamt     | TAGGED-öffentlich | アーカイブすべて           | 非公開  |
|                   | spiegel-TAGGED    |                    |      |
| TAGGED-öffentlich | lim-TAGGED        | アーカイブの公開部分         | 公開   |
|                   | mm-TAGGED         |                    |      |
| lim-TAGGED        | lim               | LIMAS-Korpus, タグ付き | 公開   |
| mm-TAGGED         | m91 m94 - m96     | Mannheimer Morgen, | 公開   |
|                   |                   | タグ付き               |      |
| spiegel-TAG       | s93 s94           | Der Spiegel, タグ付き  | 非公開  |

ドイツ語協会のコーパス - カード式目録「GFDS」のヴァーチャルコーパス

| ヴァーチャルコーパス       | 内訳              | 注      | アクセス |
|------------------|-----------------|--------|------|
| GFDS-gesamt      | GFDS-öffentlich | コーパス全体 | 非公開  |
| GFDS- öffentlich | gfds            | アーカイブの | 公開   |
|                  |                 | 公開部分   |      |

句切り付き転換期コーパスアーカイブ「WK-PH」のヴァーチャルコーパス

| ヴァーチャルコーパス | 内訳 | 注 | アクセス |
|------------|----|---|------|
|------------|----|---|------|

| WK-PH-gesamt     | WK-PH-öffentlich | アーカイブ全体           | 非公開 |
|------------------|------------------|-------------------|-----|
| WK-PH-öffentlich | wkb-ph wkb-ph    | アーカイブの            | 公開  |
|                  |                  | 公開部分              |     |
| wkb-ph           | w1b - 6b         | Wendekorpus/West, | 公開  |
|                  |                  | フレーズ区切り           |     |
| wkb-ph           | w0d - 6d         | Wendekorpus/Ost,  | 公開  |
|                  |                  | フレーズ区切り           |     |

元書き言葉コーパスアーカイブ「W-ÜBRIG」のヴァーチャルコーパス

| ヴァーチャルコーパス         | 内訳                 | 注                       | アクセス |
|--------------------|--------------------|-------------------------|------|
| W-ÜBRIG-gesamt     | W-ÜBRIG-öffentlich | アーカイブ全体                 | 非公開  |
| W-ÜBRIG-öffentlich | mmm oon            | アーカイブの公開部分              | 公開   |
| mmm                | m89 m91 m94        | Mannheimer Morgen, 1989 | 公開   |
|                    |                    | 年, 1991年, 1994年         |      |
| oon                | x98 x99 x00        | Oberösterreichische     | 公開   |
|                    |                    | Nachrichten (オーストリ      |      |
|                    |                    | ア)1998 年~2000 年         |      |

南ドイツ新聞アーカイブ「SZ」のヴァーチャルコーパス

| ヴァーチャルコーパス | 内訳        | 注       | アクセス |
|------------|-----------|---------|------|
| SZ-gesamt  | u95 - u99 | アーカイブ全体 | 非公開  |

元話し言葉アーカイブ「GESPR」のヴァーチャルコーパス

| ヴァーチャルコーパス | 内訳  | 注                 |
|------------|-----|-------------------|
| fko        | fko | このアーカイブは、現在は存在しな  |
| dsk        | dsk | い。これらは、話し言葉データバンク |
| pfe        | pfe | を経由するとアクセス可能。     |

(2009年3月2日)

# (3) 公開されている書き言葉コーパス

- bio Biografische Literatur (öffentlich)
- bmp Berliner Morgenpost 1997-1999
- bzk Bonner Zeitungskorpus
- cz Computer Zeitung 93-98
- dpr Die Presse 1991-2000
- frr Frankfurter Rundschau 97-99

| fsp     | - Fachsprachen-Korpus 1 (öffentlich)                                 |
|---------|----------------------------------------------------------------------|
| goe     | - Goethe-Korpus                                                      |
| gr1     | - Grammatik-Korpus                                                   |
| gri     | - Brüder Grimm                                                       |
| hmp     | - Hamburger Morgenpost Apr 2005 - Dez 2006                           |
| hbk     | - Handbuch-Korpora 85-88                                             |
| klz     | - Kleine Zeitung 1996-2000                                           |
| lim     | - LIMAS-Korpus                                                       |
| lit-pub | - Belletristik/Trivialliteratur (öffentlich)                         |
| loz     | - Belletristik des 20. & 21. Jahrhunderts (öffentlich)               |
| mk1     | - Mannheimer Korpus 1                                                |
| mk2     | - Mannheimer Korpus 2                                                |
| mk      | - Mannheimer Korpora 1+2                                             |
| mm      | - Mannheimer Morgen 95-06                                            |
| mld     | - Korpus Magazin Lufthansa Bordbuch/deutsch                          |
| ndR     | - public - öffentliche Korpora mit überwiegend neuer Rechtschreibung |
| nkz     | - Neue Kronen-Zeitung 1994 - Mai 2000                                |
| oon     | - Oberösterreichische Nachrichten 1996-1997                          |
| ozk     | - Österreichisches Zeitungskorpus 1991-2000                          |
| rei     | - Reden und Interviews 2002-2006                                     |
| sbn     | - Salzburger Nachrichten Jun 1991 - 2000                             |
| sgt     | - St.Galler Tagblatt Apr 97 - 01                                     |
| spk     | - Spektrumdirekt 1997-2007                                           |
| ttz     | - Tiroler Tageszeitung 1996-2000                                     |
| van     | - Voralberger Nachrichten 1997-2000                                  |
| vdi     | - VDI Nachrichten Feb - Dez 2006                                     |
| wkb     | - Wendekorpus/West                                                   |
| wkd     | - Wendekorpus/Ost                                                    |
| wk      | - Wendekorpora West+Ost                                              |
| wpd     | - Wikipedia                                                          |
| zta     | - Zürcher Tagesanzeiger 96 - Apr 00                                  |
| fwb     | - Korpus fuer das Projekt Fremdwortbildung                           |
| fwb-A   | - Korpus fuer das Projekt Fremdwortbildung (Österreich)              |
| fwb-CH  | - Korpus fuer das Projekt Fremdwortbildung (Schweiz)                 |
| fwb-D   | - Korpus fuer das Projekt Fremdwortbildung (Deutschland)             |

| IDS 内部  | でのみアクセス可能な書き言葉コーパス                                                                      |
|---------|-----------------------------------------------------------------------------------------|
| bih     | - Herausgebertexte zum Korpus bio                                                       |
| bio     | - Biografische Literatur                                                                |
| bzt     | - Berliner Zeitung 1997-2007                                                            |
| dkg     | - Fachsprachenkorpus 2: Gentechnologie                                                  |
| dpa     | - Meldungen der Deutschen Presse-Agentur 2006-2007                                      |
| faz     | - Frankfurter Allgemeine 1993-1995: vollständige Jahrgänge, ab 1997: ungerade Jahrgänge |
|         | und Monate                                                                              |
| fsp     | - Fachsprachen-Korpus 1                                                                 |
| iko     | - Interview-Korpus                                                                      |
| lit     | - Belletristik/Trivialliteratur                                                         |
| loz     | - Belletristik des 20./21. Jahrhunderts                                                 |
| ndR     | - Korpus mit überwiegend neuer Rechtschreibung, ab Aug. 1999                            |
| spiegel | - Der Spiegel 1993-1994                                                                 |
| taz     | - die tageszeitung 1986-2007                                                            |
| thm     | - Thomas-Mann-Korpus                                                                    |
| wkv     | - Wendekorpus/Vereinigung, umfasst Texte nach der Wendezeit                             |
| zeit    | - Die ZEIT, 1995 - Nov. 2006, ab 1999 Online-Ausgabe                                    |
|         |                                                                                         |

# 第2節 COSMAS II win 使用マニュアル

(COSMAS II win v. 3.9.0.1 編)

## はじめに

ここでは, IDS のコーパス検索システムである COSMAS II のうち, Windows にインストー ルして用いるプログラム COSMAS II win v.3.9.0.1 の使用方法を説明する。ここでは,「書き 言葉コーパス」アーカイブの利用を例に説明する。

なお, OS が Windows でない場合や, ソフトがインストールできない場合, COSMAS II web を利用し, 類似の作業をすることができる (<u>https://cosmas2.ids-mannheim.de/cosmas2-web/</u>)。

#### 1 準備する

- (1) ダウンロードサイト
- (2) ネットワーク要件
- (3) インストール時の注意
- (4) インストール
- (5) COSMAS II の起動
- (6) ユーザー登録
- (7) ログイン

#### <u>2 検索する</u>

- (1) <u>アーカイブを選ぶ</u>
- (2) <u>コーパスを選ぶ</u>
- (3) 検索式を入力する
- (4) <u>候補リストを処理する</u>
- (5) <u>結果を表示する</u>
- (6) <u>KWIC で表示する</u>
- (7) <u>結果をエクスポートする</u>

# 1 準備する

まず, COSMAS II win を利用するための準備を行う。 初めに COSMAS II win を Windows にインストールする。

#### (1) ダウンロードサイト

http://www.ids-mannheim.de/cosmas2/win-app/install/にアクセスする。

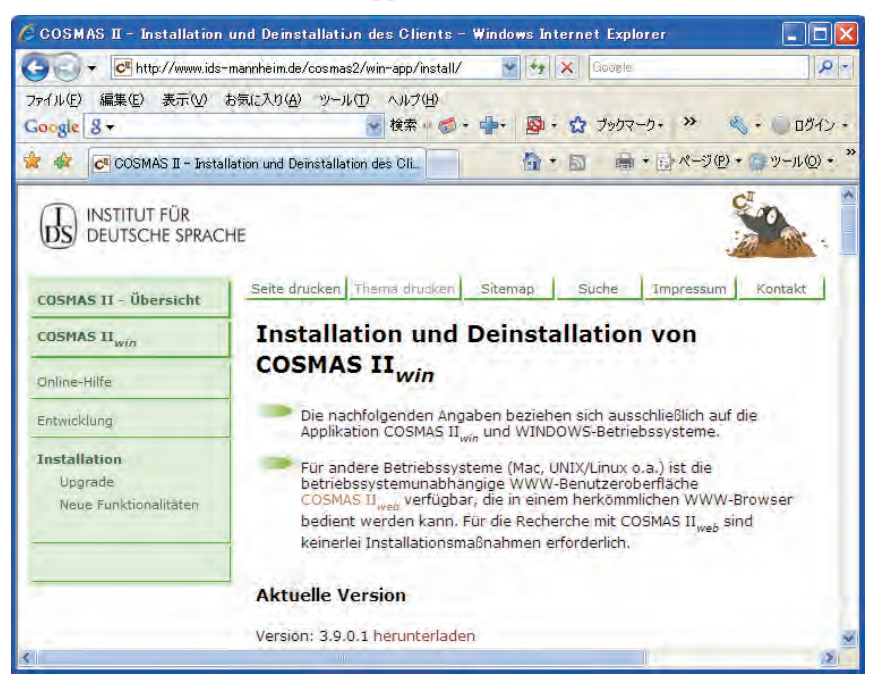

#### (2) ネットワーク要件

次に、コンピュータがイントラネット接続である場合、あるいはファイヤーウォールのあ る環境でインターネットに接続している場合は、ネットワーク要件(Netzwerk-Voraussetzungen)を確認する。

ファイヤーウォールを経由してインターネットに接続している場合, COSMAS II win をイ ンストールした後,接続ができなければ(プログラムが正常に動作しなければ)管理者へ 問い合わせる必要がある。ただし, COSMAS II のサーバー等の不具合で,一時的に接続で きない場合もある。

#### (3) インストール時の注意

上記のページからのみ,最新のセットアップデータをダウンロードすることができる。 ほかの方法を使用した場合,セットアップファイルの古いヴァージョンがキャッシュから 呼び出され,インストールされることがある。そのような場合は,ブラウザの設定かイン ターネットオプションを開き,キャッシュデータやテンポラルインターネットサイトを削 除する必要がある。 (4) インストール

インストール方法の説明に従って, インストールを始める。なお, 画面は Internet Explorer のものである。

まず, <u>http://www.ids-mannheim.de/cosmas2/install/</u>の「COSMAS II Version 3.9.0.1」をクリッ クし, インストールデータをダウンロードする。

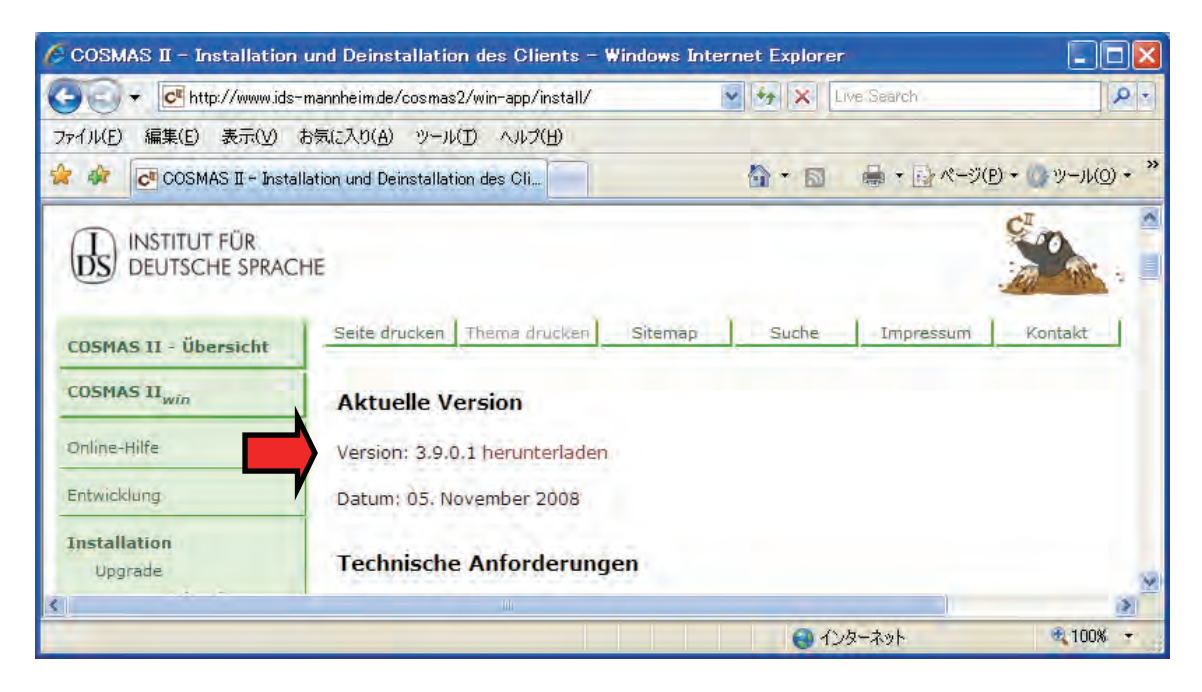

次に、「このファイルを実行または保存しますか?」という画面が現れるので、「実行」 (Ausführen)を選択する。(次の画面はドイツ語 Windows の場合。日本語版 Windows では、 文字化けが見られる場合がある。)

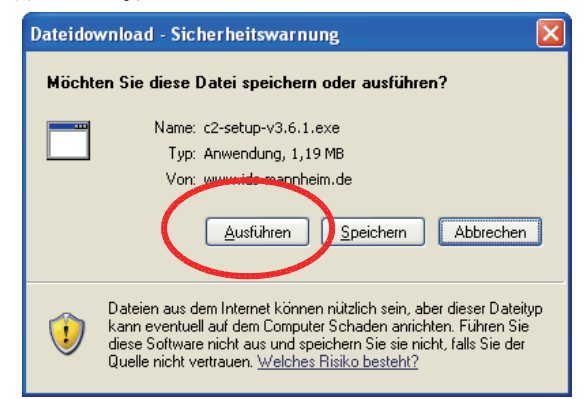

それから,インストールアシスタントを用いてインストールする。

 初めの「Bestätigen Sie die Installation von COSMAS II, Version 3.9.0.1 … auf Ihrem PC.」 (WinZipSelf-Extraktor「Winzip 自己解凍」)という画面は、PC に COSMAS II をインスト ールするか、確認を促している。インストールを了解する場合は、「OK」ボタンをクリ ックする。 ②インストールアシスタントが起動すると、「Willkommen」(ようこそ)という名の画面が 出る。ここでは、セットアップの前に他のプログラムを終了することが推奨されている。 他のプログラムが開いている場合は「Abbrechen」(キャンセル)ボタンをクリックし、す べてのプログラムを終了してから、再びインストールを始める。

他のプログラムが起動していない場合は、「Weiter」(進む)ボタンをクリックする。 なお、この場面の後半では、このソフトの不正な再製や販売は罰せられると警告がなされ ている。

③次の「Software-Lizenzvertrag」(ソフトウェアライセンス)という名の画面では,著作権 保護のために, COSMAS II の利用の際には,登録が必要であることが記されている。また, 商業的な利用ではなく,研究目的のみの利用を行うことが求められている。了解する際に は,「Ja」をクリックする。

④「Informationen」(インフォメーション)という名の画面では、COSMAS II の説明が簡 潔に提示されている。ここでも、COSMAS II は商業的な目的ではなく、コーパス言語学の 目的のためにのみ用いることができると述べられている。さらに、COSMAS II のインスト ールについて記されたサイト(<u>http://www.ids-mannheim.de/cosmas2/install/</u>)、COSMAS II の 開発履歴を掲載したサイト(<u>http://www.ids-mannheim.de/cosmas2/projekt/entwicklung/</u>)、オン ラインヘルプのサイト(<u>http://www.ids-mannheim.de/cosmas2/hilfe/</u>)のアドレスも挙げられ ている。

内容を確認したら、「Weiter」(進む)ボタンをクリックする。

⑤「Zielpfad wählen」(インストール先選択)という名の画面では、インストールフォルダ を設定する。フォルダを変更したい場合は、「Durchsuchen」(フォルダ参照)ボタンをクリ ックし、適切なフォルダを探し、選択する。

設定ができたら、「Weiter」(進む)をクリックする。

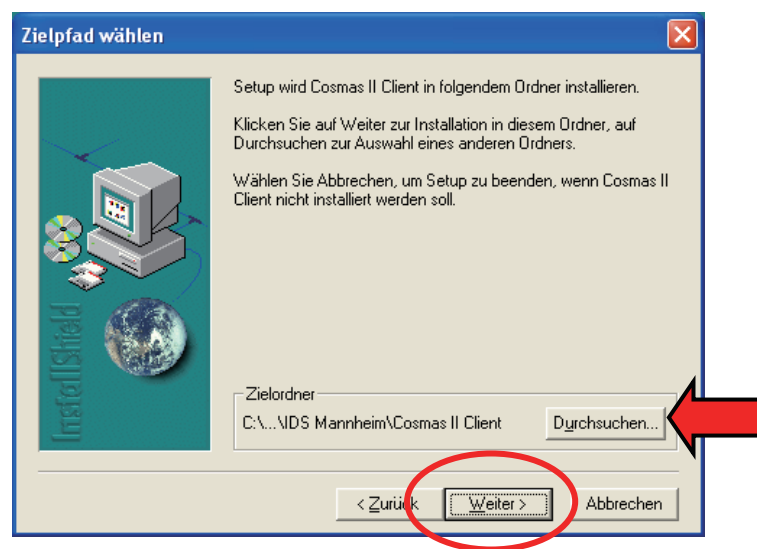

⑥「Setup-Typ」(セットアップタイプ)という名の画面が出たら、「Benutzer」(ユーザー設定)、「Minimal」(最小)、「Standard」(標準)から、「Standard」を選択し、「Weiter」(進む)をクリックする。

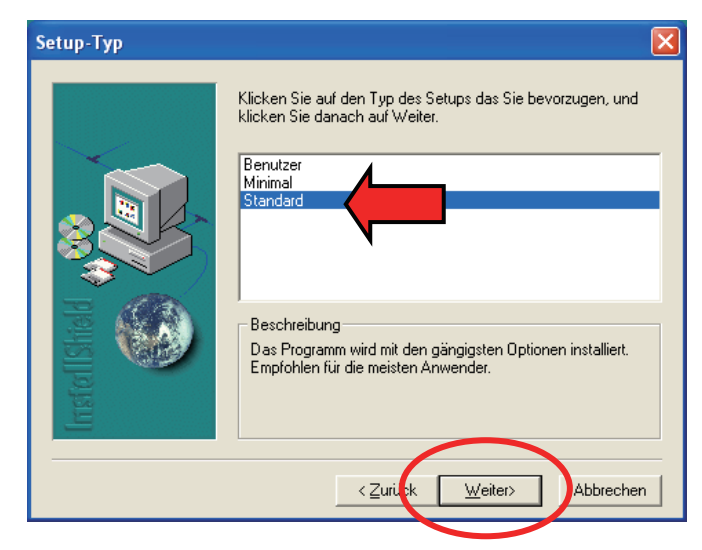

⑦「Programmordner auswählen」(プログラムフォルダ選択)という名の画面ではプログラ ムフォルダに加えるフォルダ名を設定できる。「IDS Cosmas」あるいは任意の名前を設定 して「Weiter」(進む)ボタンをクリックする。

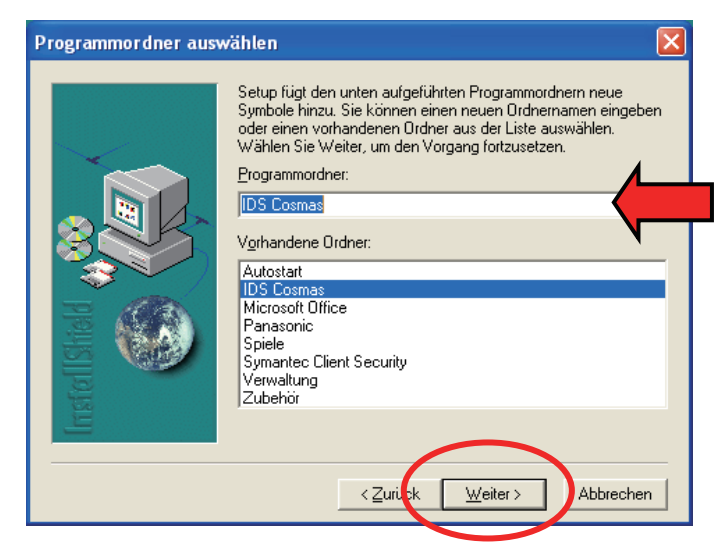

⑧その後、セットアップが自動的に終わるので、「Beenden」(終了)、「Schließen」(閉じる)をクリックする。

#### (5) COSMAS II の起動

インストールが終わったら、COSMAS II を起動してみる。

「スタートメニュー>すべてのプログラム> (COSMAS>) COSMAS II win v.3.9.0.1」か ら、あるいはデスクトップのショートカットなどからプログラムを開く。 なお、「スタートメニュー>(設定>) コントロールパネル>プログラムの追加と削除」 から COSMAS II Win を選択して、アンインストール(Deinstallation) を行うことができる。

#### (6) ユーザー登録

COSMAS II はインターネット接続して利用するプログラムであり、プログラムを開く度に ログインする必要がある。そのためのユーザー登録を行う。

まず, COSMAS II win v.3.9.0.1 を起動し,新規ユーザー(Neue Benutzer)のための「Registrierung」(登録)をクリックする。すると,以下の登録用の画面が開く。

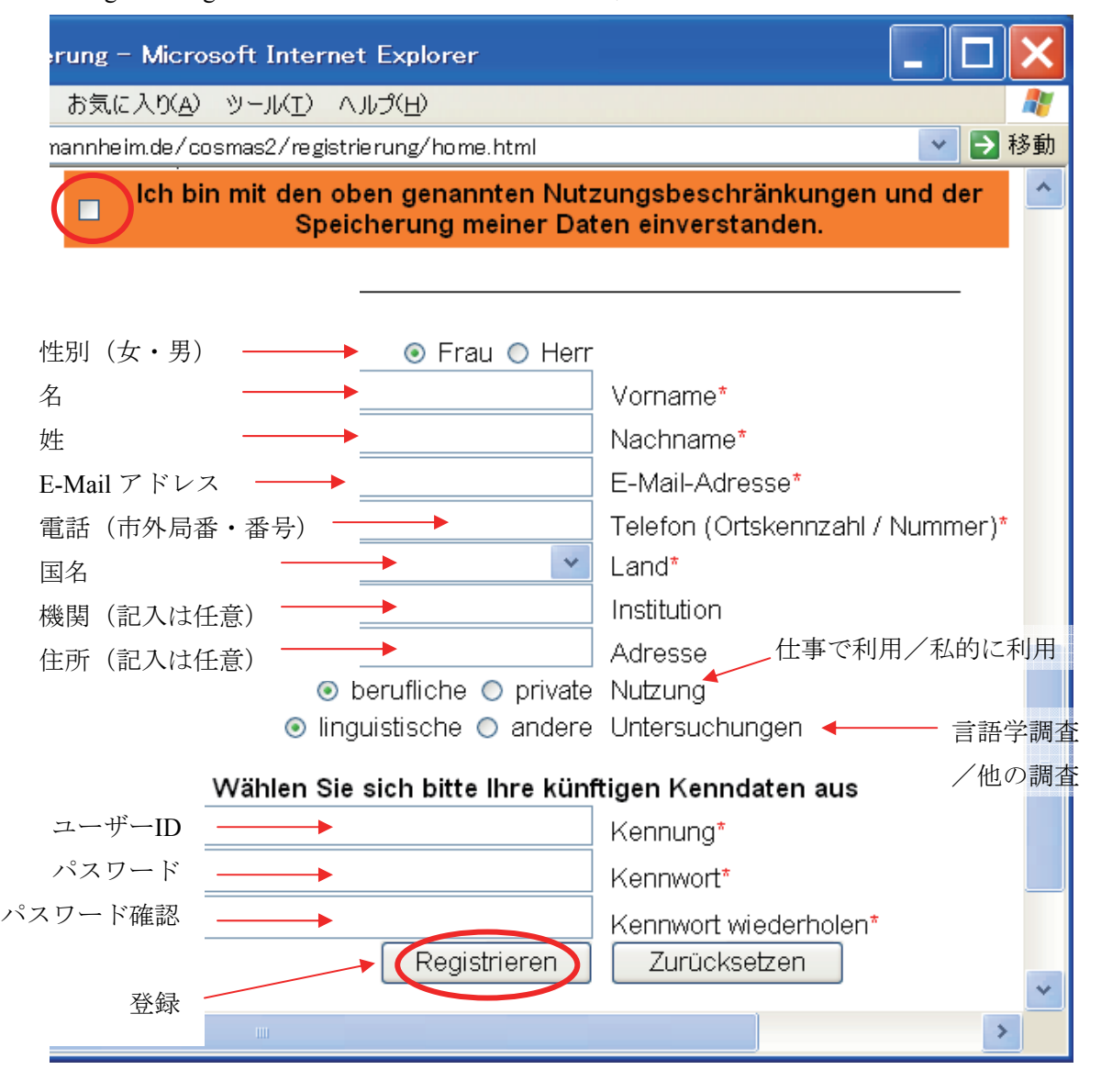

登録用の画面が開くので,利用制限(商業的な目的ではなく,学術的な目的にのみ利用す ること,個人データを保存すること)に同意し,下の方にあるチェックボックス(オレン ジ色の枠内)にチェックを入れる。

また、性別、名、姓、E-Mail アドレス、電話、国(日本の場合、Japan)を記入し、好みの
ユーザーID (Kennung), パスワード (Kennwort) 2回を入力する (その他の項目は任意記入)。この E-Mail アドレスには,後ほど登録完了のメールが送付される。 最後に,「Registrieren」(登録)をクリックする。

(7)ログイン

COSMAS II を利用するには、毎回ログインが必要となる。

①「スタートメニュー>すべてのプログラム> (COSMAS>) COSMAS II win v.3.9.0.1」, あるいはデスクトップのショートカットなどからプログラムを開く。

②registrierte Benutzer (登録ユーザー)の部分に、上記(6)で設定したユーザーID
 (Benutzerkennung)とパスワード(Kennwort)を入れる。

③その後、「starten」(開始) ボタンをクリックする。

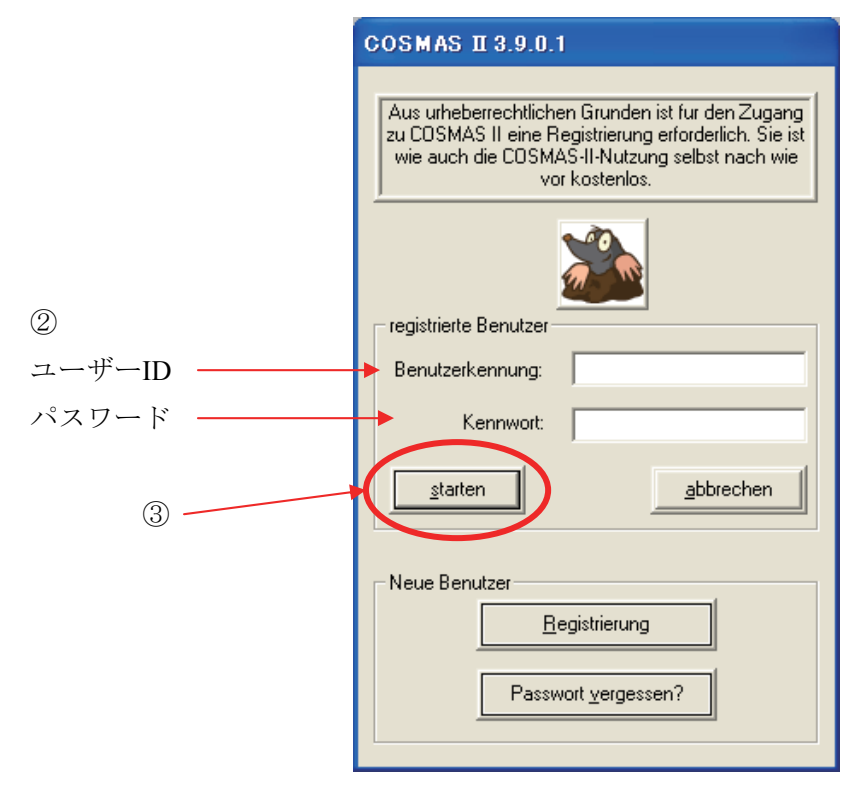

なお、ログアウトするには、プログラムのすべての画面を閉じればよい。

### 2 検索する

ここでは、COSMAS II を使用して、検索を行う方法を説明する。検索は以下のような順序で進め、最終的には検索結果の表示、エクスポートを行う。

### 【検索の流れ】

- (1) アーカイブを選ぶ
  - (2) コーパスを選ぶ
    - (3) 検索式を入力する
      - (4) 候補リストを処理する
        - (5) 結果を表示する
          - (6) KWIC で表示する
            - (7) 結果をエクスポートする

注意:インストール後,初めてログインすると,IDS からのお知らせを電子メールで受け取るか どうかの確認画面が表示される。受け取る場合は「ja」ボタンを,受け取らない場合は「nein」 ボタンをクリックする。

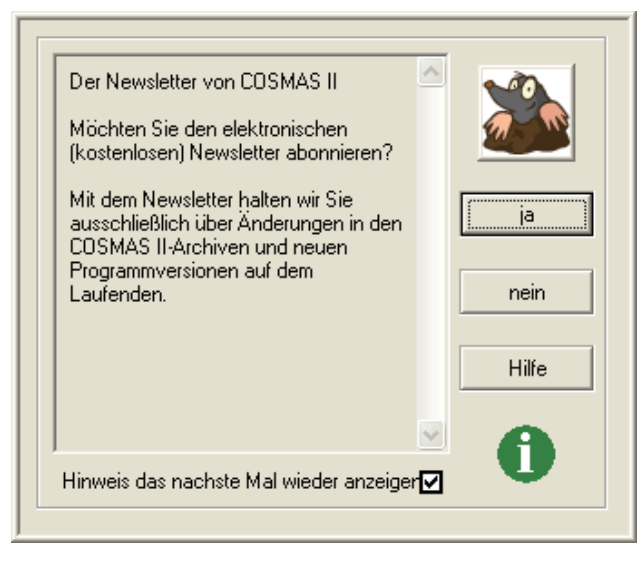

なお,オンラインヘルプは,以下のURLから読むことができる。 http://www.ids-mannheim.de/cosmas2/win-app/hilfe/

# (1)アーカイブを選ぶ

検索の対象とするアーカイブを選択する。

ログインすると、「Liste der verfügbaren Archive」画面が開く。リストの中から検索の対象とする アーカイブを選択する。このハンドブックでは「W – Archiv der geschriebenen Sprache」を選択し ておく。その後、「öffnen」(文字化けがある場合「fnen」と表示)をクリックする。

| Liste der verfügbaren Archive        |
|--------------------------------------|
| Organisation des Textmaterials       |
| W - Archiv der geschriebenen Sprache |
| Archiv öffnen abbrechen              |
|                                      |

アーカイブは2009年1月現在,以下のリストから選択できる。

| 略号      | アーカイブ名               |
|---------|----------------------|
| W       | 書き言葉コーパス             |
| W-ÜBRIG | 元書き言葉コーパス収録          |
| N2      | 最新取得コーパス             |
| GFDS    | ドイツ語協会のコーパス - カード式目録 |
| HIK     | 歴史コーパス               |
| TAGGED  | タグ付きコーパス             |
| WK-PH   | フレーズ句切り              |

注意1: COSMAS II win では,アーカイブ内のすべてのテキストを含むヴァーチャルコーパスが 開かれるように自動的に設定されている。この設定は,メニューの「Optionen」>「COSMAS-Begleiter」で変更できる。「Alle Texte beim Öffnen eines Archivs laden」のチェックを外すと,ヴァ ーチャルコーパスをデフォルトで選択しないようにすることができる。

| Optionen des COSMAS II-Begleiters                                                                                                    | × |
|----------------------------------------------------------------------------------------------------|---|
| Hinweise alle aktivieren alle deaktivieren                                                                                                    |   |
| Automatische Zwischenschritte<br>Alle Texte beim Öffnen eines Archivs laden<br>Zeileneingabe-Fenster beim Start öffnen<br>Ergebnisfenster am Ende einer Suche öffnen |   |
| <u>DK</u> <u>H</u> ilfe <u>abbreche</u>                                                                                                    | n |

注意2:初回ログインの場合,小さな画面が開き,ヒント(Hinweis)が表示される。この画面には,次のような記載がある。

| COSMAS II では、入力のインターフェイスに2種類ある:     |  |
|-------------------------------------|--|
| a) COSMAS II 検索式のためのグラフィックのインターフェイス |  |
| b) コマンドライン方式の COSMAS I インターフェイス     |  |
| これについて,詳細な説明を読むには「lesen」をクリックする。    |  |

本著では、コマンド検索式を用いた b)の方式について説明を行う。説明を読む必要がなければ、 「überspringen」(文字化けがある場合「・erspringen」と表示)をクリックする。なお、この画面 を次回以降に表示しないためには、下のチェックを外しておく。

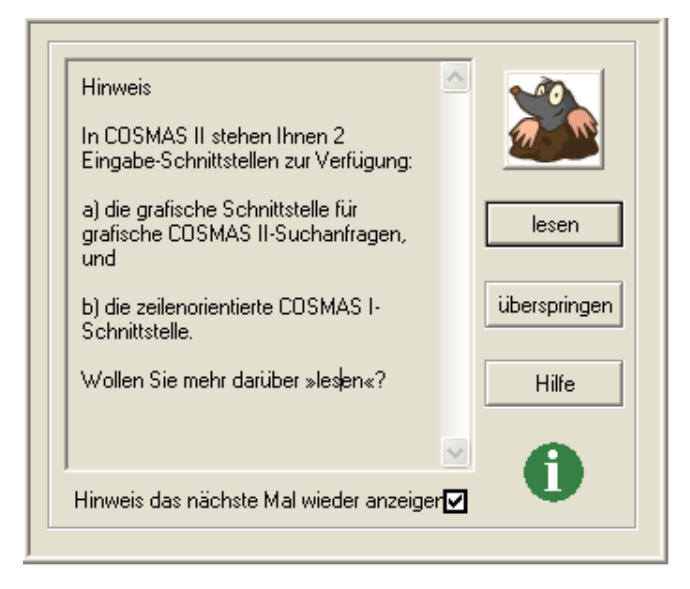

# ログインしている状態では

メニューの「Korpus」>「Archiv öffnen」を選択すると上記の「Liste der verfügbaren Archive」画 面が開く。ただし、それまでの検索結果は消失してしまうので、注意が必要。

### (2) コーパスを選ぶ

検索の対象とするヴァーチャルコーパスを選択する。

なお,(1)の注意1にあるように,各アーカイブでは,公開されているコーパスのすべてを対 象にしたものがデフォルトのヴァーチャルコーパスとして設定されている。

①デフォルトのヴァーチャルコーパスを選択する場合

ヴァーチャルコーパスを使用する際には、そのまま検索に移る。

⇒ (3) 「検索式を入力する」

なお、デフォルトヴァーチャルコーパスは以下のリストから選択できる

| アーカイブ略号 | アーカイブ名      | デフォルトヴァーチャルコーパス                      |
|---------|-------------|--------------------------------------|
| W       | 書き言葉コーパス    | W-öffentlich                         |
| W-ÜBRIG | 元書き言葉コーパス収録 | Öffentlich                           |
| N2      | 最新取得コーパス    | N-öffentlich                         |
| HIST    | 歴史コーパス      | hik-öffentlich – Marx-Engels-Korpora |
| GFDS    | ドイツ語協会カード目録 | GFDS- öffentlich                     |
| TAGGED  | タグ付きコーパス    | TAG-öffentlich                       |
| WK-PH   | フレーズ句切り     | wk-ph                                |

(2009年1月現在)

②デフォルト以外のヴァーチャルコーパスを選択する場合

各アーカイブには、デフォルト以外にもヴァーチャルコーパスが用意されている。ヴァーチャル コーパスを変更する場合、以下のように、基本画面の上に「zeilenorientierte Eingabe」(コマンド 方式入力) 画面が現れるので、まず「abbrechen」をクリックし、この画面を閉じる。

| zeilenorientierte Eingabe                             |
|-------------------------------------------------------|
| Suchanfrage:                                          |
|                                                       |
|                                                       |
| )<br>Magaalassanar Markini infungsanaratar badautat : |
|                                                       |
| Reispiel-Suchanfragen:                                |
| direkt nacheinander                                   |
|                                                       |
| Such-Uptionen                                         |
|                                                       |
|                                                       |

### i. 既定のヴァーチャルコーパスに変更する場合

メニューの「Korpus」>「vordefiniertes Korpus laden」をクリックし、以下の「Liste der verfügbaren virtuellen Korpora」の画面を開く。目的のコーパスを選択し、「laden」をクリックする (ヴァーチャルコーパスの詳細は第1章 第1節「IDS コーパスの概要」に掲載)。

⇒ (3)「検索式を入力する」

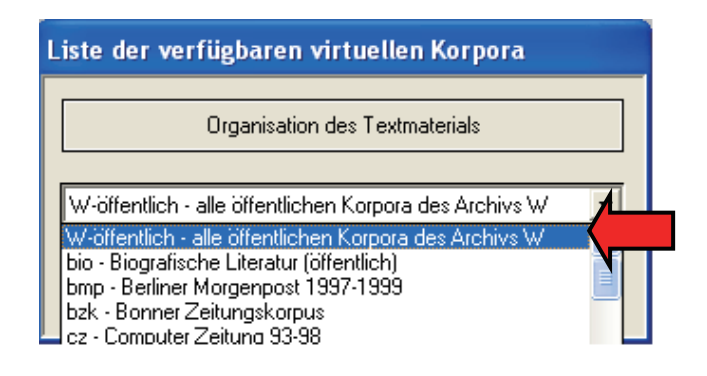

# ii. ユーザー独自のヴァーチャルコーパスを作成する場合

検索の目的に合わせてユーザー独自のコーパスを作成することもできる。

### ドキュメントを直接選択する

メニューの「Korpus」>「Korpusdefinition editieren」をクリックし、以下のような画面を開く。 左のリスト(Archiv)から対象とするドキュメントを直接選択した上で「==>」ボタンをクリッ クし、右の欄(Ihre Auswahl)に移動させる。逆に選択から削除したい場合、右の欄にある対象 ドキュメントを選択した上で「<==」ボタンをクリックし、左の欄に戻す。

| Korpusdefinition editieren: Dokumente                                                                                                    | an-/abwählen  |                                 |
|----------------------------------------------------------------------------------------------------|---------------|---------------------------------|
| Archiv<br>A97/APR St. Galler Tagblatt, April 1997<br>A97/MAI St. Galler Tagblatt, Mai 1997<br>A97/JUI St. Galler Tagblatt, Juli 13<br>A97/JUI St. Galler Tagblatt, Juli 13<br>A97/JUI St. Galler Tagblatt, Juli 13<br>A97/JUI St. Galler Tagblatt, September 11<br>A97/JUI St. Galler Tagblatt, Dezember 199<br>A97/NDV St. Galler Tagblatt, Dezember 19<br>A97/NDV St. Galler Tagblatt, Dezember 19<br>A98/JND St. Galler Tagblatt, Dezember 19<br>A98/JND St. Galler Tagblatt, Dezember 19<br>A98/JND St. Galler Tagblatt, Mair 1938<br>A98/APR St. Galler Tagblatt, Mair 1938<br>A98/JUI St. Galler Tagblatt, Mair 1938<br>A98/JUI St. Galler Tagblatt, Juli 1998<br>A98/JUI St. Galler Tagblatt, Juli 1998<br>A98/JUI St. Galler Tagblatt, S | Suchmuster    | Ihre Auswahl                    |
| neu                                                                                                    | <u>H</u> ilfe | als neue Def. <u>übernehmen</u> |
|                                                                                                    |               |                                 |

### ドキュメントをまとめて指定する

「Suchmuster」の空欄に、コーパス名などドキュメント検索語を入れ、「links suchen」ボタンを クリックすると、対象ドキュメントが選択される。青く反転しているのを確認した上で「==>」 ボタンをクリックすることによって、右の欄(Ihre Auswahl)に移動させる。

| Korpusdefinition editieren: Dokumente                                                                                                    | e an-/abwählen                                                                                          | ×                      |
|----------------------------------------------------------------------------------------------------|----------------------------------------------------------------------------------------------------|------------------------|
| Archiv           A00/DEZ St. Galler Tagblatt, Dezember 2,<br>A01/JAN St. Galler Tagblatt, Dezember 2,<br>A01/JAN St. Galler Tagblatt,<br>A01/FEB St. Galler Tagblatt,<br>A01/APR St. Galler Tagblatt,<br>A01/APR St. Galler Tagblatt, April 2001<br>A01/AUG St. Galler Tagblatt, April 2001<br>A01/SEP St. Galler Tagblatt, September 21<br>A01/OKT St. Galler Tagblatt, September 21<br>A01/NOV St. Galler Tagblatt, November 21<br>A01/NOV St. Galler Tagblatt, November 21<br>A01/NOV St. Galler Tagblatt, Dezember 21<br>A01/NOV St. Galler Tagblatt, Dezember 21<br>A01/NOV St. Galler Tagblatt, Dezember 21<br>A01/NAR Vorarlberger Nachrichten, Janua<br>V97/FEB Vorarlberger Nachrichten, April 1<br>V97/JUL Vorarlberger Nachrichten, April 1<br>V97/JUL Vorarlberger Nachrichten, Juni 1<br>V97/JUL Vorarlberger Nachrichten, Juni 1 | e an-/abwählen<br>Suchmuster<br>V97<br>Iinksbündig<br>Groß-/Klein.<br>Iinks suchen<br>Ii. Mark. löschen | Ihre Auswahl           |
| V97/SEP Vorarlberger Nachrichten, Septe<br>V97/DKT Vorarlberger Nachrichten, Oktob<br>V97/NOV Vorarlberger Nachrichten, Nove                                                                                                    | <==                                                                                                    | O Dokumente            |
| neu                                                                                                    | Hilfe                                                                                                   | als neue Dutibernehmen |
| umbenennen                                                                                                    | abbrechen                                                                                               | bestehende Def.        |
| 12 Dokumente ausgewählt.                                                                                                    |                                                                                                    |                        |

右の欄に移動し終えたら、下部の「übernehmen」ボタンがアクティブになるので、それをクリックする。すると「Name für das neue virt. Korpus」という画面に移る。そこで、抜き出したドキュメントの組合せに、ヴァーチャルコーパスとしての名前を付け、「OK」をクリックする。

基本画面に戻ったら、メニューの「Korpus」>「eigenes Korpus sichern」をクリックし、 OK ボ タンをクリックして、この作成したヴァーチャルコーパスを保存する。

作成したユーザー独自のコーパスが選択されていない場合や、他のコーパスを使用した後、再び このコーパスを利用する際は、メニューの「Korpus」>「eigenes Korpus laden」から当該のコー パスを選択する。

このヴァーチャルコーパスを削除する際は、メニューの「Korpus」>「eigenes Korpus löschen」 から当該のコーパスを選択する。

### (3)検索式を入力する

検索式を文字列で入力する方法の一例を説明する。 検索式の画面の「Suchanfrage」(検索式)の欄に、検索式を入力する。

| zeilenorientierte Eingabe                     |
|-----------------------------------------------|
| Suchanfrage:                                  |
|                                               |
|                                               |
| · · · · ·                                     |
| Weggelassener Verknüpfungsoperator bedeutet : |
| Wortabstand /+w1                              |
| Beispiel-Suchanfragen:                        |
| direkt nacheinander                           |
| Such-Optionen LemmaOptionen Syntax-Hilfe      |
| <u>s</u> uchen <u>a</u> bbrechen              |

検索式の画面が開いていない場合、メニューの「Fenster」>「Zeileneingabe」をクリックするか、 下部の白い部分をクリックして、「zeilenorientierte Eingabe」画面を開く。

以下に検索式の例を挙げる。検索式については、第1章 第3節「COSMASII 検索具体例」でさらに詳しい例を挙げる。

a) 一語 (Mond) を検索するには:

Mond

b) 動詞 kommen のすべての変化形を検索するには:

### &kommen

検索式の設定が終了したら「suchen」ボタンをクリックする。 suchen を押すと検索語の候補が表示された場合

⇒ (4)「候補リストを処理する」

suchen を押しても検索語の候補が表示されない場合

⇒ (5)「結果を表示する」

### オプションの設定

必要に応じて、「Such-Optionen」ボタンをクリックし、オプションを設定する。

a) Suchmodalitäten (検索方式)の枠では、変化形を含まない検索の場合、検索語の綴りのうち (第1文字,あるいはそれ以外の)大文字・小文字を考慮するかしないか (Groß-/Kleinschreibung beachten)を設定できる。また、ウムラウトなどの補助符号を考慮するか (Diakritische Zeichen beachten)も選択できる。いずれも考慮する場合には、チェックボックスに チェックを入れる。

| Suchoptionen                                                                                                    |
|----------------------------------------------------------------------------------------------------|
| Suchmodalitäten<br>Groß-/Kleinschreibung beachten (1. Zeichen)<br>Groß-/Kleinschreibung beachten (restliche Zeichen)<br>Diakritische Zeichen beachten |
| - Expansionslisten                                                                                                    |

b) Expansionslisten (候補リスト)の枠では,検索語の候補を選択する画面 (Suchbegriff-Expansionslisten)を表示するかどうかを決定できる。

表示する場合は、「anzeigen」ボックスにチェックを入れる。また、検索語の候補を頻度と共に表示するか(mit Häufigkeiten)、頻度を表示しないか(ohne Häufigkeiten)、コーパスの選択を無効にして表示するか(ohne Korpusvalidierung)のうち1つを選択する。コーパスの選択を無効にして表示する(ohne Korpusvalidierung)ことを選択した場合、検索対象のコーパスに関係なくすべての語形が表示されるが、他の2つを選択した場合に比べて処理速度が速い。

頻度表示 (mit Häufigkeiten) を選択した際は、ソート (Sortierung) 基準の選択もでき、候補を頻 度順に表示するか (nach Häufigkeiten aufsteigend/absteigend), アルファベット順に表示するか (alphabetisch aufsteigend/absteigend), 逆引きで表示するか (rückläufig aufsteigend/absteigend) と いう選択もできる。それぞれ,昇順 (aufsteigend) と降順 (absteigend) のヴァリエーションがあ る。

| Expansionslisten                                                                                                    |            |
|----------------------------------------------------------------------------------------------------|------------|
| <ul> <li>mit Häufigkeiten (langsam)</li> <li>ohne Häufigkeiten (mittel)</li> <li>ohne Korpusvalidierung (schnell)</li> </ul> | 🔽 anzeigen |
| Sortierung: alphab. aufsteigend                                                                                              | t 🔻        |
| 🔲 zusammenfassen ab: 🛛 1000                                                                                                  | Einträge   |

事例数が多い場合,zusammenfassen ab: ... Einträge の行頭にあるボックスにチェックを入れると, ~語以上はまとめて表示するという設定も可能である。 c) Begrenzung (制限)の枠では、すべての事例を表示させるか (alle Treffer)、任意選択によって、
 ~ 語に制限するか (durch Zufallsauswahl reduzieren auf: ...)を選択できる。

| Begrenzung                                                |
|-----------------------------------------------------------|
| alle Treffer     durch Zufallsauswahl reduzieren auf: 100 |
| Allgemein<br>Beep-Ton nach einer Recherche                |
| <u> </u>                                                  |

d) Allgemein(一般)の枠では、検索の後に、ブザー音を鳴らすかどうかを選択できる。音を鳴らさないようにするには、チェックを外しておく。

以上の設定が終わったら「OK」ボタンをクリックする。

オプションの設定が終了したら「suchen」ボタンをクリックする。 suchen を押すと検索語の候補が表示された場合

⇒ \_(4)「候補リストを処理する」

suchen を押しても検索語の候補が表示されない場合

⇒ (5)「結果を表示する」

| zeilenorientierte Eingabe                     |
|-----------------------------------------------|
| Suchanfrage:                                  |
| &freuen                                       |
| Weggelassener Verknüpfungsoperator bedeutet : |
| Wortabstand /+w1                              |
| Beispiel-Suchanfragen:                        |
| direkt nacheinander                           |
| Such-Optionen LemmaOptionen Syntax-Hilfe      |

#### (4) 候補リストを処理する

検索式で変化形等の設定をした場合,検索の候補が表示される。そこで,結果に含める語と含め ない語を選別する。

①検索式を記入後、「suchen」をクリックし、該当する文字列の候補の検索が終わると
 「Suchbegriff-Expansionslisten」(検索語候補リスト)の画面が表示される。

②リストに上っている候補を検索対象から外すには,該当する語の前に付いている「+」マーク を「-」マークにする。「-」に変更するには,該当する語をダブルクリックするか,当該の語 を選択した上で,下方の「-」ボタンをクリックする。

なお、連続した行の語を複数選択するには、先頭の語をクリックしたまま下の行までドラッグする。離れた行の語を複数選択するには、Ctrl キーを押したまま、該当の語をクリックする。

③すべての語を設定できたら、「OK」をクリックする。

検索式に複数の語を記入した場合は、それぞれの語の候補を設定する画面が現れるので、上記の 手順に従って設定する。

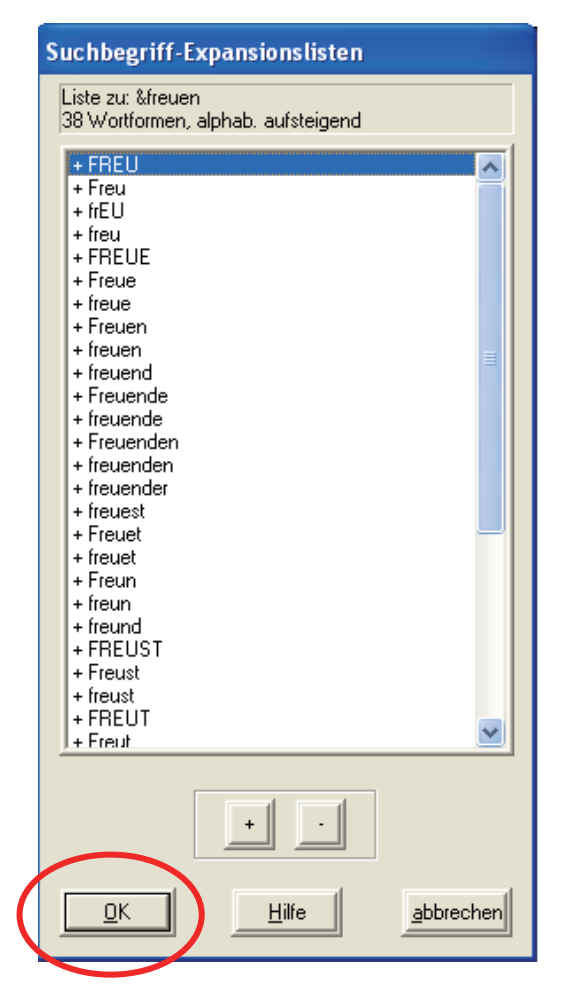

#### (5)結果を表示する

検索の後、まずヒットした事例数が表示される。

①変化形を決定し、「OK」をクリックすると、途中、「Zwischenstatistik der Suchanfrage」(検索語の中間統計)が表示される。この画面では、検索語の事例数が表示される。 なお、ここで「+」マークをクリックすると、候補語ごとの事例数が表示される。 確認の上、「OK」をクリックする。

| Zwischenstatistik der Suchanfrage                 |
|---------------------------------------------------|
| Die Suche ist beendet (drücken Sie auf OK)        |
| Anzahl Treffer : 196.798<br>È - &freuen : 196.798 |
| <u>QK</u> <u>H</u> ilfe <u>abbrechen</u>          |

注意1:初回ログインの場合,「OK」を押した直後に灰色の画面が開き, COSMAS II ガイドの オプション(Option des COSMAS II-Begleiters)が設定できる。

この画面では、検索後に自動的に「結果画面」を表示するには「EIN」(オン)を、検索後に 「結果画面」を自動的に表示せず、「検索画面」のままにするには「AUS」(オフ)をクリックす る。次回この画面を表示しないようにするには、下のボックスのチェックを外す。

なお,ここでは,「AUS」を選択した場合を説明していく。このオプションは,メニューの 「Optionen」>「COSMAS II Begleiter」から「Ergebnisfenster am Ende einer Suche öffnen」(検索語 に結果画面を開く)にチェックを入れることでも設定できる。

注意2:注意1で「AUS」を選択すると、次に「Hinweis」の画面が現れる。ここには、ヒットの表示方法が書かれているので、内容を確認したら「weiter」をクリックする。

# 結果表示のオプション

メニューの「Optionen」>「Ergebnisspresäntation」から、結果表示のデフォルトの形式を選択する。ここの「Ergebnissansicht」で、「Korpusansicht」を選択すると、結果画面でコーパス毎の集計が表示される。

| rgebnispräsentationen: Voreinstellungen 🛛 🛛 🔀               |                                                                                                    |  |  |  |  |
|-------------------------------------------------------------|----------------------------------------------------------------------------------------------------|--|--|--|--|
| Auswirkung: bei der 1. P                                    | räsentation eines Ergebnisses                                                                                     |  |  |  |  |
| Ergebnisansicht:                                            | Korpusansicht                                                                                                    |  |  |  |  |
| 🦳 <u>М</u> аß für Häufigkei                                 | Korpusansicht<br>Dokumentansicht<br>Ansicht nach Jahrzehnt                                                        |  |  |  |  |
| C relative Häut<br>C Differenzenk                           | Ansicht nach Jahr<br>Ansicht nach Monat<br>Ansicht nach Tag<br>Ansicht vor/seit Zeitpunkt<br>Ansicht nach Ländern |  |  |  |  |
| C Häufigkeitsk<br>C Einzel<br>C Einzel<br>C Lemm<br>C autom | wort, Groß/Klein/Diakr. beachten<br>wort, Groß/Klein/Diakr. ignorieren<br>a<br>atisch                             |  |  |  |  |

②次に、基本画面の右の結果欄に、新たな表示が現れたことを確認する。

検索の結果,該当事例があった場合は,右側の結果欄に結果アイコンが表示される。該当するア イコンをダブルクリックすれば,結果が表示される。また,右クリックでエクスポート等の作業 も可能である。

| 🐞 Textsuche in Korpus: W-öffe     | entlich - alle öffentlichen Korpora des Archivs W |                  |
|-----------------------------------|---------------------------------------------------|------------------|
| Korpus Palette Optionen Fenster   | Hilfe                                             |                  |
| \$ SUCHWORT                       |                                                   | LEM('freuen') :> |
| \$ LEMMA                          |                                                   |                  |
| \$ X ABSTAND Y                    |                                                   |                  |
| \$ UND                            |                                                   |                  |
| \$ UDER<br>Ban gediegene Atmoan N | LEM()                                             |                  |
| Bsp gediegene+ruhige ▶            | <u>freuen'</u>                                    |                  |
| Bsp zum Beispiel                  |                                                   |                  |
| Bsp zum X Beispiel                |                                                   |                  |
|                                   |                                                   | <u>N</u> eu      |
|                                   |                                                   | <u>S</u> uchen   |
| &freuen                           |                                                   |                  |

### (6) KWIC で表示する

検索結果としてヒットした事例は KWIC 形式で表示することができる。

①基本画面の右の結果欄に現れた結果表示をダブルクリックする。または以下のように、右クリ ックでメニューを表示した上で、「Ergebnisse anzeigen」(結果を表示)を選択する。

| 🖕 Textsuche in Korpus: W-öffentlich - alle öffentlichen Korpora des Archivs W                                                      |                                                                                                    |                               |  |  |
|----------------------------------------------------------------------------------------------------|----------------------------------------------------------------------------------------------------|-------------------------------|--|--|
| Korpus Palette Optionen Fenster                                                                                                    | Hilfe                                                                                                    |                               |  |  |
| \$ SUCHWORT<br>\$ X NICHT Y<br>\$ LEMMA<br>\$ X ABSTAND Y<br>\$ UND<br>\$ ODER<br>Bsp gediegene Atmosp ►<br>Bsp gediegene+ruhige ► | Ändern<br>Löschen<br>Suchanfragestatistik<br>Ergebnisse >> Korpus<br>Ergebnisse >- Korpus<br>Ergebnisse >- Korpus<br>Ergebnisse anzeigen Alt+R<br>Ergebnispräsentationen Alt+R<br>Kookkurrenzergebnis<br>Kookkurrenzergebnis | EM('freuen') :⊳               |  |  |
| Bsp zum Beispiel                                                                                                    | Export Alt+T                                                                                                    |                               |  |  |
| Bsp zum X Beispiel                                                                                                    |                                                                                                    |                               |  |  |
|                                                                                                    |                                                                                                    | <u>N</u> eu<br><u>S</u> uchen |  |  |
| &freuen                                                                                                    |                                                                                                    |                               |  |  |

注意:初回ログインの場合,上記の直後に小さな画面が開き,「事例表示のデフォルトについてのヒント」(Hinweis zur Voreinstellung der Trefferpräsentation)が現れる。

上記で設定したように、最初の結果表示画面で、デフォルトとする画面を選択できることが書かれている。確認後、「weiter」をクリックする。

次回この画面を表示しないようにするには、下のボックスのチェックを外す。

次に,結果表示画面が開き,検索語の事例数(Treffer)と,該当テキスト数(Texte),該当する 年(von~bis)が,コーパス名(Korpus)ごとに表示される。たとえば,以下の1行目では, A97という1997年のコーパス(St. Galler Tagblatt 1997)には,2160のテキストに2422ヒットが あると表示されている。

| 🏜 Ergebnis  | 🛎 Ergebnisse von 'LEM('freuen')' in Korpus: W-öffentlich - alle öffentlichen 🔳 🗖 🔀 |           |      |                              |   |  |
|-------------|------------------------------------------------------------------------------------|-----------|------|------------------------------|---|--|
| Ansicht And | locken Ext                                                                         | ras Hilfe | 1    |                              |   |  |
| Treffer     | Texte                                                                              | von       | bis  | Korpus <                     | ^ |  |
| 2.422       | 2.160                                                                              | 1997      | 1997 | A97 St. Galler Tagblatt 1997 |   |  |
| 5.769       | 5.059                                                                              | 1998      | 1998 | A98 St. Galler Tagblatt 1998 |   |  |
| 6.924       | 6.006                                                                              | 1999      | 1999 | A99 St. Galler Tagblatt 1999 |   |  |
| 6.511       | 5.702                                                                              | 2000      | 2000 | A00 St. Galler Tagblatt 2000 |   |  |
| 4.122       | 3.632                                                                              | 2001      | 2001 | A01 St. Galler Tagblatt 2001 | ~ |  |
| <           | Ŷ                                                                                  |           |      |                              |   |  |

なお、メニューの「Ansicht」から以下の表示方法を選択すると、コーパス以外にも、ドキュメント、日付などの単位で事例数が表示される。

| Quellenansicht             | 出典単位       | Korpusansicht          | コーパス単位 |
|----------------------------|------------|------------------------|--------|
| Dokumentansicht            | ドキュメント単位   | Ansicht nach Jahrzehnt | 10年単位  |
| Ansicht nach Jahr          | 年単位        | Ansicht nach Monat     | 月単位    |
| Ansicht nach Tag           | 日単位        | Ansicht nach Ländern   | 国単位    |
| Ansicht von/seit Zeitpunkt | 指定年の1月1日以前 | 前/以降                   |        |

②事例を含むコーパスのリストから、特定の行をダブルクリックすると、そのコーパス(ドキュメント、年など)の例文が KWIC の形式で表示される。

| 🎥 KWI        | C (unsortiert)                 |                                                                                            | K |  |  |
|--------------|--------------------------------|--------------------------------------------------------------------------------------------|---|--|--|
| K            | Aktive Zeilen:          Setzen |                                                                                            |   |  |  |
|              | [1 - 200] von 196              | 798 Aktiv Export Optionen Hilfe                                                            |   |  |  |
| <u>k</u> wic |                                |                                                                                            |   |  |  |
| #            | Beleg                          | Text                                                                                       |   |  |  |
|              | A97/APR.00                     | ir als Jugendkommission stehen dahinter», freut sich Erica Willi.                          |   |  |  |
| 2            | A97/APR.00                     | Freuen darf man sich aber auf eine stark                                                   |   |  |  |
| <b>D</b> 3   | A97/APR.00                     | ıg, die nach Abschied tönte, aber auch ein Freuen über das Erlebte war herauszuhö          |   |  |  |
| 4            | A97/APR.00                     | ie Internet-Telefonie auch in Zukunft noch freut, wird sich weisen: Wie Antonio Pu         |   |  |  |
| D5           | A97/APR.00                     | Es freue ihn daher besonders, dass Hans E                                                  |   |  |  |
|              | A97/APR.00                     | 200 Der Verkehrsverein Staad freut sich, 13 teilnehmende Gruppen beg                       |   |  |  |
| 07           | A97/APR.00                     | APR.00 Der Club junger Mütter freut sich auf viele Mitglieder an diesem                    |   |  |  |
| 128          | A97/APR.00                     | André Leumann freut sich auf die kommenden Herausfor                                       |   |  |  |
| <b>D</b> 9   | A97/APR.00                     | ier Schweizer von der Universität St.Gallen freute sich, dass sich die «Begleitgrupp       |   |  |  |
| 10           | A97/APR.00                     | )n viele Jahre für die Emil Frey AG tätig ist, freut sich, in seine Vaterstadt zurückzuk 🔽 |   |  |  |
| <            |                                |                                                                                            |   |  |  |

KWIC 画面では,事例毎に,チェックボックスと行番号(#),出典(Beleg),テキスト(Text) が表示される。テキストは検索語を中心に提示される。検索語に2語以上を入力した場合,ヒッ トした文の中で先行する1語が中心となって提示され,またこの語がアルファベット順ソートの Suchwort(検索語)と見なされる。

③コーパスのリストが表示される画面において、メニューの「Ansicht」から「KWIC」(KWIC 掲載順),「KWIC alphabet. sortiert」(KWIC アルファベット順ソート),「KWIC chron. sortiert」 (KWIC 年代順ソート)の表示方法を選択すると、コーパスやドキュメントの単位にかかわらず、 すべての事例を一度に KWIC 表示できる。

| 🐞 Ergebnisse von 'LEM('freuen')' in K | orpus: W-öffentlich - alle öffentlichen Korpor 🔳 🗖 🔀 |
|---------------------------------------|------------------------------------------------------|
| Ansicht Andocken Extras Hilfe         |                                                      |
| Ergebnispräsentationsoptionen Strg+O  | (orpus < 🔼                                           |
| Quellenansicht                        | 197 St. Galler Tagblatt 1997 🔤                       |
| ✓ Korpusansicht                       | 198 St. Galler Tagblatt 1998 —                       |
| Dokumentansicht                       | 199 St. Galler Tagblatt 1999                         |
| Ansicht nach Jahrzehnt                | 100 St. Galler Tagblatt 2000                         |
| Ansicht nach Jahr                     | 101 St. Galler Tagblatt 2001                         |
| Ansicht nach Monat                    | BIO Biografische Literatur                           |
| Ansicht nach Tag                      | 3ZK Bonner Zeitungskorpus                            |
| Ansicht vor/seit Zeitpunkt            | :93 COMPUTER ZEITUNG 1993                            |
| Ansicht <del>nach Ländern</del>       | :94 COMPUTER ZEITUNG 1994                            |
| KWIC                                  | :95 COMPUTER ZEITUNG 1995                            |
| KWIC alphabet, sortiert               | :96 COMPUTER ZEITUNG 1996                            |
| KWIC chron. sortiert                  | 97 COMPUTER ZEITUNG 1997                             |
| Zurück zum Textsuchfenster Alt+Z      | :98 COMPUTER ZEITUNG 1998                            |
| 618 44 1951 2006 3                    | DIV Belletristik des 20. und 21. Jahrhundert 🗸       |
| (*)                                   |                                                      |

④アルファベット順にソートする際には、ソートの基準とする語を選択する。

a)「Alphabetische Sortierung des KWICs: Definition」(KWICのアルファベット順ソート:定 義) という名の画面が現れたら,第1の基準(1. Kriterium)から第3の基準(3. Kriterium)を採用す るか否かをチェックボックスで指定し,基準とする語を指定する。

| A | Alphabetische Sortierung des KWICs: Definition |               |                |  |  |
|---|------------------------------------------------|---------------|----------------|--|--|
|   |                                                |               |                |  |  |
|   | 🔽 1. Kriterium:                                | Suchwort      | 💌 🗖 absteigend |  |  |
|   | 🔽 2. Kriterium:                                | 1. Nachfolger | 💌 🗖 absteigend |  |  |
|   | 🔽 3. Kriterium:                                | 2. Nachfolger | 💌 🗖 absteigend |  |  |
|   | Sonderzeicher                                  | n ignorieren  |                |  |  |
|   |                                                |               |                |  |  |
|   |                                                |               |                |  |  |
|   |                                                |               |                |  |  |
|   | <u>OK</u>                                      |               | abbrechen      |  |  |

b) 基準の語は、「Suchwort」(検索語)、「1.Vorgänger」(検索語の1つ前の語)から「3.
Vorgänger」(検索語の3つ前の語)、「1. Nachfolger」(検索語の1つ後ろの語)から「3.
Nachfolger」(検索語の3つ後ろの語)のうちから選択する。検索語に2語以上を入力した場合、 ヒットした文の中で先行する1語が中心となって提示され、またこの語がアルファベット順ソートの Suchwort と見なされる。 c) ソート順を降順にする場合は、「absteigend」のボックスにもチェックを入れる。

d) 「Sonderzeichen ignorieren」にチェックを入れると、引用符などの特殊記号を無視することが できる。

e) その上で「OK」ボタンをクリックすると、アルファベット順の結果が表示される。

# 全文表示するには

文全体を表示するには、KWIC 画面に現れた事例の行をダブルクリックするか、行を選択した上で「Belege」(全文)のタブをクリックする。

| 🎥 KWIC     | C (unsortiert)                                                                 |                                                                                            | × |  |  |
|------------|--------------------------------------------------------------------------------|--------------------------------------------------------------------------------------------|---|--|--|
| K          | •                                                                              | Aktive Zeilen:                                                                             |   |  |  |
|            | [1 - 200] von 196                                                              | i798 Aktiv Export Optionen Hilfe ?                                                         |   |  |  |
|            |                                                                                |                                                                                            |   |  |  |
| #          | Bolog                                                                          | Text                                                                                       | ^ |  |  |
|            | 1 A97/APR.00 ir als Jugendkommission stehen dahinter», freut sich Erica Willi. |                                                                                            |   |  |  |
| <b>2</b>   | A97/APR.00 Freuen darf man sich aber auf eine stark                            |                                                                                            |   |  |  |
| <b>□</b> 3 | A97/APR.00                                                                     | 7/APR.00 1g, die nach Abschied tönte, aber auch ein Freuen über das Erlebte war herauszuhö |   |  |  |
| 4          | A97/APR.00                                                                     | .PR.00 ie Internet-Telefonie auch in Zukunft noch freut, wird sich weisen: Wie Antonio Pu  |   |  |  |
| □5         | A97/APR.00                                                                     | 0 Es freue ihn daher besonders, dass Hans E                                                |   |  |  |
| 6          | A97/APR.00                                                                     | 17/APR.00 Der Verkehrsverein Staad freut sich, 13 teilnehmende Gruppen beg                 |   |  |  |
| 07         | A97/APR.00                                                                     | /APR.00 Der Club junger Mütter freut sich auf viele Mitglieder an diesem                   |   |  |  |
| 8          | A97/APR.00                                                                     | André Leumann freut sich auf die kommenden Herausfor                                       |   |  |  |
| <b>□</b> 9 | A97/APR.00                                                                     | 1er Schweizer von der Universität St.Gallen freute sich, dass sich die «Begleitgrupp       |   |  |  |
| 10         | A97/APR.00                                                                     | ın viele Jahre für die Emil Frey AG tätig ist, freut sich, in seine Vaterstadt zurückzuk 🗸 |   |  |  |
| <          |                                                                                |                                                                                            |   |  |  |

Belegeの画面では、次のように出典と全文が表示される。

| 🏙 KWIC (unsortiert)                                                                                                    |                               |                                         |  |  |
|----------------------------------------------------------------------------------------------------|-------------------------------|-----------------------------------------|--|--|
| 1 von 196798                                                                                                    | Aktive Belege: Aktive Belege: | <u>s</u> etzen<br>ptionen <u>H</u> ilfe |  |  |
| KWIC Belege                                                                                                    |                               |                                         |  |  |
| KWIC         Belege           A97/APR.00015 St. Galler Tagblatt, 23.04.1997, Ressort: TB-ARB (Abk.); Junge in Suchtprävention<br>einbinden:           «Wir finden es positiv und toll, was sich das Lokos-Team vorgenommen hat. Wir als Jugendkommission<br>stehen dahinter», freut sich Erica Willi. Es sei dringend nötig, im Bereich der Prävention aktiv zu werden.<br>Sollte es für die Realisierung eines Projektes politischen Support brauchen, werde sich die Juko im Rahmen<br>ihrer Möglichkeiten engagieren. «Ein eigenes Budget haben wir allerdings keines, aber wir können Antrag an<br>die Gesamtbehörde stellen», skizziert Erica Willi die Möglichkeiten. |                               |                                         |  |  |

出典については、コーパスの略号(上の画面では A97)、ドキュメント名(APR)、テキスト番号 (00015)とともに、詳しい出典情報(文書名、日付、記事名)が挙げられる。

全文の事例は、当該の1ヒットについて表示される。日本語 Windows においてはウムラウトが 表示できない。そのため、フォントが途中で変わり、また、検索語をマークするはずの指定色が 前後にずれていることが多い。ただし、エクスポートしたファイルでは正常に表示される。 次の事例の全文を表示するには、左上の矢印をクリックするか、KWIC 画面に戻って、次の文を

選択したうえで同様に表示する。

# 表示のオプション

KWIC 画面, 全文画面の上部にある「Optionen...」ボタンか, 基本画面のメニューの「Optionen」「KWIC und Belege」から, オプション画面を表示できる。

| 🌥 KWIC       | C (unsortiert)    |                                                                                 |      |
|--------------|-------------------|---------------------------------------------------------------------------------|------|
| K            | •                 | Aktive Zeilen:                                                                  |      |
|              | [1 - 200] von 196 | 798 🗆 Aktiv Export Optionen Hilfe ?                                             |      |
|              |                   |                                                                                 |      |
| <u>K</u> WIC | <u>B</u> elege    |                                                                                 |      |
| #            | Beleg             | Text                                                                            | ~    |
|              | A97/APR.00        | <sup>7</sup> ir als Jugendkommission stehen dahinter», freut sich Erica Willi.  |      |
| <b>D</b> 2   | A97/APR.00        | Freuen darf man sich aber auf eine sta                                          | urke |
| <b>D</b> 3   | A97/APR.00        | ng, die nach Abschied tönte, aber auch ein Freuen über das Erlebte war herauszu | hö:  |

オプションでは、フォントの種類やサイズ、マークの色が変更できる。また、KWIC と全文 (Volltext)の表示において、検索語の前後の文脈をどの程度表示するかを設定できる。単位は文 字数(Zeichen)、語数(Wörter)、文の数(Sätze)、段落数(Absätze)である。例えば、以下の数 値では、検索語とその前後 10 語が表示される。

vorher: 10

できる。

nachher: 10 Wörter

さらに、ページサイズ (Seitengröße) の欄で、1頁に表示する行(事例)の数を指定することも

Optionen für KWIC und Belege ? 🗙 Anzeige ПΚ Times New Roman ▼ 10 • abbrechen Franz jagt im komplett verwahrlosten Taxi quer durch B Hilfe Markierungsfarbe: Goldrute -KWIC vorher: 0 Sätze • nachher: 0 Seitengröße: 200 Volltext vorher: 0

### (7)結果をエクスポートする

検索結果は、ファイルとしてエクスポートし、保存することができる。

①エクスポートする事例を決定する。

すべての事例をエクスポートする場合には、上部中央の「Export」(エクスポート)ボタンをク リックする。

特定の事例のみをエクスポートする場合には,次の a), b), c) いずれかの操作を行う。 a) 該当する行のチェックボックスにチェックを入れる。

b) 行を選択した上で上部中央の「Aktiv」(アクティブ)のボックスにチェックを入れる。

c)上部中央の「Aktive Zeilen:」(アクティブな行)の右の欄に行番号を入力し,「setzen」(設定) ボタンをクリックする。

エクスポートする事例が決定したら、「Export」(エクスポート)ボタンをクリックする。

| 찬 KWI        | 🖕 KWIC (unsortiert) 📃 🗖 🔀 |                                                                                            |  |  |  |  |
|--------------|---------------------------|--------------------------------------------------------------------------------------------|--|--|--|--|
| K            | (1 - 200) von 1967        | Aktive Zeilen:  1.2  4.5  7.8    798  Image: Aktive Zeilen:  Export  Eptionen  Hilfe       |  |  |  |  |
| <u>K</u> WIC | <u>B</u> elege            |                                                                                            |  |  |  |  |
| #            | Beleg                     | Text 🔼                                                                                     |  |  |  |  |
| <b>☑</b> 1   | A97/APR.00                | <sup>r</sup> ir als Jugendkommission stehen dahinter», freut sich Erica Willi. 🧮 🧮         |  |  |  |  |
| <b>☑</b> 2   | A97/APR.00                | Freuen darf man sich aber auf eine starke                                                  |  |  |  |  |
| □3           | A97/APR.00                | ng, die nach Abschied tönte, aber auch ein Freuen über das Erlebte war herauszuhö:         |  |  |  |  |
| ☑4           | A97/APR.00                | tie Internet-Telefonie auch in Zukunft noch freut, wird sich weisen: Wie Antonio Put       |  |  |  |  |
| ₫5           | A97/APR.00                | Es freue ihn daher besonders, dass Hans E.                                                 |  |  |  |  |
| 6            | A97/APR.00                | Der Verkehrsverein Staad freut sich, 13 teilnehmende Gruppen beg                           |  |  |  |  |
| 7            | A97/APR.00                | Der Club junger Mütter freut sich auf viele Mitglieder an diesem                           |  |  |  |  |
| ₽8           | A97/APR.00                | André Leumann freut sich auf die kommenden Herausfor                                       |  |  |  |  |
| <b>D</b> 9   | A97/APR.00                | ner Schweizer von der Universität St.Gallen freute sich, dass sich die «Begleitgruppe      |  |  |  |  |
| 10           | A97/APR.00                | on viele Jahre für die Emil Frey AG tätig ist, freut sich, in seine Vaterstadt zurückzuk ⊻ |  |  |  |  |
| <            |                           |                                                                                            |  |  |  |  |

②オプション画面が表示されるので,設定を行う。

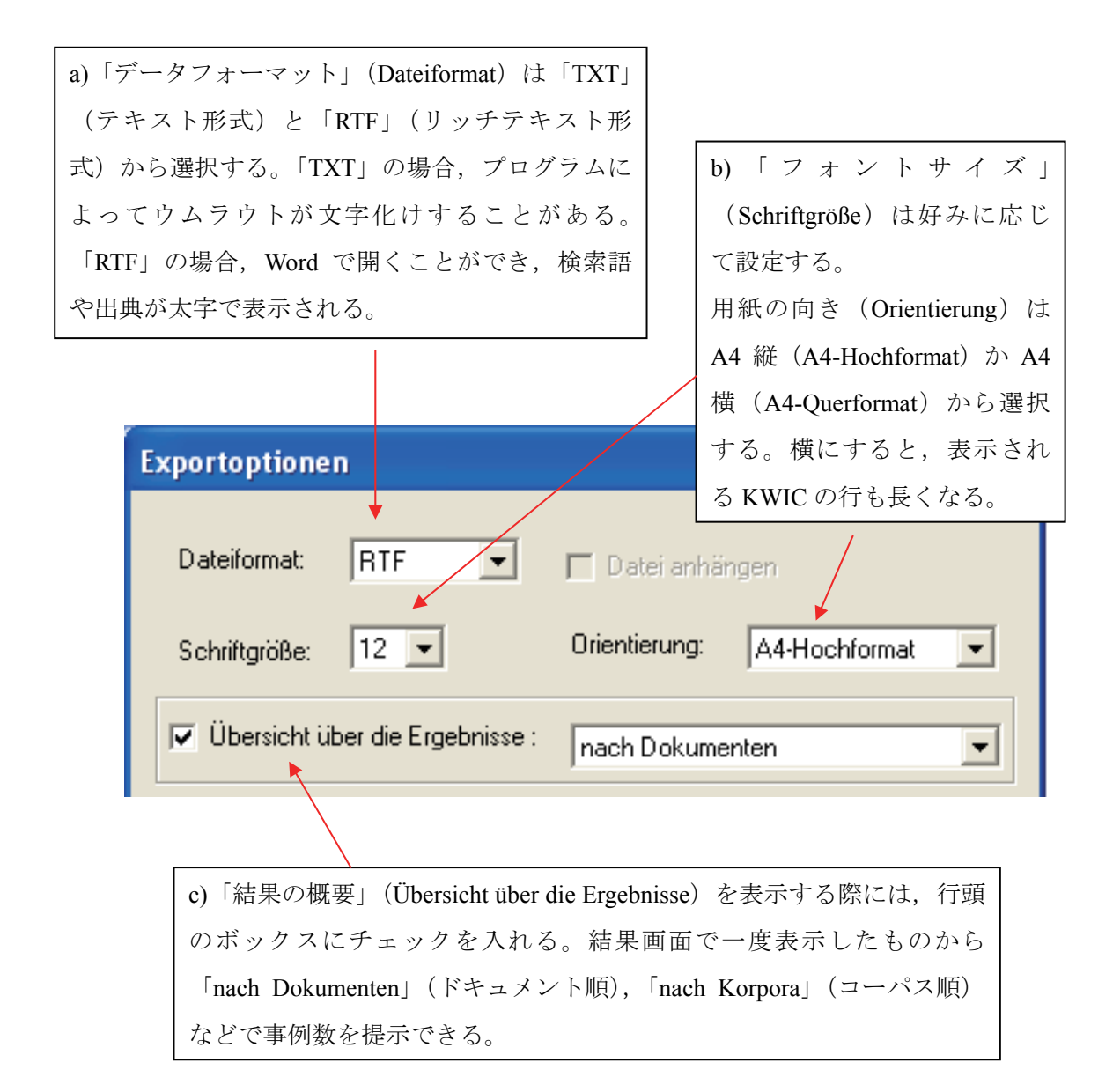

d)「KWIC」の結果を表示する際には、行頭のボックスにチェックを入 れる。検索語の前後をどの程度表示するかを設定できる。単位は文字 数 (Zeichen), 語数 (Wörter), 文の数 (Sätze), 段落数 (Absätze) か ら選択が可能となっている。例えば、以下の値は、検索語を含む文と 前後10文を表示する指定となっている。

| Vo<br>na | wIC:<br>orher: 10<br>Sätze 💌                                    |   |
|----------|-----------------------------------------------------------------|---|
| 4        | KWIC und Belege:<br>gewünschte Reihenfolge: original/unsortiert | • |
|          | einschränken auf: 500 Zeilen/Belege                             |   |
|          |                                                                 |   |

す必要がある。

では、行頭 ヒット数が

g) 例文を表示する際には、「Belege」の行頭のボックスに チェックを入れる。KWIC と同様、検索に事例した語の 前後を、どの範囲で表示するかを設定できる。

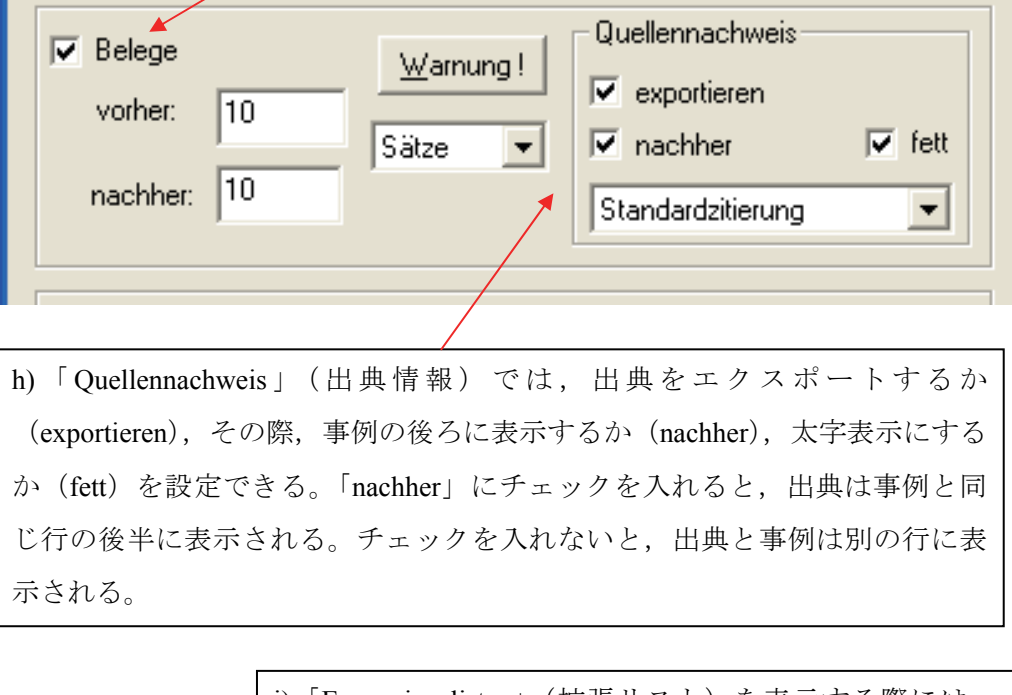

i)「Expansionslisten」(拡張リスト)を表示する際には、 行頭のボックスにチェックを入れる。検索時に選択した 候補を出力できる。(Suchoptionen で設定されたソートが エクスポートされる)

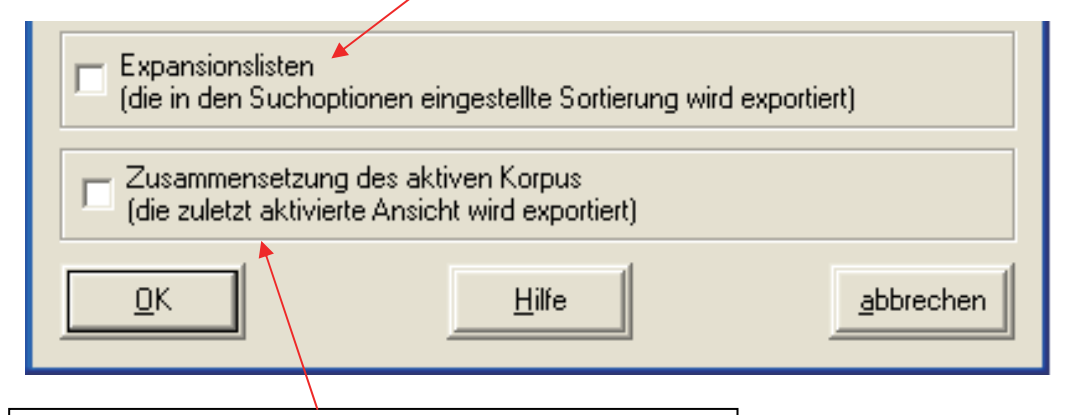

j)「Zusammensetzung des aktiven Korpus」(アクティブコ ーパスの構成)を表示する際には,行頭のボックスに チェックを入れる。検索範囲となったすべてのコーパ スについて,テキスト数,語数,ドキュメント名が出 力される。 ③オプションの設定後、「OK」をクリックする

| Exportoptionen                                                                           | X                                                                |  |  |  |
|------------------------------------------------------------------------------------------|------------------------------------------------------------------|--|--|--|
| Dateiformat: RTF 💌 Г                                                                     | Datei anhängen                                                   |  |  |  |
| Schriftgröße: 12 💌 0                                                                     | Drientierung: A4-Hochformat                                      |  |  |  |
| 🔽 Übersicht über die Ergebnisse : 🛛                                                      | nach Dokumenten 👤                                                |  |  |  |
| ✓ KWIC:       vorher:       10       sätze                                               | •                                                                |  |  |  |
| KWIC und Belege:<br>gewünschte Reihenfolge:<br>einschränken auf:<br>v nur aktive Treffer | original/unsortiert 👤<br>500 Zeilen/Belege                       |  |  |  |
| ✓ Belege     Warnung       vorher:     10       nachher:     10                          | Quellennachweis       Image: Constraint of the standardzitierung |  |  |  |
| Expansionslisten<br>(die in den Suchoptionen eingestellte Sortierung wird exportiert)    |                                                                  |  |  |  |
| Zusammensetzung des aktiven Korpus<br>(die zuletzt aktivierte Ansicht wird exportiert)   |                                                                  |  |  |  |
|                                                                                          | ilfeabbrechen                                                    |  |  |  |

④次に、ファイル名(Datenname)、保存場所フォルダ(Ordner)を設定する画面が現れる。適切 なファイル名を付け、保存場所を選択した後、「OK」をクリックする。

| Dateiname:<br>freuen | Ordner:<br>c:\\all users\desktop | OK<br>Abbrechen<br>Hilfe |
|----------------------|----------------------------------|--------------------------|
| Text Format (.rtf 💌  | Laufwerke:                       | Netzwerk                 |

⑤その後、エクスポート作業状況を示す画面が現れる。「OK」をクリックすると、作業が始まり、 終了すると下部の欄に「Export beendet (drücken Sie auf OK)」(エクスポート終了(OK をクリック してください))と表示されるので、指示に従う。なお、同名の既存ファイルがある場合、「…は 既に存在します。上書きしますか?」というダイアローグボックスが現れる。 ⑥指定した保存場所フォルダにファイルが作成されたか確認し、開いてみる。すると概ね次のような形式になっている。KWIC事例の下に全文の事例が表示されている。

© Institut für Deutsche Sprache, Mannheim COSMAS II, Version 3.9.0.1 Datum : Montag, den 12. November 2007, 6:38:30 日付 ヴァーチャルコー Korpus : W-öffentlich - alle öffentlichen Korpora des Archivs W パス 検索式 Suchanfrage: &freuen Ergebnis : 176.065 Treffer ヒット数 KWIC 概要 **KWIC-**Übersicht (original/unsortiert) ヒット数 Anz. Treffer = 176.065エクスポート数 Anz. exportierte Zeilen = 10000 (interne Begrenzung) 表示範囲 Angezeigter Kontext: O Sätze links, O Sätze rechts. 注意書き Es werden nur die markierten KWIC-Zeilen exportiert = 6. KWIC 事例

# 第3節 COSMAS II 検索具体例

# A 用途別具体例

# A1 1 語検索

| 411 株字の語形           | Brief                            |                        | gehen  |              | groß    |             |
|---------------------|----------------------------------|------------------------|--------|--------------|---------|-------------|
| AI.I 衬足の詰形          | 特定の語形                            | 特定の語形を検索する場合、その形を入力する。 |        |              |         |             |
| A17 垟ヶか51形亦ル形       | &Brief                           |                        | &gehen |              | &groß   |             |
| A1.2 惊不な 前 形 多 化 形  | ある語の語形変化形も含めて検索する場合,語頭に「&」を入力す   |                        |        |              |         |             |
|                     | る。                               |                        |        |              |         |             |
| 412 任音の立字列を         | Mond?                            | ?alter                 | Me?er  | Kreativität* | *schirm | Freu*schaft |
| A1.5 仁息の文子列を<br>合わ話 | 任意の1文字を含む語を検索する場合,その文字は「?」で表す。   |                        |        |              |         |             |
| 白ビ市                 | 0 文字以上の任意の文字列を含む場合,その文字列は「*」で表す。 |                        |        |              |         |             |

# A2. 2 語検索

|                | Kohl und Helmut                      | Kohl oder Helmut |  |
|----------------|--------------------------------------|------------------|--|
| A2.1 両方の語, あるい | 2 語の両方が現れる文を検索する場合,2 語の間に「und」を入れる。  |                  |  |
| はいずれか          | 2 語のいずれかが現れる文を検索する場合は、2 語の間に「oder」を入 |                  |  |
|                | れる。                                  |                  |  |
|                | Kohl nicht Helmut                    |                  |  |
| A2.2 一方の語のみ    | 2 語の一方が現れ、もう一方が現れた                   | ない文を検索する場合,2語をこの |  |
|                | 順序で並べ,間に「nicht」を入れる。                 | 5                |  |

# A3. 語の間隔

|                 | finden Sie                                   | finden /w1 Sie        |  |
|-----------------|----------------------------------------------|-----------------------|--|
| A3.1 隣同士        | 連続する 2 語を順序通りに検索する場合, Verknüpfungsoperator を |                       |  |
| (1 語以内)         | Wortabstand /+w1 にして 2 語を並べる。順不同で検索する場合は,2 語 |                       |  |
| の間に「/w1」を入れる。   |                                              |                       |  |
|                 | Gegenwart /w3 Zukunft                        | Gegenwart /p4 Zukunft |  |
| A3.2 特定の間隔以内    | 2 語の距離が 3 語以内の場合, 2 語の間に「/w3」を入れる。2 語の距      |                       |  |
|                 | 離が 2 文以内の場合は「/s2」を, 4                        | 4 段落以内の場合は「/p4」を入れ    |  |
|                 | る。                                           |                       |  |
| ▲22 時定の閉隔の範囲    | Gegenwart /s2:1 Zukunft                      |                       |  |
| AJ.J 付化V目的的VJ电团 | 2 語の距離が1 文以上2 文以内の場合                         | 合, 2 語の間に「/s2:1」を入れる。 |  |

|         | finden /+w1 Sie    | finden /-w1 Sie  |
|---------|--------------------|------------------|
| A3.4 語順 | 提示の通りに現れる 2 語を検索する | 5場合,間隔を表す記号に「+」を |
|         | 加える。提示と逆の順に現れる2語   | の場合は,「-」を加える。    |

# B 品詞別具体例

# B1. 動詞

|                         | gegangen                                                  | &gehen               |  |
|-------------------------|-----------------------------------------------------------|----------------------|--|
|                         | 特定の変化形のみを検索する場合,                                          | その形を入力する。変化形(gehe,   |  |
|                         | ging, gingen, gegangen 等) も含めて検索する場合は,不定形の語頭に             |                      |  |
|                         | 「&」をつける。                                                  |                      |  |
| B1.1 動詞単独               | zer*                                                      |                      |  |
|                         | ある接頭辞を持つ動詞を検索する場合、その接頭辞の後ろに任意の文                           |                      |  |
|                         | 字列を現す「*」をつける。なお、名詞を除外するには、検索オプショ                          |                      |  |
|                         | ン (Suchoptionen) の Suchmodalitäten で Groß-/Klein beachten |                      |  |
|                         | (1.Zeichen)のボックスにチェックを入れておく。                              |                      |  |
|                         | &warten /s0 auf                                           | &warten %s0 auf      |  |
| B12 動詞と前置詞              | ある動詞(変化形を含む)と、ある前置詞が現れる文を検索する場                            |                      |  |
| D1.2 動前C的直的             | 合,間に「/s0」を入れる。ある前置詞が現れない文を検索する場合に                         |                      |  |
|                         | は, 間に「%s0」を入れる。                                           |                      |  |
|                         | (Landschaft oder Gegend) /s0 &schauen                     |                      |  |
| B1.3 動詞といずれかの           | 2 語の名詞のいずれかと、ある動詞(変化形を含む)が現れる文を検                          |                      |  |
| 名詞                      | 索する場合,前者の検索式を「()」で囲み,2 つの式の間に「/s0」を                       |                      |  |
|                         | 入れる。                                                      |                      |  |
| <b>D14</b> 可詞といずわかの     | offen /s0 (&sprechen oder & diskutieren)                  |                      |  |
| D1.4 町町こ( 940040)<br>動詞 | ある副詞と,2 語の動詞のいずれか                                         | (変化形を含む)が現れる文を検      |  |
| 到明                      | 索する場合,後者の検索式を「()」                                         | で囲み,間に「/s0」を入れる。     |  |
|                         | &können /s0 sprechen                                      | &werden /w5 zerstört |  |
| D15 助動詞と動詞              | ある助動詞(変化形を含む)と、あ                                          | る動詞が現れる文を検索する場合,     |  |
| DI.J 切到时 C 到时           | 「/s0」を間に入れる。2 語の距離が 5 語以内の文を検索する場合は,                      |                      |  |
|                         | 間に「/w5」を入れる。                                              |                      |  |
|                         | &fordern /+s0 heraus                                      |                      |  |
| B1.6 分離動詞               | ある分離動詞の基礎動詞(変化形を含む)と、前綴りが提示の通りに                           |                      |  |
|                         | 現れる文を検索する場合,間に「/+s0」を入れる。                                 |                      |  |

| &herausfordern oder (&fordern /+s0 heraus) |  |  |
|--------------------------------------------|--|--|
| 分離動詞の変化形、あるいはその基礎動詞と前綴りの組み合わせの             |  |  |
| ずれかが現れる文を検索する場合,後者の検索式を「()」で囲み,            |  |  |
| 「oder」を2つの式の間に入れる。                         |  |  |

B2. 名詞

|                                       | Herzens                                         | &Herz                            |  |
|---------------------------------------|-------------------------------------------------|----------------------------------|--|
|                                       | 特定の変化形のみを検索する場                                  | 合,その形を入力する。変化形                   |  |
| D01 夕 <u>司</u> 畄汕                     | (Herzen, Herzens 等)も含めて検索する場合,不定形の語頭に「&」        |                                  |  |
| B2.1 石 <b>刊</b> 半弦                    | をつける。                                           |                                  |  |
|                                       | Ver*                                            | *heit                            |  |
|                                       | ある接辞を持つ語を検索する場合                                 | 、その接頭辞の後ろ(接尾辞の前)                 |  |
|                                       | に任意の文字列を表す「*」をつけ                                | る。                               |  |
|                                       | das Herz                                        | des &Herz                        |  |
|                                       | 定冠詞に「&」はつけられないたる                                | め、特定の定冠詞とある名詞を検索                 |  |
| B2.2 冠詞と名詞                            | する場合、その定冠詞の形を入力                                 | する。名詞の変化形も含めて検索す                 |  |
|                                       | る場合は,名詞のみに「&」をつける。                              |                                  |  |
|                                       | ※Verknüpfungsoperator はWortabstand /+w1 にしておく。  |                                  |  |
|                                       | &schön &Wetter                                  |                                  |  |
| B2.3 付加語的形容詞と                         | ある付加語的形容詞(変化形を含む)と、ある名詞(変化形を含む)                 |                                  |  |
| 名詞                                    | を検索する場合,2つの式を並べる。                               |                                  |  |
|                                       | ※Verknüpfungsoperator は Wortabstand /+w1 にしておく。 |                                  |  |
| D71 法語的形 家詞 と                         | schön /s0 Wetter                                |                                  |  |
| D2.4 20回印加尔在时C                        | ある述語的形容詞と、ある名詞を                                 | 検索する場合, 2 語の間に「/s0」を             |  |
| 石型                                    | 入れる。                                            |                                  |  |
|                                       | ((schöne oder große) /+w3 Augen) /s0 &machen    |                                  |  |
| B2.5 形容詞つき名詞と                         | 2 語の形容詞のいずれかから 3 語以内の位置についた名詞と,動詞               |                                  |  |
| 動詞                                    | (変化形を含む)を検索する場合, 2つの式の間に「/s0」を入れる。              |                                  |  |
|                                       | ※検索式の中に検索式が含まれる場合は、検索式ごとに「()」で囲                 |                                  |  |
| t.                                    |                                                 |                                  |  |
| DOC友詞と仕加託的                            | Tag der offenen Tür((Tag                        | /+w1 der) /+w1 offenen) /+w1 Tür |  |
| B2.0 石訥と17月間                          | 連続する数語を検索する場合,順番通りに単語を並べるか,「/+w1」               |                                  |  |
| ~~~~~~~~~~~~~~~~~~~~~~~~~~~~~~~~~~~~~ | をつけて,検索式ごとに「()」で困                               | 围む。                              |  |

|             | ※順番通りに単語を並べる場合, Verknüpfungsoperator を Wortabstand |
|-------------|----------------------------------------------------|
|             | /+w1 にしておく。                                        |
| B2.7 名詞と前置詞 | Eintrittskarte für das                             |
|             | 「&Eintrittskarte des」などと比較して、定冠詞と隣り合う前置詞の有         |
|             | 無を検索する場合,定冠詞に「&」はつけられないため,具体的な定                    |
|             | 冠詞を入れる。                                            |
|             | ※Verknüpfungsoperator は Wortabstand /+w1 にしておく。    |

# B3. 副詞(形容詞述語的用法)

| B3.1 副詞単独   | sehr                                            | &gern               |
|-------------|-------------------------------------------------|---------------------|
|             | 特定の変化形のみを検索する場合、その形を入力する。比較級                    |                     |
|             | (lieber, liebsten 等)も含めて検索                      | ミする場合,原級の語頭に「&」を    |
|             | つける。                                            |                     |
| B3.2 副詞 2 語 | darüber hinaus                                  |                     |
|             | 連続する2語を検索する場合,順番通りに単語を並べる。                      |                     |
|             | ※Verknüpfungsoperator は Wortabstand /+w1 にしておく。 |                     |
|             | darüber /+w1 hinaus                             | hinaus /-w1 darüber |
|             | 連続する 2 語が提示した順に現れる文を検索する場合, 2 語の間に              |                     |
|             | 「/+w1」を入れる。提示は逆の順の                              | の場合は「/-w1」を入れる。     |
| B3.3 副詞と疑問詞 | denn /s0 ?                                      |                     |
|             | 副詞と疑問符が現れる文を検索する場合,間に「/s0」を入れる。                 |                     |
| B3.4 副詞と動詞  | gern /s0 &machen                                |                     |
|             | 副詞と動詞(変化形を含む)が現れる文を検索する場合,「/s0」を                |                     |
|             | 間に入れる。                                          |                     |

# B4. 接続詞

| B4.1 接続詞単独   | weil                            | &dass        | "oder"   |
|--------------|---------------------------------|--------------|----------|
|              | 特定の接続詞のみを検索する場合、その形を入力する。新旧正書法  |              |          |
|              | の両方の形を検索する場合,語頭に「&」をつける。検索式に用い  |              |          |
|              | られる und, oder, nicht            | を検索する場合は, 語を | 「""」で囲む。 |
| B4.2 接続詞とコンマ | weil /-w1 ","                   |              |          |
|              | 接続詞の直前にコンマが現れる文を検索する場合,コンマを「""」 |              |          |
|              | で囲み,間に「/-w1」                    | を入れる。        |          |

|               | weil nicht (weil /-w1 ",")      |
|---------------|---------------------------------|
| B4.3 コンマなし接続詞 | 接続詞が現れ、直前にコンマがない文を検索する場合は、「接続詞の |
|               | ある文から、直前にコンマがあるものを除く」という式を用いる。  |

# 第2章 BBAW のコーパス

# 第1節 DWDSの概要

Projekt "Digitales Wörterbuch": online-Ressourcen (http://www.dwds.de/)

# はじめに

ベルリン・ブランデンブルク科学アカデミー (Berlin-Brandenburgische Akademie der Wissenschaften: BBAW) では, 2000 年以降,「20 世紀ドイツ語の電子辞書プロジェクト

(Projekt "Digitales Wörterbuch der deutschen Sprache des 20. Jahrhunderts": Projekt DWDS)」を 進めてきた。このプロジェクトは、ウェブサイト上で利用できる、20世紀ドイツ語の電子 辞書システムを開発することを目的としたもので、とりわけ電子辞書とコーパスを関連付 けているという点で特徴的である。

電子辞書システムは、1952年から1977年にかけてドイツ科学アカデミー(1972年10月 以降はドイツ民主共和国科学アカデミー)によって作成された「現代ドイツ語辞典

(Wörterbuch der deutschen Gegenwartssprache: WDG)」をデジタル化し,それに20世紀ド イツ語のコーパスを関連付け,さらにコロケーション分析などの独自の辞書モジュールを 組み込む形で作成された。

本節では、このプロジェクトで構築したオンラインドイツ語コーパス(以下、「DWDS コ ーパス」と呼ぶ)の概要を示す。

### 1 コーパスの構成

2 コーパスの特徴

3 利用条件および利用上の制約

付録

### 1 コーパスの構成

DWDS コーパスは、以下のようなコーパスで構成されている。

一般コーパス (Allgemeine Corpora)

- ① DWDS-Kerncorpus
- ② "Juilland-D"-Corpus

特殊コーパス (Spezialcorpora)

- ① Corpus Gesprochene Sprache (話し言葉コーパス)
- ② DDR-Corpus (ドイツ民主共和国コーパス)
- ③ Corpus Jüdischer Periodika (ユダヤ人定期刊行物コーパス)
- ④ Corpus Anonymisierung von Eigennamen (固有名詞非表示化コーパス)

新聞コーパス (Zeitungscorpora)

- ① ZEIT-Corpus
- ② Corpus Berliner Zeitung
- ③ Tagesspiegel-Corpus
- ④ Corpus der Potsdamer Neuesten Nachrichten
- 5 DWDS-Ergänzungscorpus

Berliner Wendecorpus

これらのうち DWDS-Kerncorpus は、年代・テキストカテゴリーの配分の面でバランスのと れた1億語規模のコーパスで、DWDS の代表的なコーパスとして位置づけられている。な お、Berliner Wendecorpus は、ベルリン自由大学のプロジェクトで構築された話し言葉コー パスであるが、他の DWDS コーパスと同様に、DWDS のウェブサイト (<u>http://www.dwds.de</u>) で利用できるようになっている。それぞれのコーパスの詳細につい ては、<u>付録(1)</u>を参照されたい。

# 2 コーパスの特徴

DWDS コーパスは、次のような特徴を持つ。

- (1) 検索結果に関して
  - ・ 基本的に大文字と小文字は区別される
  - ・ 文およびドキュメントの正確なヒット数が表示される
  - ・ 日付によるソートが可能である
  - ・ 文レベルの検索/ドキュメントレベルの検索の選択が可能である
  - ・ 分類語彙辞典と関連付けられており、上位概念・下位概念の検索が可能であ る
  - フレーズの検索が可能である(テキストに統語的タグ情報が付いている場合には、 フレーズの範囲を指定することができる)
  - ・ 見出し語検索は、自動的に変化形も含めて行われる

【例】

| 検索語   | 結果                                                  |
|-------|-----------------------------------------------------|
| sein  | ist, sein, gewesen など,及び sein, seine, seiner などを含む文 |
| seine | sein, seine, seiner などを含む文                          |
| ist   | ist, sein, war などを含む文                               |

### (2) 検索式に関して

・ 以下のように様々な検索が可能。検索式の詳細は<u>付録(3)</u>を参照
 【例】

| 検索式               | 結果                                             |
|-------------------|------------------------------------------------|
| Arzt*             | Arzt で始まる語(Arzt, Arztbesuch, Arztberuf など)を含む文 |
| "gute Arzt"       | guter Arzt, bester Arzt, gute Ärzte などを含む文     |
| @wird && nicht    | wird と nicht の順序に関係なく,両者を含む文                   |
| "@wird #20 nicht" | wird が nicht に先行しており, 両者の間に 0~20 語(任           |
|                   | 意)を含む文                                         |

・ 品詞タグに基づく検索も可能。品詞タグについては付録(2)を参照

【例】

| 検索式                  | 結果                      |
|----------------------|-------------------------|
| sein with \$p=PPOSAT | 所有冠詞 sein(の変化形)を含む文     |
| Fischer with \$p=NE  | 固有名詞の Fischer(の変化形)を含む文 |

# 3 利用条件および利用上の制約

#### (1)利用条件

- コーパスのデータは、全体として、直接的にも間接的にも、公開したり、放送で 流したり、配布したりしてはいけない
- ・ コーパスの全体あるいは一部をいかなる形でも永久に保管してはいけない
- 研究目的あるいは個人的な目的での利用に限られる。いかなる場合も営利目的での利用は固く禁じられている

http://www.dwds.de/pages/pages\_textba/loginnutzung.html

#### (2)利用上の制約

- ・ 著作権の関係で、表示される事例数は最大 5000 例に限られる
- ログインしない場合、利用可能なコーパスの規模(語数)が制限される (1900~1945年までのテキストコーパス 2200万.語が利用可能である)
- ログインした場合、利用可能なコーパスの規模は大きくなるが、実際表示されるのはウェブサイト上での表示が許可されている作品の事例に限られる。
   (1900~2000年までのテキストコーパス1億200万.語が利用可能である)

http://www.dwds.de/cgi-bin/rest/loginstart?&qu

http://www.dwds.de/pages/pages textba/dwds textba rech.htm

付録

(1) コーパス一覧

### ー般コーパス(Allgemeine Corpora)

- ① DWDS-Kerncorpus
  - ・年代・テキストカテゴリーの面でバランスのとれた,最初の,20世紀ドイツ語の コーパス (プロジェクト DWDS の代表的なコーパス)
  - ・年代:20世紀(1900年~2000年)
  - ・規模:1億語(79,830ドキュメント)
  - ・テキストの種類:文学作品(約 26%),新聞・雑誌など(約 27%),専門書(約 22%),実用書(約 20%),話し言葉のトランスクリプト(約 5%)

http://www.dwds.de/textbasis/kerncorpus

- ② "Juilland-D"-Corpus
  - ・Juilland の規準による、年代・テキストの種類・規模の面でバランスのとれた 1920 年~1939 年コーパス
  - ・年代:1920年~1939年
  - ・規模:50万語(392ドキュメント)
  - ・テキストの種類:ドラマ(20%;6作品),短編小説(20%;39作品),エッセイ (20%;23作品),新聞・雑誌(20%;286記事),学術書(20%;38作品)

http://www.dwds.de/textbasis/Juilland-D-Corpus

#### 特殊コーパス(Spezialcorpora)

- ① Corpus Gesprochene Sprache (話し言葉コーパス)
  - ・年代:1900年~2001年
  - ・規模: 200万 5000 語(1500 ドキュメント); 756 人の発話
  - ・内容:様々な演説・スピーチ(1947 年~1961 年;約 20 万語), ラジオの演説・ スピーチ(1929 年~1944 年;約 40 万語),オーストリアの議会プロトコルから 抜粋したもの(1948 年~1956 年;約 20 万語), Spiegel のインタビューから抜粋 したもの(1980 年~2000 年;約 40 万語), Literarischen Quartett から抜粋したも の(1988 年~2001 年;45 万語),プロジェクト Emigrantendeutsch in Israel (Salzburg 大学の Anne Betten 氏のプロジェクト)から抜粋したもの(1989 年~ 1994 年;30 万語),ドイツ連邦議会のプロトコルから抜粋したもの(1998 年~ 1999 年;約 30 万語)
  - ・635 人については名前が公開されている(残りの 121 名については匿名)。フィル ター機能を使って、特定の人の発話を抽出することもできる(フィルター機能に ついては、第1章 第2節「DWDS 使用マニュアル」の3(2)を参照)。

http://www.dwds.de/textbasis/Corpus\_Gesprochene\_Sprache

- ② DDR-Corpus (ドイツ民主共和国コーパス)
  - ・年代:1949年~1990年
  - ・規模:900万語(1,150ドキュメント)
  - ・テキスト:1949 年~1990 年の間にドイツ民主共和国で出版されたあるいはドイ ツ民主共和国出身の作家によって書かれたもの
  - ・フンボルト大学との共同作業で今後さらに拡大される予定
- ③ Corpus Jüdischer Periodika (ユダヤ人定期刊行物のコーパス)
  - ・年代:1887年~1938年
  - ・規模:約2600万語(5万頁)
  - ・テキスト:画像資料がある8つの雑誌
  - ・プロジェクト Compactmemory の協力によって作成されたもので,共同作業により 今後さらに拡大される予定
- ④ Corpus Anonymisierung von Eigennamen (固有名詞非表示化コーパス) 匿名化(Anonymisierung)の技術を用いて,著作権で保護されているテキストも 言語研究に利用できるようにしたもの。デモンストレーションコーパスでは固有 名詞は検索できないようになっている(商業的目的での競争を避けるため)が, 検索結果としてのヒット事例数は表示される。

### 新聞コーパス(Zeitungscorpora)

- ① ZEIT-Corpus
  - ・年代:1946年~1988年,1996年~2007年
  - ・規模:1億600万語(20万記事)
  - ・テキスト: 1996年~2007年の全号および 1946年~1988年の 22号分
  - ・毎日更新される
- 2 Corpus Berliner Zeitung
  - ・年代:1994年1月3日~2005年12月31日
  - ・規模:2億5200万語(86万9000記事)
  - ・テキスト:上記期間でオンライン上に公開されたすべての記事
- ③ Tagesspiegel-Corpus
  - ・年代:1996年~2005年6月
  - ・規模:1億7000万語(35万記事)
  - ・テキスト:上記期間中オンラインで公開された Berliner Tagesspiegel すべての記事
- (4) Corpus der Potsdamer Neuesten Nachrichten
  - ・年代:2003年~2005年6月
  - ・規模:約1500万語(4万2000記事)
  - ・テキスト:上記期間中オンライン上に公開された Potsdamer Neuesten Nachrichten のすべての記事
- 5 DWDS-Ergänzungscorpus
  - ・年代:1990年~2000年
  - ·規模:10億語
  - ・テキスト:主に最近の新聞から適宜選択
  - ・著作権の関係で内部公開のみ

#### Berliner Wendecorpus

- ・ドイツ学術振興会(DFG)の協力を得て、ベルリン自由大学(Freie Universität Berlin)のNorbert Dittmar 氏の管理下で遂行されたプロジェクト
- ・話し言葉コーパス
- ・内容: 1993 年秋から 1996 年 3 月までに, 39 人の東ベルリン人と 38 人の西ベル リン人を対象に行なった,「1989 年 11 月 9 日のベルリン壁の崩壊」とその他の個 人的な変化に関するナラティブ・インタビュー
- ・目的:ベルリン壁の崩壊に関する討論から、東ドイツと西ドイツにおいて典型的 な話し言葉のパターン(Muster)を分析すること
- ・検索:他のコーパスと同様の検索機能が使えるほか,「正規化バージョンの検索」と「転写バージョンの検索」を選択できる。

【例】

| 検索式               | 正規化バージョンの結果                 | 転写バージョンの結果 |
|-------------------|-----------------------------|------------|
| ge*               | gehst, jeht, jesagt など      | ge で始まる語   |
| ge* with \$p=VVPP | gesucht, jesagt, jefragt など | ge で始まる語   |
|                   | の過去分詞                       |            |

http://www.dwds.de/textbasis/Berliner\_Wendecorpus

http://userpage.fu-berlin.de/~nordit/HP/

# (2) Stuttgart-Tübingen タグセット (The STTS tagset)

| タグコード   | 意味                                            | 具体例                         |  |
|---------|-----------------------------------------------|-----------------------------|--|
| ADJA    | 付加語的形容詞(attributives Adjektiv)                | [das] große [Haus]          |  |
|         | 副詞成分 (adverbiales) または                        | [er fährt] schnell          |  |
| ADJD    | 述語的形容詞(prädikatives Adjektiv)                 | [er ist] schnell            |  |
| ADV     | 副詞(Adverb)                                    | schon, bald, doch           |  |
| APPR    | 前置詞;左側置詞(Präposition; Zirkumposition links)   | in [der Stadt], ohne [mich] |  |
| APPRART | 前置詞と冠詞の融合形(Präposition mit Artikel)           | im [Haus], zur [Sache]      |  |
|         | 後置詞 (Postposition)                            | [ihm] zufolge,              |  |
| AITO    |                                               | [der Sache] wegen           |  |
| APZR    | 右側置詞(Zirkumposition rechts)                   | [von jetzt] an              |  |
| ART     | 定冠詞(bestimmter Artikel)または                    | der, die, das,              |  |
|         | 不定冠詞(unbestimmter Artikel)                    | ein, eine,                  |  |
| CARD    | 基数(Kardinalzahl)                              | zwei [Männer],              |  |
| CARD    | *序数のタグコードは「ADJA」である。                          | [im Jahre] 1994             |  |
| FM      | 外国語(Fremdenrachliches Material)               | [Er hat das mit "]          |  |
| 1 1 1 1 | 「下国品(Fremusprachnenes Waterial)               | A big fish [" übersetzt]    |  |
| ITJ     | 間投詞(Interjektion)                             | mhm, ach, tja               |  |
| KOUI    | zu 不定詞を伴う従属接続詞(unterordnende Konjunktion      | um [zu leben]               |  |
| Root    | mit "zu" und Infinitiv)                       |                             |  |
| KOUS    | 文を伴う従属接続詞(unterordnende Konjunktion mit       | weil daß damit wenn ob      |  |
| Roos    | Satz)                                         | wen, dab, dannt, wenn, oo   |  |
| KON     | 並列接続詞(nebenordnende Konjunktion)              | und, oder, aber             |  |
| KOKOM   | 比較接続詞(Vergleichskonjunktion)                  | als, wie                    |  |
| NN      | 普通名詞(normales Nomen)                          | Tisch, Herr, [das] Reisen   |  |
| NE      | 固有名詞(Eigennamen)                              | Hans, Hamburg, HSV          |  |
| PDS     | 指示代名詞(substituierendes Demonstrativpronomen)  | dieser, jener               |  |
| PDAT    | 指示冠詞(attribuierendes Demonstrativpronomen)    | jener [Mensch]              |  |
| PIS     | 不定代名詞(substituierendes Indefinitpronomen)     | keiner, viele, man, niemand |  |
| ΡΙΛΤ    | 不定冠詞など(attribuierendes Indefinitpronomen ohne | kein [Mensch],              |  |
|         | Determiner)                                   | irgendein [Glas]            |  |
| ΡΙΠΔΤ   | (冠詞の後の)不定代名詞(attribuierendes                  | [ein] wenig [Wasser],       |  |
|         | Indefinitpronomen mit Determiner)             | [die] beiden [Brüder]       |  |
| PPER    | 人称代名詞(irreflexives Personalpronomen)          | ich, er, ihm, mich, dir     |  |
| PPOS    | 所有代名詞(substituierendes Possessivpronomen)     | meins, deiner               |  |

| PPOSAT        | 所有冠詞(attribuierendes Possessivpronomen)          | mein [Buch]                |
|---------------|--------------------------------------------------|----------------------------|
| PRELS         | 関係代名詞(substituierendes Relativpronomen)          | [der Hund ,] der           |
| PRELAT        | 関係代名詞属格(attribuierendes Relativpronomen)         | [der Mann ,] dessen [Hund] |
| PRF           | 再帰代名詞(reflexives Personalpronomen)               | sich, einander, dich, mir  |
| PWS           | 疑問代名詞(substituierendes Interrogativpronomen)     | wer, was                   |
| DWAT          | 疑問[[[[]]] (attribujarandas Interrogetiumranoman) | welche [Farbe],            |
| IWAI          |                                                  | wessen [Hut]               |
| DWAV          | 疑問副詞,不定関係代名詞,関係副詞(adverbiales                    | warum, wo, wann,           |
| IWAV          | Interrogativ- oder Relativpronomen)              | worüber, wobei             |
| PAV           | 代名副詞(Pronominaladverb)                           | dafür, deswegen, trotzdem  |
| PTKZU         | 不定詞前の"zu"("zu" vor Infinitiv)                    | zu [gehen]                 |
| PTKNEG        | 否定詞(Negationspartikel)                           | nicht                      |
| DTVV7         | 人離前へづめ (abgetremeter Verbrugetz)                 | [er kommt] an,             |
| PIKVZ         | の me 向「 ジ ジ ジ ( abgetreninter Verbzusatz)        | [er fährt] rad             |
| PTKANT        | 応答詞(Antwortpartikel)                             | ja, nein, danke, bitte     |
| <b>Δ</b> ΤΚ Λ | 形容詞や副詞に伴う不変化詞(Partikel bei Adjektiv oder         | am [schönsten],            |
|               | Adverb)                                          | zu [schnell]               |
| TRUNC         | 第一構成素(Kompositions-Erstglied)                    | An- [und Abreise]          |
| VVFIN         | 本動詞完形(finites Verb voll)                         | [du] gehst,                |
|               |                                                  | [wir] kommen [an]          |
| VVIMP         | 本動詞命令形(Imperativ, voll)                          | komm [!]                   |
| VVINF         | 本動詞不定形(Infinitiv, voll)                          | gehen, ankommen            |
| VVIZU         | 本動詞 zu 不定形(Infinitiv mit "zu", voll)             | anzukommen, loszulassen    |
| VVPP          | 本動詞過去分詞(Partizip Perfekt, voll)                  | gegangen, angekommen       |
| VAFIN         | 助動詞定形(finites Verb, aux)                         | [du] bist, [wir] werden    |
| VAIMP         | 助動詞命令形(Imperativ, aux)                           | sei [ruhig !]              |
| VAINF         | 助動詞不定形(Infinitiv, aux)                           | werden, sein               |
| VAPP          | 助動詞過去分詞(Partizip Perfekt, aux)                   | gewesen                    |
| VMFIN         | 法助動詞定形(finites Verb, modal)                      | dürfen                     |
| VMINF         | 法助動詞不定形(Infinitiv, modal)                        | wollen                     |
| VMDD          | 注助動詞過去公詞(Partizin Parfalt model)                 | gekonnt,                   |
| V IVIT T      | 石功動前過五万前(ratuzip retickt, inoual)                | [er hat gehen] können      |
| XY            | 非語,特殊記号(Nichtwort, Sonderzeichen enthaltend)     | 3:7, H2O, D2XW3            |
| \$,           | コンマ (Komma)                                      | ,                          |
| \$.           | 文末の句読点 (Satzbeendende Interpunktion)             | .?!;:                      |
| \$(           | その他の文内の句読点 (sonstige Satzzeichen; satzintern)    | - [,]()                    |

## (3)検索例の一覧

# http://www.dwds.de/HilfeSuche/index

| 検索式                    | 例                | 結果                                                    | 結果例                                                                                           |
|------------------------|------------------|-------------------------------------------------------|-----------------------------------------------------------------------------------------------|
| Wind                   | II.              | 「"Haus"の変化形を含                                         | Haus, Häuser,                                                                                 |
| wort                   | Haus             | む」すべての文                                               | Hauses, Hause,                                                                                |
| @Wort                  | @Hause           | 「"Hause"を含む」すべて<br>の文                                 | Hause                                                                                         |
| Wort*                  | Ha*              | 「"Ha"で始まる語を含<br>む」すべての文                               | Haus, Hans, Habe,<br>Haarputz,                                                                |
| *Wort                  | *haus            | 「"haus"で終わる語を含<br>む」すべての文                             | Landhaus,<br>Kartenhaus,<br>Elternhaus,                                                       |
|                        | *'s              | 「""s"で終わる語を含む」<br>すべての文                               | Becker's, geht's,                                                                             |
| *-Wort                 | *-Hysterie       | 「"-Hysterie"で終わる語を<br>含む」すべての文                        | BSE-Hysterie,<br>Stasi-Hysterie                                                               |
| "X1 X2 XN"             | "das große Haus" | 「"das große Haus"の変化<br>形」を含むすべての文                    | der großen Häuser,<br>des großen Hauses,<br>das Große Haus,                                   |
| Q1 && Q2               | Haus && groß     | 「"Haus"の変化形と"groß"<br>の変化形の両方を含む」<br>すべての文            | , wo das <i>Haus</i> der<br>Nefretete []<br>gefunden wurde, ist<br>der <i>große</i><br>Tempel |
| Q1 && !Q2              | Haus &&!groß     | 「"Haus"の変化形を含み,<br>"groß"の変化形を含まな<br>い」すべての文を引き出<br>す | Das Parlament<br>(Reichstag) besteht<br>aus zwei <i>Häusern</i> .                             |
| "Q1 #n Q2"<br>(n >= 0) | "groß #1 Haus"   | 「"groß"の変化形と"Haus"<br>の変化形の間に1つ以下<br>の単語を含む」すべての<br>文 | die größeren<br>Software- Häuser<br>                                                          |

|                    | "Haus #10<br>\$p=NE"  | 「"Haus"の変化形とある固<br>有名詞の間に 10 以下の語<br>を含む」すべての文                                                                | eines <i>Hauses</i> in <i>Europa</i> .                                                                                                    |
|--------------------|-----------------------|----------------------------------------------------------------------------------------------------|----------------------------------------------------------------------------------------------------|
| NEAR (Q1,Q2,n)     | NEAR<br>(groß,Haus,3) | 「"groß"の変化形と"Haus"<br>の変化形を含んでおり,<br>それらが3語以上離れて<br>いない」すべての文                                                 | großes Haus, große<br>Zahl von<br>Häusern,                                                                                                  |
| Q1    Q2           | Haus    groß          | 「"Haus"の変化形あるいは<br>"groß"の変化形を含む」す<br>べての文                                                                    | Der Vorsprung<br>Küngs an<br>Heutigkeit ist<br>derzeit wirklich<br><i>groβ</i> ; Unfriede,<br>Aufruhr, Streiks<br>ständen ins <i>Haus</i> . |
|                    | \$p=NE                | 「固有名詞を含む」すべ<br>ての文                                                                                            | Hans, Tübingen,<br>Goethe, Rom,                                                                                                    |
|                    | "\$p=ADJA<br>\$p=NN"  | 「付加語的形容詞+名詞<br>を含む」すべての文                                                                                      | beredtes<br>Schweigen, große<br>Stille                                                                                                    |
| POS Q1<br>* 付録(2)を | "\$p=NE @Vogel"       | 「固有名詞+"Vogel"を含<br>む」すべての文を引き出<br>す。これは,固有名詞を<br>含むコンテクストによっ<br>て動物"Vogel"と名字<br>"Vogel"のあいまい性を取<br>り除くためである。 | Henriette Vogel                                                                                                    |
| 参照                 | \$p=NE with<br>Kaiser | 「"Kaiser"を含んでいる固<br>有名詞を含む」すべての<br>文                                                                          | Kaiser Wilhelm,<br>Kaiser Wilhelm II,<br>                                                                                                   |
|                    | \$p=NE with *zeit     | 「"zeit"で終わる普通名詞<br>を含む」すべての文                                                                                  | Weihnachzeit,<br>Übergangszeit,<br>Halbzeit,                                                                                                |

| <ul> <li>文末記号の検索</li> <li>: 文末記号は直</li> <li>前に「∖」を付</li> <li>けなくてはなら</li> <li>ない</li> </ul> | \?                                             | 「"?"で終わる」すべての<br>文                                                         | Wo stehet das<br>geschrieben?                                                        |
|---------------------------------------------------------------------------------------------|------------------------------------------------|----------------------------------------------------------------------------|--------------------------------------------------------------------------------------|
| 文を示す記号<br>(Ⅱ):「\」<br>の前にはスペー<br>スを入れる                                                       | "schon \? "                                    | 「"schon"で終わるすべて<br>の疑問文」                                                   | Heilt denn Dein<br>Kopf <i>schon?</i>                                                |
| 括弧()には「\」<br>をつける                                                                           | "\(#3 \)"                                      | 「()の中に最大3つの単語<br>を含む」すべての文                                                 | Herr Ninoff <i>(mit</i><br><i>verbundenen</i><br><i>Augen)</i> erklärte:             |
| 複雑な共起検索<br>(komplexe<br>Abstandsabfrage)                                                    | near("prächtiges<br>Schloß",\$p=NE,3)          | 「"prächtiges Schloß"の変<br>化形を含んでおり,それ<br>が固有名詞と3つの単語<br>以上離れていない」すべ<br>ての文 | König <i>Louis</i><br>XIV. mit seinem<br><i>prächtigen Schloß</i><br>Vaux le Vicomte |
| 複雑な検索<br>(komplexe<br>Abfrage)                                                              | "\$p=NE @Vogel"<br>&& !"Bernhard #1<br>@Vogel" | 「固有名詞と"Vogel"を含<br>むが, "Bernhard Vogel"を<br>含まない」すべての文                     | Sebastian Vogel,<br>Jochen Vogel,                                                    |
| 分離動詞<br>(separable<br>Präfixverben)                                                         | "üben #5 aus with<br>\$p=PTKVZ"                | 「分離動詞で基礎動詞と<br>前つづりは離れている」<br>すべての文                                        | übt er ein<br>Wahlamt aus                                                            |

## 第2節 DWDS 使用マニュアル

#### はじめに

ここでは、DWDS コーパスの利用方法を示す。なお、ここでの画像には Internet Explorer のものを使用しているが、検索結果をエクスポートする場合は、Firefox を使用し、テキストエディタにエクスポートすることを推奨する。

- 1 ユーザー登録とログイン
- 2 検索語・検索式の入力
- 3 検索に関する様々な機能

## 1 ユーザー登録とログイン

まず, DWDS サイト (<u>http://www.dwds.de/</u>) ヘアクセスし, トップページ右上の「Anmelden (ログイン)」をクリックする。

| 🙆 DWDS - Windows | Internet Explorer                                                                                                    |                                           |
|------------------|----------------------------------------------------------------------------------------------------|-------------------------------------------|
| 🔆 🕞 🕈 👼 http:/   | /www.dwds.de/                                                                                                    | 🖌 🏕 🗙 Google 🖉                            |
| : ファイル(E) 編集(E)  | 表示(2) お気に入り(2) ツール(1) ヘルブ(1)                                                                                              |                                           |
| 🚖 🕸 👙 DWDS       |                                                                                                    | <u>↑</u> • <b>□</b> = + <b>□</b> < + j@ + |
| *                | Berlin-Brandenburgische Akademie der Wissenschaften<br>DWDS Dar Digitale Wörterbuch<br>der dentischen Sprache des 20. Jb. | Anmelden ome Kontakt Impressum            |
| DWDS             | 🗌 Wörterbuch 🔲 Corpora                                                                                                    | Wortinformation Suche Hilfe               |
|                  | Projekt "Digitales Wörterbuch": onli                                                                                      | ine-Ressourcen                            |
| Wörterbuch       | 1. Corpora                                                                                                    | ->) NWDC-Kampannik                        |

次に、「Neuanmeldung (新規登録)」をクリックする。

| 🖉 DWDS Homepage                                         | - Windows Internet Explorer                                                                                                    |              |
|---------------------------------------------------------|----------------------------------------------------------------------------------------------------|--------------|
| 😋 🐨 🗧 👼 http:/                                          | //www.dwds.de/cgi-bin/rest/loginstart?&qu=                                                                                                    | 🖌 🚧 🗙 Google |
| : ファイル(E) 編集(E)                                         | 表示(W) お気に入り(A) ツール(T) ヘルブ(H)                                                                                                    |              |
| 🚖 🕸 들 DWDS H                                            | omepage                                                                                                    | 🙆 • 1        |
|                                                         | BERLIN-BRANDENBURGISCHE AKADEMIE DER WISSENSCHAFTEN                                                                                                    | Anmelden Ho  |
| 1 - T                                                   | DWDS Dax Digitale Wortsrbuch<br>der deutschen Spräche des 20. Jh.                                                                                                    |              |
| DWDS Homepage                                           | 🗌 Wörterbuch 🔲 Corpora 🔲 Wortinform                                                                                                    | ation        |
| Textbasie<br>Erschließung<br>Aktuelles<br>Über das DWDS | Bitte melden Sie sich an. Email oder Benutzername: Passwort: Die mit den <u>Nutzungsbedingungen</u> einverstanden.* Die mit einem * gekennzeichneten Felder müssen ausgefüllt werden. Anmelden Neuanmeldung Neuanmeldung Kennwort anzein Kennwort vergessen |              |

次に、必要事項(\*印の項目は必須)を入力、利用条件に同意して、「Registrieren(登録する)」をクリックする。

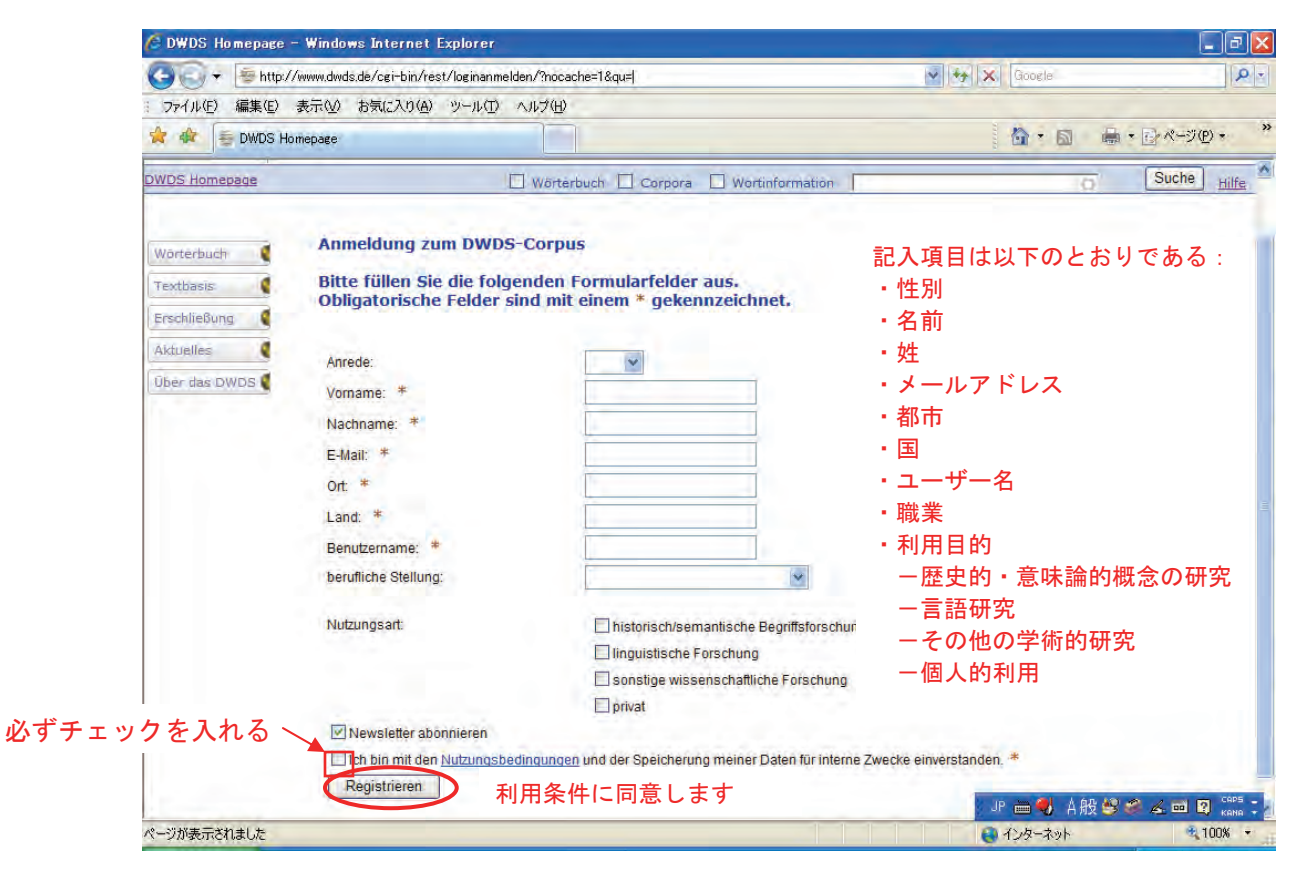

ユーザー登録完了のメールを確認後,与えられたパスワードを用いてログインする。なお, パスワードは変更することができる。

| : ファイル(王)                             | 編集(E) 表示(M) お気  | に入り(A) ツール(D)                         | ヘルプ(出)                          |                 |             |
|---------------------------------------|-----------------|---------------------------------------|---------------------------------|-----------------|-------------|
| * *                                   | 🗧 DWDS Homepage |                                       |                                 |                 | (A) = 1     |
|                                       | BERLIN-BRANDER  | VBURGISCHE AKADEMIĘ DER               | WISSENSCHAFTEN                  |                 | Anmelden Ho |
|                                       | DWD             | )S Das Digitale W<br>der deutschen Sj | drierbuch<br>trache dés 20. jh. |                 |             |
| DWDS Home                             | epage           | i.                                    | Wörterbuch 🗹 Corpora            | Wortinformation |             |
| Textbasis                             | Ditto           | oldon Cia cich a                      |                                 |                 |             |
| Textbasis<br>Erschließür<br>Aktuelles | Bitte m         | elden Sie sich a<br>der Benutzername: | n.                              | 1 メールア          | ドレスまたはユーザ   |

## 2 検索語・検索式の入力

スタート画面の上部にある「Wörterbuch (辞書)」,「Corpora (コーパス)」, 「Wortinformation (単語情報)」のうち,利用する項目のチェックボックスをマークし,検 索語または検索式を入力した上で,「Suche (検索)」をクリックする。

| 🖉 DW05 - Window | s loternet Explorer                                                |                                                   |     |
|-----------------|--------------------------------------------------------------------|---------------------------------------------------|-----|
| 🚱 🕞 - 🗐 hite    | //www.dwdz.de/                                                     | 🖌 🛃 🗶 Goosle                                      | 0   |
| 2711/10 編集回     | 表示心 お気に入り値 ラールロ ヘルプ田                                               |                                                   |     |
| 🚖 🏟 🖶 DWDS      |                                                                    | <u></u>                                           |     |
|                 | Descen-Brandon subcristes Anademic des Ministericharten            | my_ID Home Kontakt Impressu                       | m į |
| Ť               | DWDS Das Digitale Wörterbeich<br>der deutschen Sprache des 20. Jh. | 検索語を入力                                            |     |
| DINDS           | Worterbuch 🔲 Corpora                                               | Wortinformation Suche 48                          | e   |
|                 | Projekt "Digitales Wörterbuch": onl                                | ine-Ressourcen                                    |     |
| Worterbuch      | 1. Corpora                                                         |                                                   |     |
| Textbasis 🔮     |                                                                    | a) DWDS-Kerncorpus                                |     |
| Erschließung 📢  |                                                                    | c) Berliner Tagesspiegel, Berliner Zeitung        |     |
| Aktuelles 📢     |                                                                    | el Corous lüdischer Periodika                     |     |
| Über das DWDS 🄇 | ray may not not not not not not any out                            | a) assorothene Sorathe<br>h) Berliner Wendecorpus |     |

<検索語・検索式の例>

① 特定の語形の事例を検索する場合:

@Brief @gehen @groß

② ある語の様々な変化形の事例を検索する場合:

Brief gehen groß

③ 分離動詞の事例を検索する場合:
 ausgehen || "gehen #10 aus with \$p=PTKVZ"
 (10 はあくまでも目安)

たとえば、3つのチェックボックスをマークし、「Brief」という検索語を入力した場合、 次のような画面が表示される。「Wortinformation」にのみチェックした場合も、同様な結果 が表示される。なお、2語以上のコロケーション検索や品詞タグを用いた検索では、【左 下】以外の部分は空欄になる。

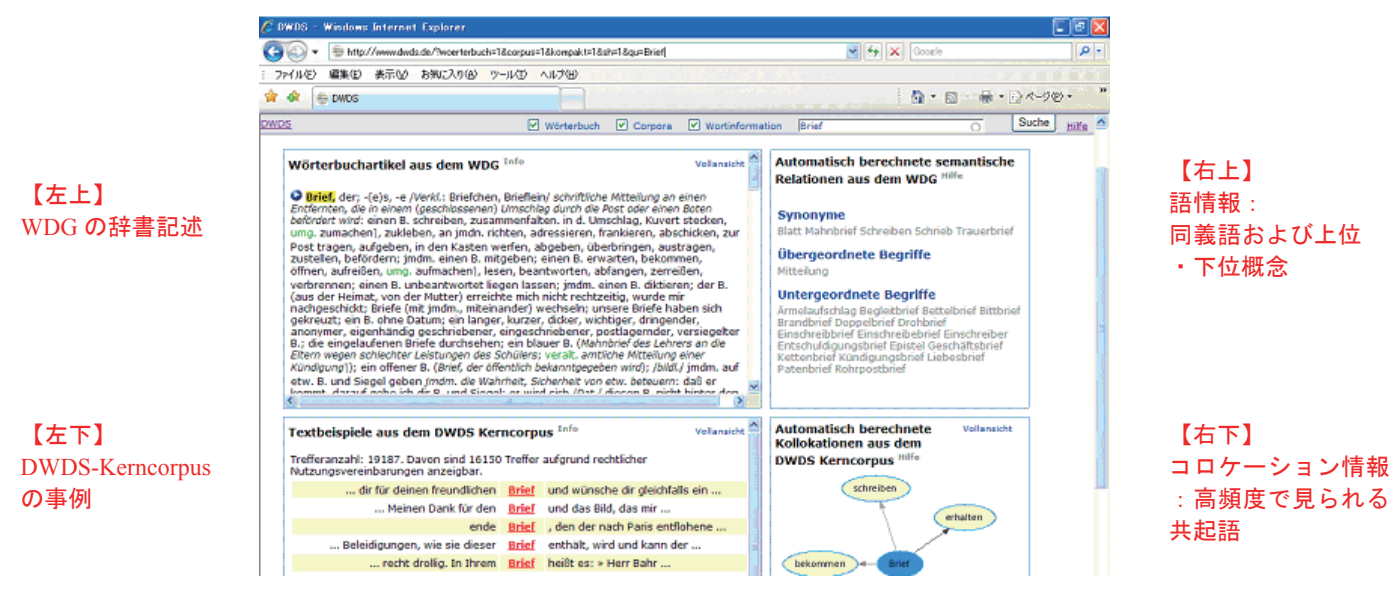

検索式の詳細については、第2章 第1節の付録(2)と付録(3)、また第2章 第3節 でさらに詳しい例を挙げる。

コーパス分析を行うためには、【左下】の中の「Vollansicht(全面表示)」をクリックして、 コーパスの検索結果を大きく表示させる。

| 🔊 🔹 🖶 http://www.dwda.de/?woerterbuch=1&corpus=1&kompakt=1&sh=1                                                                                                    | 1&qu=Brief                                                                                                    | 🗙 😝 🗙 Google                                                                                                    |      |
|----------------------------------------------------------------------------------------------------|----------------------------------------------------------------------------------------------------|----------------------------------------------------------------------------------------------------|------|
| イルション 編集(12) 表示(22) お知じ入り(22) ツール(22) ヘルプ(23)<br>(22) 金 (24) のの(5)                                                                                                    |                                                                                                    |                                                                                                    | 7@•  |
| Σ ₩örterbuch [                                                                                                    | Corpora V Wortinformation Bri                                                                                                    | of Suche                                                                                                    | Hill |
| Wörterbuchartikel aus dem WDG Info                                                                                                    | Vollansicht Autom<br>Relatio                                                                                                    | atisch berechnete semantische<br>onen aus dem WDG Hiffe                                                                                                    |      |
| Brief, der; -(e)s, -e /Verkl.: Briefchen, Brieflein/ schriftliche M<br>Entfernten, die in einem (geschlossenen) Umschlag durch die Pos<br>befürdert wird: einen B. schreiben, zusammenfalten, in d. Umsch<br>umg. zumachen], zukleben, an jmdn. richten, adressieren, fran<br>Post tragen, aufgeben, in den Kasten werfen, abgeben, überb<br>zustellen, befördern; jmdm. einen B. mitgeben; einen B. erwart<br>öffnen, aufreißen, umg. aufmachen], lesen, beantworten, abfar<br>verbrannen; einen B. unbeantwortet liegen lassen; jmdm. eine<br>(aus der Heimat, von der Mutter) erreichte mich nicht rechtzeiti<br>anonymer, eigenhändig geschniebener, eingeschniebener, post<br>B; die eingelaufenen Briefe durchsehen; ein blauer B. (Mahnbr<br>Eltern wegen schlechter Leistungen des Schülers; veralt. amtich<br>Kündigungi); ein offener B. (Brief, der öffentlich bekanntgegeben<br>etw. B. und Siegel geben (mdm. die Wahrheit, Sicherheit von etw<br>Lemmet, desnuß sich die B. und Siegel; er wird eich (Dat / die<br>Kumgungi); ein offener B. (Brief, der öffentlich bekanntgegeben<br>etw. B. und Siegel geben (mdm. die Wahrheit, Sicherheit von etw<br>Lemmet, desnuß rechter Leistungen des Schülers; veralt, amtich-<br>kummet, desnuß rechter Jahren des Schülers; veralt, antich-<br>son desnuß rechter Jahren des Schülers; seiner des Schülers; veralt, antich-<br>son desnuß rechter Jahren des Schülers; veralt, antich-<br>geben desnuß rechter Jahren des Schülers; veralt, antich-<br>son desnuß rechter desnuß rechter des Schülers; veralt, antich-<br>son desnuß rechter desnuß rechter des Schülers; veralt, antich-<br>son desnuß rechter desnuß rechter desnuß rec | Kiteilung an einen<br>it oder einen Boten<br>hlag, Kuvert stecken,<br>kieren, abschicken, zur<br>ringen, austragen,<br>ten, bekommen,<br>ngen, zerreißen,<br>nn B. diktieren; dar B.<br>g, wurde mir<br>re Briefe haben sich<br>ger, dringender,<br>lagemder, versiegeker<br>ief des Lehrers an die<br>e Mitteilung einer<br>wirdt); /bidt/ jmdm. auf<br>w. beteuern: daß er<br>man B. eicht binber der V | ahnbrief Schreiben Schrieb Trauerbrief<br>eordnete Begriffe<br>ng<br>geordnete Begriffe<br>ufschlag Begleitbrief Bettelbrief Bittbrief<br>rief Doppelbrief Drohbrief<br>eibbrief Einschreiber<br>aldigungsbrief Epistel Geschäftsbrief<br>orief Kündigungsbrief Liebesbrief<br>rief Rohrpostbrief |      |
| Textbeispiele aus dem DWDS Kerncorpus Info<br>Trefferanzahl: 19187. Davon sind 16150 Treffer aufgrund recht                                                                                                    | Vollansicht Autom<br>Kollok<br>DWDS                                                                                                    | atisch berechnete Vollansicht<br>ationen aus dem<br>Kerncorpus <sup>Hilfe</sup>                                                                                                    |      |
| dir für deinen freundlichen Brief und wünsche                                                                                                    | dir gleichfalls ein                                                                                                    | schreiben                                                                                                    |      |
| Meinen Dank für den Brief und das Bild,                                                                                                    | das mir                                                                                                    | athelitas                                                                                                    |      |
| ende Brief , den der nad                                                                                                    | h Paris entflohene                                                                                                    | a nation                                                                                                    |      |
| Beleidigungen, wie sie dieser Brief enthält, wird                                                                                                    | und kann der                                                                                                    |                                                                                                    |      |
|                                                                                                    |                                                                                                    |                                                                                                    |      |

|                                                                | )S - '                                                                            | Win do v                                                                               | s Intern                                                 | et Explo                                                     | rer                                                  |                                                                    |                                                                                                   |                                                                                                    |                                                                                                    |                                                                                                    |                                                                                              |                                                                     |                                                                                                    |                                                                                  |                                                                                           |                                                                            |                                                        |        | DÐ             |
|----------------------------------------------------------------|-----------------------------------------------------------------------------------|----------------------------------------------------------------------------------------|----------------------------------------------------------|--------------------------------------------------------------|------------------------------------------------------|--------------------------------------------------------------------|---------------------------------------------------------------------------------------------------|----------------------------------------------------------------------------------------------------|----------------------------------------------------------------------------------------------------|----------------------------------------------------------------------------------------------------|----------------------------------------------------------------------------------------------|---------------------------------------------------------------------|----------------------------------------------------------------------------------------------------|----------------------------------------------------------------------------------|-------------------------------------------------------------------------------------------|----------------------------------------------------------------------------|--------------------------------------------------------|--------|----------------|
| 56                                                             | ¥+                                                                                |                                                                                        | o://www.dv                                               | ds.de/?co                                                    | rpus=1                                               | &qu=Br                                                             | ief&cc=D                                                                                          | WDS&tc=                                                                                             | =%2F.%2F&ps                                                                                                    | s=50&kw=ot                                                                                                    | f&von=19                                                                                     | 0-01-01&                                                            | bis=2000-12-                                                                                                    | -31&si 🔽 🛛                                                                       | ** × G                                                                                    | ioogle                                                                     |                                                        |        | 2              |
| 781,                                                           | ιŀ(Ē)                                                                             | 編集(E                                                                                   | 表示心                                                      | お気に                                                          | λŋ( <u>A</u> )                                       | ツー,                                                                | LD V                                                                                              | ルプ田)                                                                                                |                                                                                                    |                                                                                                    |                                                                                              |                                                                     |                                                                                                    |                                                                                  |                                                                                           |                                                                            |                                                        |        |                |
| 4                                                              | 1                                                                                 | DWDS                                                                                   |                                                          |                                                              |                                                      |                                                                    |                                                                                                   |                                                                                                    |                                                                                                    |                                                                                                    |                                                                                              |                                                                     |                                                                                                    |                                                                                  | 1                                                                                         |                                                                            | <u>ا</u> • ه                                           | マページ   | ( <u>P</u> ) = |
|                                                                |                                                                                   | *                                                                                      |                                                          |                                                              | B<br>Da<br>der                                       | AKADE<br>5 Digi<br>desitic                                         | nie der W<br>iale Widt<br>ben Spra                                                                | lissensch<br>rlerbuch<br>ache des                                                                   | AFTEN<br>20. Jb.                                                                                                    |                                                                                                    |                                                                                              |                                                                     |                                                                                                    |                                                                                  | my_ID                                                                                     | Hòme                                                                       | Kontal                                                 | kt Imp | ressum         |
| /DS                                                            |                                                                                   |                                                                                        |                                                          |                                                              |                                                      |                                                                    | Wör                                                                                               | terbuch                                                                                             | Cor                                                                                                    | pora                                                                                                    | ] Wortini                                                                                    | ormation                                                            | Brief                                                                                                    |                                                                                  |                                                                                           | 0                                                                          | -                                                      | Suche  | Hilfe          |
| C                                                              | orpora                                                                            | a Fi                                                                                   | ter Da                                                   | rstellung                                                    |                                                      | Vortve                                                             | rlauf                                                                                             | Kollok                                                                                              | ationen                                                                                                    | Export                                                                                                    | Hilte                                                                                        |                                                                     |                                                                                                    |                                                                                  |                                                                                           |                                                                            |                                                        |        | _              |
| Cor<br>Abfr<br>1 :k                                            | pus:<br>rage:<br>tern0                                                            | DWDS<br>Brief #<br>1,kern(                                                             | Corpus<br>less_by_<br>2,kern03                           | date[19<br>,kern04                                           | 00-01<br>,kern(                                      | -01,2<br>05,ker                                                    | 000-12-<br>n06,ker                                                                                | -31] #h                                                                                             | ias_field[a<br>m08,kerr                                                                                               | avail,/MRª<br>109,kern1                                                                                                | * OR7W                                                                                       | OR35 O                                                              | R1S/] #cnt                                                                                                    | xt                                                                               |                                                                                           |                                                                            |                                                        |        |                |
| Cor<br>Abfi<br>1 :k<br>Tref                                    | pus:<br>rage:<br>tern0<br>fferar                                                  | DWDS<br>Brief #<br>1,kern(<br>nzahl: 1                                                 | Corpus<br>less_by_<br>2,kern03<br>9187. Da               | datė[19<br>,kern04<br>von sino                               | 00-01<br>,kern(                                      | -01,2<br>05,ker<br>50 Tre                                          | 000-12<br>n06,ker<br>ffer auf                                                                     | -31] #h<br>m07,ke                                                                                   | nas_field[a<br>ern08,kern<br>rechtlichei                                                                              | avail,/MR*<br>109,kern1<br>r Nutzung                                                                                   | * OR7W<br>.0<br>Jsverein                                                                     | OR3S O                                                              | R1S/] #cnt<br>n anzeigba                                                                                           | xt<br>ar.                                                                        |                                                                                           |                                                                            |                                                        |        |                |
| Cor<br>Abfi<br>1 :k<br>Tref<br>Sei                             | pus:<br>rage:<br>ern0<br>fferar<br>te:                                            | DWDS<br>Brief #<br>1,kern(<br>nzahl: 1<br>1 <u>2</u>                                   | Corpus<br>less_by_<br>12,kern03<br>9187. Da<br>3 4       | date[19<br>,kern04<br>von sind<br>5 <u>6</u> 2               | 00-01<br>,kern0<br>1 161<br>7 8                      | -01,2<br>05,ker<br>50 Tre                                          | 000-12-<br>n06,ker<br>ffer auf<br>10 >>                                                           | -31] #h<br>m07,ke<br>grund i                                                                        | ias_field[a<br>m08,kerr<br>rechtlicher                                                                                | avail,/MR*<br>109,kern1<br>r Nutzung                                                                                   | * OR7W<br>.0<br>Jsverein                                                                     | OR3S O                                                              | R1S/] #cnt<br>n anzeigba                                                                                           | xt<br>ar.                                                                        |                                                                                           |                                                                            |                                                        |        |                |
| Cor<br>Abfi<br>1 :k<br>Tret<br>Sei                             | pus:<br>rage:<br>ern0<br>feran<br>te:<br>Be                                       | DWDS<br>Brief #<br>1,kern(<br>1zahl: 1<br>1 <u>2</u><br>1900                           | Corpus<br>less_by_<br>12,kern03<br>9187. Da<br>3 4       | date[19<br>,kern04<br>von sind<br>5 <u>6</u> 2               | 00-01<br>,kern(<br>1161<br>7 <u>8</u>                | -01,2<br>05,ker<br>50 Tre<br>9 1                                   | 000-12-<br>n06,ker<br>ffer auf<br>10 >><br>ch dank                                                | -31] #h<br>m07,ke<br>grund i<br>l<br>e dir fü                                                       | nas_field[a<br>ern08,kerr<br>rechtlicher                                                                              | avail,/MRª<br>109,kern1<br>r Nutzung<br>freundlich                                                                     | * OR7W<br>.0<br>gsverein<br>nen <u>Br</u>                                                    | OR3S O<br>earunge<br><u>ef</u> unc                                  | R1S/] #cnt<br>n anzeigba<br>d wünsche                                                                              | xt<br>ar.<br>dir gleich                                                          | nfalls ein g                                                                              | utes neu                                                                   | es Jahr                                                |        |                |
| Cor<br>Abfi<br>1 :k<br>Trel<br>Sei<br>1<br>2                   | pus:<br>rage:<br>tern0<br>fferan<br>te:<br>Be<br>Be                               | DWDS<br>Brief #<br>1,kern(<br>nzahl: 1<br>1 2<br>1900<br>1900                          | Corpus<br>less_by_<br>2,kern03<br>9187. Da<br><u>3 4</u> | date[19<br>,kern04<br>von sind                               | 00-01<br>,kern(<br>1161)<br>7 8                      | -01,2<br>05,ker<br>50 Tre<br>9 1<br>neue                           | 000-12-<br>n06,ker<br>ffer auf<br>10 >><br>ch dank<br>s Jahrhu                                    | -31] #h<br>m07,ke<br>grund i<br>l<br>e dir fü<br>undert!                                            | has_field[&<br>ern08,kerr<br>rechtlicher<br>ir deinen I<br>Meinen D                                                   | avail,/MR°<br>n09,kern1<br>r Nutzung<br>freundlich<br>Dank für d                                                       | * OR7W<br>.0<br>gsverein<br>hen <u>Br</u><br>len <u>Br</u>                                   | OR3S O<br>barunge<br><u>ef</u> unc<br>efunc                         | R1S/] #cnt<br>n anzeigba<br>d wünsche<br>d das Bild, d                                                             | xt<br>ar.<br>dir gleich<br>das mir g                                             | <mark>falls ein g</mark><br>Jefällt. Die                                                  | utes neu<br>alltäglich                                                     | es Jahr<br>e                                           |        |                |
| Cor<br>Abfi<br>1 :k<br>Tref<br>Sei<br>1<br>2<br>3              | pus:<br>rage:<br>ern0<br>fferan<br>te:<br>Be<br>Be<br>Ze                          | DWDS<br>Brief #<br>1,kern0<br>1zahl: 1<br>1 2<br>1900<br>1900                          | Corpus<br>less_by_<br>2,kern03<br>9187. Da<br><u>3</u> 4 | date[19<br>,kern04<br>von sind<br>5 <u>6</u> 2               | 00-01<br>,kern(<br>d 161:<br>7 <u>8</u><br>          | -01,2<br>05,ker<br>50 Tre<br><u>9</u> I<br>neue                    | 000-12-<br>n06,ker<br>ffer auf<br>10 >><br>ch dank<br>s Jahrhu                                    | -31] #h<br>m07,ke<br>grund i<br>grund i<br>grund i<br>grund i<br>undert!<br>Der                     | nas_field[a<br>ern08,kern<br>rechtlicher<br>ir deinen 1<br>Meinen D<br>r Aufseher                                     | avail,/MR <sup>a</sup><br>n09,kern1<br>r Nutzung<br>freundlich<br>Dank für d<br>n erreger                              | * OR7W<br>.0<br>gsverein<br>hen <u>Br</u><br>len <u>Br</u>                                   | OR3S O<br>earunge<br>ef und<br>ef und<br>ef und                     | R1S/] #cnt<br>n anzeigba<br>d wünsche<br>d das Bild, o<br>en der nach                                              | xt<br>ar.<br>dir gleich<br>das mir g<br>n Paris er                               | ifalls ein g<br>lefällt. Die<br>htflohene S                                               | utes neu<br>alltäglich<br>Schwager                                         | es Jahr<br>e<br>r des                                  |        |                |
| Cor<br>Abf.<br>1 :k<br>Trel<br>Sei<br>1<br>2<br>3<br>4         | pus:<br>rage:<br>tern0<br>fferan<br>te:<br>Be<br>Be<br>Ze<br>Ze                   | DWDS<br>Brief #<br>1,kern(<br>1zahl: 1<br>1 2<br>1900<br>1900<br>1900<br>1900          | Corpus<br>less_by_<br>2,kern03<br>9187. Da<br><u>3 4</u> | date[19<br>,kern04<br>von sind<br>5 <u>6</u> ]               | 00-01<br>,kern(<br>1 161:<br>7 <u>8</u><br><br>verdo | 1-01,2<br>05,ker<br>50 Tre<br>9<br>I<br>neue                       | 000-12-<br>n06,ker<br>ffer auf<br>10 >><br>ch dank<br>s Jahrhu<br>denn B                          | -31] #h<br>m07,ke<br>grund i<br>L<br>ce dir fü<br>undert!<br>Der<br>Beleidig                        | nas_field[a<br>rn08,kern<br>rechtlicher<br>ir deinen 1<br>Meinen D<br>r Aufseher<br>ungen, w                          | avail,/MR <sup>a</sup><br>n09,kern1<br>r Nutzung<br>freundlich<br>Dank für o<br>n erreger<br>ie sie die                | * OR7W<br>.0<br>gsverein<br>nen <u>Br</u><br>den <u>Br</u><br>nde <u>Br</u><br>ser <u>Br</u> | OR3S O<br>earunge<br>ef und<br>ef und<br>ef de<br>ef ent            | R1S/] #cnt<br>n anzeigba<br>d wünsche<br>d das Bild, d<br>en der nach<br>hält, wird u                              | xt<br>dir gleich<br>das mir g<br>n Paris er<br>und kann                          | I <mark>falls ein g</mark><br>Iefällt. Die<br>Itflohene S<br>I der Sulta                  | utes neu<br>alltäglich<br>Schwager<br>n nie ver                            | es Jahr<br>e<br>r des<br>geben                         |        |                |
| Cor<br>Abf<br>1 :k<br>Trel<br>Sei<br>1<br>2<br>3<br>4<br>5     | pus:<br>rage:<br>ern0<br>fferan<br>te:<br>Be<br>Be<br>Ze<br>Ze<br>Ze              | DWDS<br>Brief #<br>1,kern0<br>1zahl: 1<br>1 2<br>1900<br>1900<br>1900<br>1900          | Corpus<br>less_by_<br>2,kern03<br>9187. Da<br><u>3</u> 4 | date[19<br>,kern04<br>von sink<br>5 <u>6</u> 3               | 00-01<br>,kern(<br>1 161:<br>7 <u>8</u><br><br>verdo | 1-01,2<br>05,ker<br>50 Tre<br><u>9</u><br>I<br>neue<br>orben,<br>i | 000-12-<br>n06,ker<br>ffer auf<br>10 >><br>ch dank<br>s Jahrhu<br>denn E<br>st das I              | -31] #h<br>m07,ke<br>grund i<br><br>e dir fü<br>undert!<br>Der<br>Beleidig<br>freilich              | has_field[a<br>rn08,kern<br>rechtlichen<br>ir deinen 1<br>Meinen 1<br>r Aufsehen<br>ungen, w<br>recht drol            | avail,/MR <sup>a</sup><br>n09,kern1<br>r Nutzung<br>freundlich<br>Dank für o<br>n erreger<br>ie sie die<br>lig. In Ihr | * OR7W<br>0<br>gsverein<br>Br<br>den Br<br>den Br<br>ser Br<br>ser Br<br>em Br               | OR3S O<br>earunge<br>ef und<br>ef und<br>ef ont<br>ef ent<br>ef hei | R1S/] #cnt<br>n anzeigba<br>d wünsche<br>d das Bild, d<br>en der nach<br>hält, wird u<br>ßt es: » He               | xt<br>dir gleich<br>das mir g<br>n Paris er<br>und kann<br>rr Bahr g             | nfalls ein g<br>nefällt. Die<br>htflohene s<br>i der Sulta<br>iab Linz die                | utes neu<br>alltäglich<br>Schwager<br>n nie ver<br>e Ehre se               | es Jahr<br>e<br>r des<br>geben<br>ines                 | •      |                |
| Cor<br>Abf<br>1:k<br>Trel<br>Sei<br>1<br>2<br>3<br>4<br>5<br>6 | pus:<br>rage:<br>tern0<br>fferan<br>te:<br>Be<br>Be<br>Ze<br>Ze<br>Ze<br>Ze<br>Ze | DWDS<br>Brief #<br>1,kern0<br>12ahl: 1<br>1900<br>1900<br>1900<br>1900<br>1900<br>1900 | Corpus<br>less_by_<br>2,kern03<br>9187. Da<br><u>3</u> 4 | date[19<br>,kern04<br>von sind<br>5 <u>6</u> 3<br>ihm<br>aud | 00-01<br>,kern(<br>d 161:<br><u>Z 8</u><br><br>verdo | -01,2<br>05,ker<br>9<br>Iv<br>neue<br>orben,<br>i                  | 000-12-<br>n06,ker<br>ffer auf<br>10 >><br>ch dank<br>s Jahrhu<br>denn E<br>ist das I<br>eichisch | -31] #h<br>m07,ke<br>igrund i<br>L<br>e dir fü<br>undert!<br>Der<br>Beleidig<br>freilich<br>e Staat | nas_field[a<br>m08,kem<br>rechtlichen<br>ir deinen I<br>Meinen D<br>r Aufsehen<br>ungen, w<br>recht drol<br>sbürger a | freundlich<br>Dank für o<br>nerreger<br>ie sie die<br>lig. In Ihr                                                      | * OR7W<br>O<br>psverein<br>hen Br<br>den Br<br>nde Br<br>ser Br<br>em Br<br>cen Bri          | oR3S O<br>earunge<br>ef und<br>ef und<br>ef ont<br>ef hei<br>ef hei | R1S/] #cnt<br>n anzeigba<br>d wünsche<br>d das Bild, d<br>an der nach<br>hält, wird u<br>ßt es: » He<br>an nicht m | xt<br>dir gleich<br>das mir g<br>n Paris er<br>und kann<br>rr Bahr g<br>ehr » am | nfalls ein g<br>nefällt. Die<br>ntflohene s<br>i der Sulta<br>nab Linz dir<br>tlich gesch | utes neu<br>alltäglich<br>Schwager<br>n nie verg<br>e Ehre se<br>nlossen « | es Jahr, ,<br>e<br>r des<br>geben,<br>ines<br>v werden | ···    |                |

#### 3 検索に関する様々な機能

コーパスの部分を全面表示にすると、画面の上部に7つのタブが現れる。以下にそれぞれ における設定内容および機能を簡単に説明する。

#### (1) Corpora (コーパス)

検索対象のコーパスは初期設定で DWDS-Kerncorpus に指定されているが、ここで、検索するコーパスを変更することができる。複数のコーパスを同時に選択することはできない。 なお、以下に示す各設定内容に関しては、コーパスによって異なることがあるが、便宜上 ここでは DWDS-Kerncorpus を選択することを前提に説明していくことにする。

| 0                | + shttp://www.dwds.de/?corpus=1                    | &opt=corpora&qu=Brief                                                         |                         | 🖌 🍫 🗙 Google |
|------------------|----------------------------------------------------|-------------------------------------------------------------------------------|-------------------------|--------------|
| アイル(王            | E) 編集(E) 表示(V) お気に入り(A)                            | ツール田 ヘルプ田                                                                     |                         |              |
| 4                | 🖶 DWDS                                             |                                                                               |                         |              |
|                  | BERLIN-BRANDENBURGISCH                             | e Akademie der Wissenschaften                                                 |                         | my_ID Ho     |
|                  | DWDS der                                           | s Digitale Wörterbuch<br>deutschen Sprache des 20. Jh.                        |                         |              |
| <u>05</u>        |                                                    | 💟 Wörterbuch 💟 Corp                                                           | ora 🔲 Wortinformation 🖪 | rief         |
| Corn             | ora Filter Darstellung V                           | Nortverlauf Kollokationen Exp                                                 | ut Hilfe                |              |
| Refere           | enzeerpus:                                         | research considered and                                                       | as mine                 |              |
| © DV<br>10<br>Ve | WDS Kerncorpus:<br>00 Mio Tokens<br>ersion 170605b | des Digitale Wörterbuch<br>DWDS der Deutschen Sprache<br>des 20. Jahrhunderts |                         |              |
|                  | illand Corpus:<br>00.000 Tokens                    | zur Beschreibung                                                              |                         |              |
| Zeitun           | igen:<br>erliner Zeitung                           | 07t                                                                           |                         |              |
| 0 25             | 52 Mio Tokens                                      | Dernner & Denning                                                             |                         |              |
|                  | er Tagesspiegel<br>70 Mio Tokens                   | DER TAGESSPIEGEL                                                              |                         |              |
|                  | e ZEIT<br>06 Mio Tokens                            | DIE                                                                           |                         |              |
| O PC             | otsdamer Neueste Nachrichten<br>5 Mio Tokens       | POTSDAMER<br>Neueste Machrichten                                              |                         |              |
| gespr            | ochene Sprache:                                    |                                                                               |                         |              |
| ○ Ge<br>2,       | esprochene Sprache<br>5 Mio Tokens                 | <b>1</b>                                                                      |                         |              |
| O 86             | erliner Wendecorpus<br>32.000 Tokens               | zur Beschreibung                                                              |                         |              |
| thema            | atische Corpora:                                   |                                                                               |                         |              |
|                  | idische Periodika<br>5 Mio Tokens                  | memory                                                                        |                         |              |
| 0 9              | DR-Corpus<br>Mio Tokens                            | DDR                                                                           |                         |              |
| Demoi            | nstrationen:                                       |                                                                               |                         |              |
| O Ar             | nonymisierung von Eigennamen<br>5 Mio Tokens       |                                                                               |                         |              |
|                  | Anwenden&                                          | Suchen                                                                        |                         |              |
|                  |                                                    |                                                                               |                         |              |

(2) Filter (フィルター)

ここでは、フィルター機能を利用して、事例検索の範囲を狭めることができる。

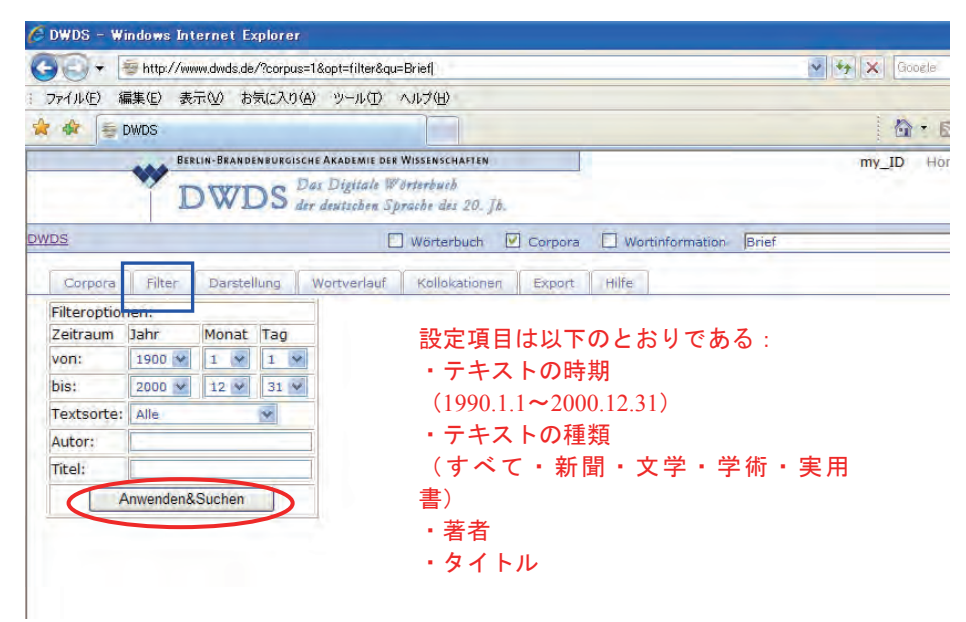

たとえば次は、テキストの時期を「1991.1.1~2000.12.31」に、テキストの種類を「新聞 (Zeitung)」に設定した場合の画面である。74 ページの下の画面と比べてみると、ヒット 事例数が減っていることが確認できる。

| -                                                            | DS -                                                                 | Windows                                                     | Internet Explorer                                                                                                    |                                                                                                    |                                                                                                    |       |
|--------------------------------------------------------------|----------------------------------------------------------------------|-------------------------------------------------------------|----------------------------------------------------------------------------------------------------|----------------------------------------------------------------------------------------------------|----------------------------------------------------------------------------------------------------|-------|
| )6                                                           | )+                                                                   | 👼 http:/                                                    | //www.dwds.de/?vonj=1991&vonm=01&vont=01&bisj=2000&bism=12&bist=31&                                                                                                    | tc=%2F%5E2                                                                                                    | Zeitung%2F&autor=&titel= 🛩 😽 🗙 Google                                                                                                    | 2     |
| 771                                                          | μ(E)                                                                 | 編集(E)                                                       | 表示(い) お気に入り(A) ツール(T) ヘルプ(H)                                                                                                    |                                                                                                    |                                                                                                    |       |
| e 4                                                          | 1                                                                    | DWDS                                                        |                                                                                                    |                                                                                                    |                                                                                                    |       |
|                                                              | _                                                                    |                                                             | BERLIN-BRANDENBURGISCHE AKADEMIE DER WISSENSCHAFTEN                                                                                                    |                                                                                                    | my ID Hôme Kontakt Imores                                                                                                    | sum   |
|                                                              |                                                                      |                                                             | DWDS Das Digitale Wörterbuch<br>der deutischen Sprache des 20. Jh.                                                                                                    |                                                                                                    | Aler Colle trait and                                                                                                    |       |
| VDS                                                          |                                                                      |                                                             | 🗌 Wörterbuch 🗹 Corpora 🔲 Wor                                                                                                    | tinformati                                                                                                    | on Brief O Suche                                                                                                    | Hilfe |
|                                                              |                                                                      | ) en                                                        |                                                                                                    | collin .                                                                                                    |                                                                                                    |       |
|                                                              | othor                                                                | a rite                                                      | Darstellung wortverlau Kollokationen Export                                                                                                    | nite                                                                                                    |                                                                                                    | _     |
| Cor                                                          | pus:                                                                 | DWDS C                                                      | orpus                                                                                                    |                                                                                                    |                                                                                                    |       |
| ADT                                                          | rage                                                                 | : Brief #le                                                 | ess_by_date[1991-01-01,2000-12-31] #has_field[textClass,/~<br>.kern03.kern04.kern05.kern06.kern07.kern08.kern09.kern10                                                                                                    | Zeitung/                                                                                                    | ] #has_field[avail,/MR*[OR/W]OR3S[OR1S/] #cntxt                                                                                                    |       |
| Tre                                                          | ffera                                                                | nzahl: 32                                                   | 44. Davon sind 135 Treffer aufgrund rechtlicher Nutzungsvere                                                                                                    | nbarunge                                                                                                    | en anzeidbar.                                                                                                    | _     |
| Se                                                           | ite:                                                                 | 1 2                                                         | 3                                                                                                    |                                                                                                    |                                                                                                    |       |
| 1                                                            | Ze                                                                   | 1991                                                        |                                                                                                    | a state of the                                                                                                    |                                                                                                    |       |
| 2                                                            |                                                                      |                                                             | am 12. Januar aus Washington abzuziehen. Den                                                                                                    | Brief                                                                                                    | von Präsident BUSH an Saddam HUSSEIN habe AZIZ                                                                                                    |       |
| 2                                                            | Ze                                                                   | 1991                                                        | am 12. Januar aus Washington abzuziehen. Den<br>die Antwort von König FAHD auf einen offenen                                                                                                    | Brief<br>Brief                                                                                                    | von Präsident BUSH an Saddam HUSSEIN habe AZIZ<br>Saddam HUSSEINs, in der es u. a                                                                                                    |       |
| 3                                                            | Ze<br>Ze                                                             | 1991<br>1991                                                | am 12. Januar aus Washington abzuziehen. Den<br>, die Antwort von König FAHD auf einen offenen<br>dazu zu bringen, sie zu glauben? In Ihrem                                                                                                    | Brief<br>Brief<br>Brief                                                                                            | von Präsident BUSH an Saddam HUSSEIN habe AZIZ<br>Saddam HUSSEINs, in der es u. a<br>fragen Sie in einer Art und Weise, die wir uns                                                                                                    |       |
| 2<br>3<br>4                                                  | Ze<br>Ze<br>Ze                                                       | 1991<br>1991<br>1991                                        | am 12. Januar aus Washington abzuziehen. Den<br>, die Antwort von König FAHD auf einen offenen<br>, dazu zu bringen, sie zu glauben? In Ihrem<br>zufriedengeben,(* Raymond Chandler: "                                                                                                    | Brief<br>Brief<br>Brief<br>Briefe                                                                                  | von Präsident BUSH an Saddam HUSSEIN habe AZIZ<br>Saddam HUSSEINs, in der es u. a<br>fragen Sie in einer Art und Weise, die wir uns<br>1937-1959".) (Aus dem Amerikanischen                                                                                                    |       |
| 2<br>3<br>4<br>5                                             | Ze<br>Ze<br>Ze<br>Ze                                                 | 1991<br>1991<br>1991<br>1991                                | am 12. Januar aus Washington abzuziehen. Den<br>die Antwort von König FAHD auf einen offenen<br>dazu zu bringen, sie zu glauben? In Ihrem<br>zufriedengeben,(* Raymond Chandler: "<br>hat. Hier, bei den                                                                                                    | Brief<br>Brief<br>Brief<br>Briefe<br>Briefen                                                                       | von Präsident BUSH an Saddam HUSSEIN habe AZIZ<br>Saddam HUSSEINs, in der es u. a<br>fragen Sie in einer Art und Weise, die wir uns<br>1937-1959".) (Aus dem Amerikanischen<br>, ist ihm das schier                                                                                                    |       |
| 2<br>3<br>4<br>5<br>6                                        | Ze<br>Ze<br>Ze<br>Ze<br>Ze                                           | 1991<br>1991<br>1991<br>1991<br>1991                        | am 12, Januar aus Washington abzuziehen. Den<br>die Antwort von König FAHD auf einen offenen<br>dazu zu bringen, sie zu glauben? In Ihrem<br>zufriedengeben,(* Raymond Chandler:<br>hat. Hier, bei den<br>geht aus den                                                                                                    | Brief<br>Brief<br>Brief<br>Briefe<br>Briefen<br>Briefen                                                            | von Präsident BUSH an Saddam HUSSEIN habe AZIZ<br>Saddam HUSSEINs, in der es u, a<br>fragen Sie in einer Art und Weise, die wir uns<br>1937-1959".) (Aus dem Amerikanischen<br>, ist ihm das schier<br>hervor, den Kefauver-Ausschuß im                                                                                                    |       |
| 2<br>3<br>4<br>5<br>6<br>7                                   | Ze<br>Ze<br>Ze<br>Ze<br>Ze<br>Ze                                     | 1991<br>1991<br>1991<br>1991<br>1991<br>1991                | am 12. Januar aus Washington abzuziehen. Den<br>die Antwort von König FAHD auf einen offenen<br>dazu zu bringen, sie zu glauben? In Ihrem<br>zufriedengeben,(* Raymond Chandler: "<br>hat. Hier, bei den<br>geht aus den<br>in dieser Angelegenheit aktiv zu werden. In                                                                                                    | Brief<br>Brief<br>Brief<br>Briefe<br>Briefen<br>Briefen<br>Briefen                                                 | von Präsident BUSH an Saddam HUSSEIN habe AZIZ<br>Saddam HUSSEINs, in der es u. a<br>fragen Sie in einer Art und Weise, die wir uns<br>1937-1959".) (Aus dem Amerikanischen<br>, ist ihm das schier<br>hervor, den Kefauver-Ausschuß im<br>an beide Organisationen, deren Existenz am 22                                                                                                    |       |
| 2<br>3<br>4<br>5<br>6<br>7<br>8                              | Ze<br>Ze<br>Ze<br>Ze<br>Ze<br>Ze<br>Ze                               | 1991<br>1991<br>1991<br>1991<br>1991<br>1991<br>1991        | am 12. Januar aus Washington abzuziehen. Den<br>die Antwort von König FAHD auf einen offenen<br>dazu zu bringen, sie zu glauben? In Ihrem<br>zufriedengeben,(* Raymond Chandler;<br>hat. Hier, bei den<br>geht aus den<br>in dieser Angelegenheit aktiv zu werden. In<br>vermittlung eines spanischen Journalisten einen                                                                                                    | Brief<br>Brief<br>Briefe<br>Briefen<br>Briefen<br>Briefen<br>Briefen                                               | von Präsident BUSH an Saddam HUSSEIN habe AZIZ<br>Saddam HUSSEINs, in der es u. a<br>fragen Sie in einer Art und Weise, die wir uns<br>1937-1959".) (Aus dem Amerikanischen<br>, ist ihm das schier<br>hervor, den Kefauver-Ausschuß im<br>an beide Organisationen, deren Existenz am 22<br>an fünf Dissidenten geschickt und sie                                                                                                    |       |
| 2<br>3<br>4<br>5<br>6<br>7<br>8<br>9                         | Ze<br>Ze<br>Ze<br>Ze<br>Ze<br>Ze<br>Ze<br>Ze                         | 1991<br>1991<br>1991<br>1991<br>1991<br>1991<br>1991<br>199 | am 12. Januar aus Washington abzuziehen. Den<br>die Antwort von König FAHD auf einen offenen<br>dazu zu bringen, sie zu glauben? In Ihrem<br>zufriedengeben,(* Raymond Chandler:<br>hat. Hier, bei den<br>geht aus den<br>in dieser Angelegenheit aktiv zu werden. In<br>vermittlung eines spanischen Journalisten einen<br>Bewegung zu entfachen. Den fünf Adressaten des                                                                              | Brief<br>Brief<br>Briefe<br>Briefen<br>Briefen<br>Briefen<br>Brief<br>Briefes                                      | von Präsident BUSH an Saddam HUSSEIN habe AZIZ<br>Saddam HUSSEINs, in der es u. a<br>fragen Sie in einer Art und Weise, die wir uns<br>1937-1959".) (Aus dem Amerikanischen<br>, ist ihm das schier<br>hervor, den Kefauver-Ausschuß im<br>an beide Organisationen, deren Existenz am 22<br>an fünf Dissidenten geschickt und sie<br>werde nichts geschehen. Am 5. September gab                                                                                                    |       |
| 2<br>3<br>4<br>5<br>6<br>7<br>8<br>9<br>10                   | Ze<br>Ze<br>Ze<br>Ze<br>Ze<br>Ze<br>Ze<br>Ze<br>Ze                   | 1991<br>1991<br>1991<br>1991<br>1991<br>1991<br>1991<br>199 | am 12. Januar aus Washington abzuziehen. Den<br>die Antwort von König FAHD auf einen offenen<br>dazu zu bringen, sie zu glauben? In Ihrem<br>zufriedengeben,(* Raymond Chandler:<br>hat. Hier, bei den<br>geht aus den<br>in dieser Angelegenheit aktiv zu werden. In<br>Vermittlung eines spanischen Journalisten einen<br>Bewegung zu entfachen. Den fünf Adressaten des<br>Am 25. Mai hätten zehn Intellektuelle in einem                            | Brief<br>Brief<br>Briefe<br>Briefen<br>Briefen<br>Briefen<br>Brief<br>Briefes<br>Brief                             | von Präsident BUSH an Saddam HUSSEIN habe AZIZ<br>Saddam HUSSEINs, in der es u. a<br>fragen Sie in einer Art und Weise, die wir uns<br>1937-1959".) (Aus dem Amerikanischen<br>, ist ihm das schier<br>hervor, den Kefauver-Ausschuß im<br>an beide Organisationen, deren Existenz am 22<br>an fünf Dissidenten geschickt und sie<br>werde nichts geschehen. Am 5. September gab<br>an Fidel CASTRO freie Wahlen, die Freilassung der                                                                                                    |       |
| 2<br>3<br>4<br>5<br>6<br>7<br>8<br>9<br>10<br>11             | Ze<br>Ze<br>Ze<br>Ze<br>Ze<br>Ze<br>Ze<br>Ze<br>Ze<br>Ze             | 1991<br>1991<br>1991<br>1991<br>1991<br>1991<br>1991<br>199 | am 12. Januar aus Washington abzuziehen. Den<br>die Antwort von König FAHD auf einen offenen<br>dazu zu bringen, sie zu glauben? In Ihrem<br>zufriedengeben,(* Raymond Chandler:<br>hat. Hier, bei den<br>geht aus den<br>in dieser Angelegenheit aktiv zu werden. In<br>Vermittlung eines spanischen Journalisten einen<br>Bewegung zu entfachen. Den fünf Adressaten des<br>Amt 25. Mai hätten zehn Intellektuelle in einem<br>Amt ausüben. In seinem | Brief<br>Brief<br>Brief<br>Briefe<br>Briefen<br>Briefen<br>Brief<br>Briefes<br>Brief<br>Brief                      | von Präsident BUSH an Saddam HUSSEIN habe AZIZ<br>Saddam HUSSEINs, in der es u. a<br>fragen Sie in einer Art und Weise, die wir uns<br>1937-1959".) (Aus dem Amerikanischen<br>, ist ihm das schier<br>hervor, den Kefauver-Ausschuß im<br>an beide Organisationen, deren Existenz am 22<br>an fünf Dissidenten geschickt und sie<br>werde nichts geschehen. Am 5. September gab<br>an Fidel CASTRO freie Wahlen, die Freilassung der<br>an den Theologen erklärt                                                                                                    |       |
| 2<br>3<br>4<br>5<br>6<br>7<br>8<br>9<br>10<br>11<br>12       | Ze<br>Ze<br>Ze<br>Ze<br>Ze<br>Ze<br>Ze<br>Ze<br>Ze<br>Ze<br>Ze       | 1991<br>1991<br>1991<br>1991<br>1991<br>1991<br>1991<br>199 | am 12. Januar aus Washington abzuziehen. Den<br>die Antwort von König FAHD auf einen offenen<br>dazu zu bringen, sie zu glauben? In Ihrem<br>zufriedengeben,(" Raymond Chandler:<br>hat. Hier, bei den<br>geht aus den<br>in dieser Angelegenheit aktiv zu werden. In<br>Vermittlung eines spanischen Journalisten einen<br>Bewegung zu entfachen. Den fünf Adressaten des<br>Am 25. Mai hatten zehn Intellektuelle in einem<br>Amt ausüben. In seinem  | Brief<br>Brief<br>Briefen<br>Briefen<br>Briefen<br>Briefen<br>Brief<br>Briefes<br>Brief<br>Brief<br>Brief          | von Präsident BUSH an Saddam HUSSEIN habe AZIZ<br>Saddam HUSSEINs, in der es u. a<br>fragen Sie in einer Art und Weise, die wir uns<br>1937-1959".) (Aus dem Amerikanischen<br>, ist ihm das schier<br>hervor, den Kefauver-Ausschuß im<br>an beide Organisationen, deren Existenz am 22<br>an fünf Dissidenten geschickt und sie<br>werde nichts geschehen. Am 5. September gab<br>an Fidel CASTRO freie Wahlen, die Freilassung der<br>an den Theologen erklärt<br>hieß es: "Unser Demokratisierungsprozeß gleitet                                                 |       |
| 2<br>3<br>4<br>5<br>6<br>7<br>8<br>9<br>10<br>11<br>12<br>13 | Ze<br>Ze<br>Ze<br>Ze<br>Ze<br>Ze<br>Ze<br>Ze<br>Ze<br>Ze<br>Ze<br>Ze | 1991<br>1991<br>1991<br>1991<br>1991<br>1991<br>1991<br>199 | am 12. Januar aus Washington abzuziehen. Den<br>die Antwort von König FAHD auf einen offenen<br>dazu zu bringen, sie zu glauben? In Ihrem<br>zufriedengeben,(" Raymond Chandler: "<br>hat. Hier, bei den<br>geht aus den<br>in dieser Angelegenheit aktiv zu werden. In<br>Vermittlung eines spanischen Journalisten einen<br>Bewegung zu entfachen. Den fünf Adressaten des<br>Amt ausüben. In seinem<br>Oldrich SVESTKA und Antonin KAPEK. In dem     | Brief<br>Brief<br>Briefen<br>Briefen<br>Briefen<br>Briefen<br>Brief<br>Briefes<br>Brief<br>Brief<br>Brief<br>Brief | von Präsident BUSH an Saddam HUSSEIN habe AZIZ<br>Saddam HUSSEINs, in der es u. a<br>fragen Sie in einer Art und Weise, die wir uns<br>1937-1959".) (Aus dem Amerikanischen<br>, ist ihm das schier<br>hervor, den Kefauver-Ausschuß im<br>an beide Organisationen, deren Existenz am 22<br>an fühf Dissidenten geschickt und sie<br>werde nichts geschehen. Am 5. September gab<br>an Fidel CASTRO freie Wahlen, die Freilassung der<br>an den Theologen erklärt<br>hieß es: "Unser Demokratisierungsprozeß gleitet<br>per Boten nach Prag sandte. Das Schreiben an |       |

このデータをエクスポートする場合

⇒ (6)  $[Export ( \bot / \neg )]$ 

#### (3) Darstellung (表示)

ここでは、検索結果の画面表示に関する設定を行うことができる。

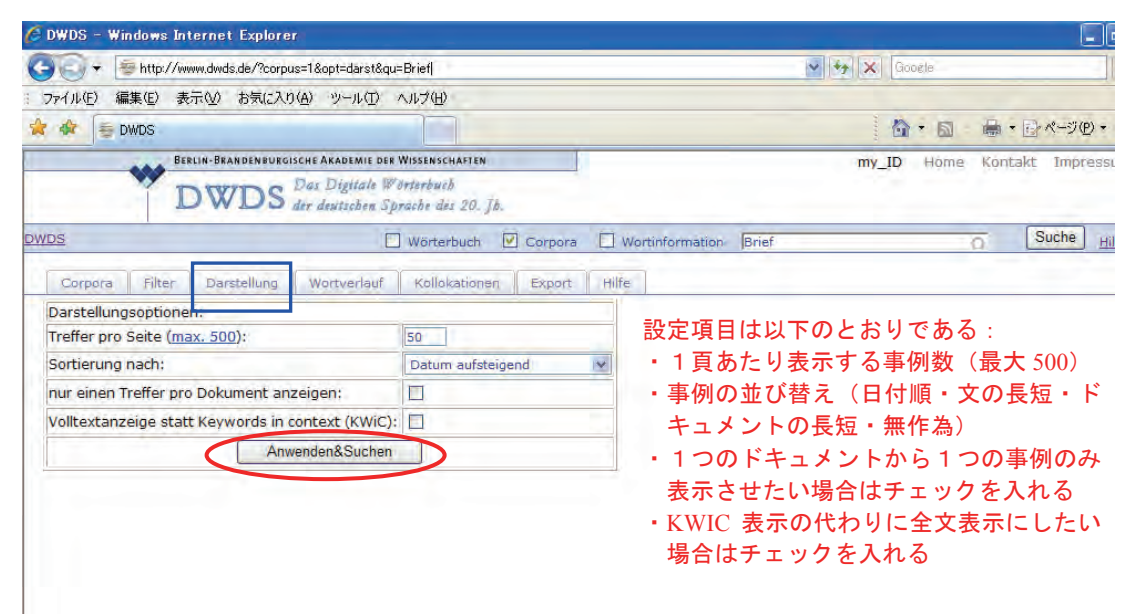

たとえば、並び替えを「無作為(Zufallauswahl)」、「1つのドキュメントから1つの事例の み」、「全文表示」の設定を行った場合、画面は次のように変わる。

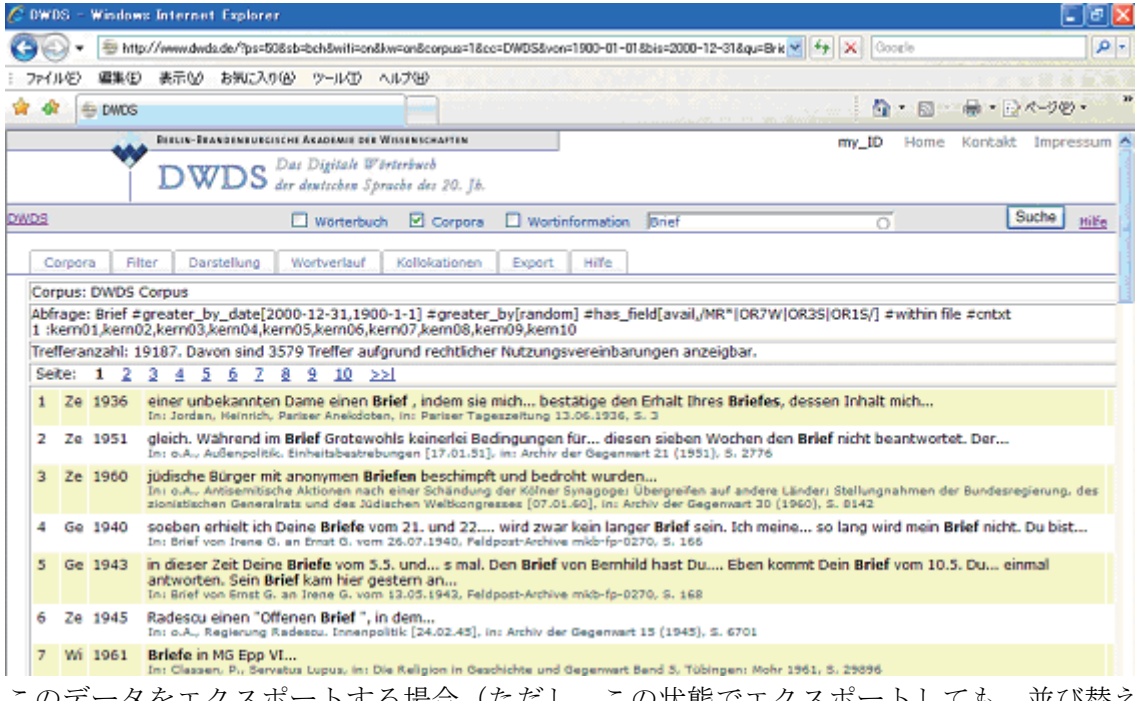

このデータをエクスポートする場合(ただし,この状態でエクスポートしても,並び替え の設定は反映されない)

#### (4) Wortverlauf (語の使用推移)

ここでは、検索語の、テキストの年代別・分野別(実用書・新聞・学術書・文学作品)の 出現頻度が統計グラフで表示される。この機能は DWDS-Kerncorpus に限定されているため、 (1) Corpora (コーパス) で他のコーパスを選択した場合でも、ここでは、DWDS-Kerncorpus に基づいたデータが表示される。

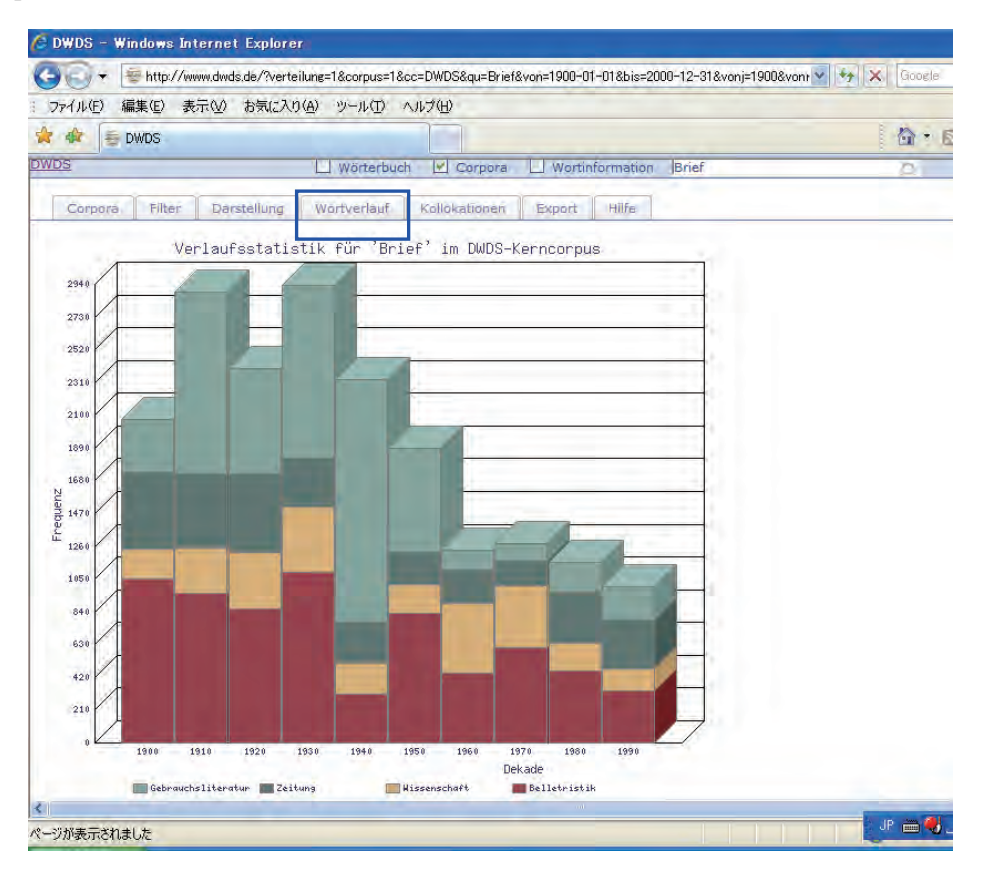

このグラフには, <u>(2) Filter (フィルター)</u>および<u>(3) Darstellung (表示)</u>の設定は反映 されないが,この段階でエクスポートしたものには,両者の設定が反映される(すなわち, (2) あるいは(3)の段階でエクスポートしたものと同様)。

⇒ (6)  $[Export ( \underline{\tau} \underline{\tau} \underline{\tau} \underline{\tau} \underline{\tau} \underline{\tau} ]$ 

#### (5) Kollokationen $(\Box \Box \neg \neg \neg )$

ここでは、クエリ機能を利用して、コロケーションの並び替えおよび集計を行うことがで きる。ここで共起語と見なされるのは、検索語との間に5つ以下の語を含む語を指す。な お、2語以上のコロケーション検索や品詞タグを用いた検索では、この機能は使えない。

| 🖉 DWDS – Windows Internet Explorer                       |                                                                |          |  |  |  |  |  |
|----------------------------------------------------------|----------------------------------------------------------------|----------|--|--|--|--|--|
| 🕒 🕞 🕶 http://www.dwds.de/?statistik=1&corpus=1&cc=D      | WDS&qu=Brief&von=1900-01-01&bis=2000-12-31&vonj=1900&vonm: 💙 🚱 | Google   |  |  |  |  |  |
| : ファイル(E) 編集(E) 表示(V) お気に入り(A) ツール(T) ヘル                 | プ(H)                                                           |          |  |  |  |  |  |
| 🚖 🏟 💭 WDS                                                |                                                                | i 🟠 • 6  |  |  |  |  |  |
| Resilia. Beauneasing is cue Avanemie nes Wiscenscruatten |                                                                |          |  |  |  |  |  |
| <b>DWDS</b> Das Digitale Wörte<br>der deutschen Sprac    | erbuch<br>be des 20. Jb.                                       |          |  |  |  |  |  |
| DWDS Wörterbuch                                          | Corpora Wortinformation Brief                                  | 0        |  |  |  |  |  |
| Corpora Filter Darstellung Wortverlauf                   | Kollokationen Export Hilfe                                     |          |  |  |  |  |  |
| Lemmabasierte Kollokationssuche im DWDS-Kerne            | corpus                                                         |          |  |  |  |  |  |
| Suchbegriff: Brief クエリ送信                                 |                                                                |          |  |  |  |  |  |
| Optionen                                                 |                                                                |          |  |  |  |  |  |
| Statistisches Maß log-Likelihood 🛛 👻                     |                                                                |          |  |  |  |  |  |
| Ihre Suche ergab 2457 T<br>Frequenz des Biorams          | mt 20422 mal im Korpus vor.                                    |          |  |  |  |  |  |
| # w1 F(w1) w2 Frequenz des Kollokates                    | MI T-Score Log-L. Belege                                       |          |  |  |  |  |  |
| 1 Brief 20422 schreiben 36869 1641                       | 8.0982 40.3614 15362.3662 Suche                                |          |  |  |  |  |  |
| 2 Brief 20422 Jesen 23010 511                            | 6 2508 22 254400 4036.0159 Suche                               |          |  |  |  |  |  |
| 4 Brief 20422 bekommen 21997 329                         | 6.5249 17.9414 2335.3762 Suche                                 |          |  |  |  |  |  |
| 5 Brief 20422 kommen 170292 522                          | 4.2383 21.6367 <b>2093.3262</b> Suche                          |          |  |  |  |  |  |
| 6 Brief 20422 Brief 20422 246                            | 6.2127 15.4729 1639.2828 Suche                                 |          |  |  |  |  |  |
| 7 Brief 20422 anonym 1193 144                            | 9.5376 11.9839 1635.4779 Suche                                 |          |  |  |  |  |  |
| 8 Brief 20422 offen 17332 231                            | 6.3586 15.0135 1585.5840 Suche                                 |          |  |  |  |  |  |
| 9 Brief 20422 lang 55111 293                             | 5.0327 16.5943 1481.8860 Suche                                 |          |  |  |  |  |  |
| 10 Brief 20422 letzt 54965 288                           | 5.0117 16.4445 1448.3762 Suche                                 |          |  |  |  |  |  |
| 11 Brief 20422 schicken 9276 158                         | 6.7125 12.4499 1161.2131 Suche                                 |          |  |  |  |  |  |
| 12 Briet 20422 heute 61585 242                           | 4 5966 14 9134 1081 9026 Suche                                 |          |  |  |  |  |  |
|                                                          |                                                                | JP 🖮 🜏 - |  |  |  |  |  |

初期設定として「対数尤度比(log-Likelihood)」に基づいた結果が表示されるが、他のク エリを利用する場合は、次の表の左例の中から1つを選択し、「クエリ送信」をクリック する。それぞれの統計学上の意味については、石川(2006)に詳しく記載されている。

| クエリ                    | 意味                    | 略語         |  |
|------------------------|-----------------------|------------|--|
| log-Likelihood         | コロケーションの確立のもっともらしさ    | Log-L.     |  |
| (対数尤度比)                | を測る尺度                 |            |  |
| Mutual-Information     | サおオてりへの話の相互体友の日産      | МІ         |  |
| (相互情報量)                | 来起するとうの語の相互依任の八度      | IVII       |  |
| t-Score (t-スコア)        | 共起関係の強さを示す指標          | T-Score    |  |
| Frequenz des Bigrams   | 9.0の気がサおしていて東側の山田崎府   | E (1       |  |
| (共起の出現頻度)              | 2.500 品が共起している事例の田境頻度 | F (W1, W2) |  |
| Frequez des Kollokates | 検売語しサおナス語の山田崎府        | E (        |  |
| (共起語の出現頻度)             | (灰米市と共応) る市の山境頻度      | F (W2)     |  |

たとえば、T-スコア(T-Score)を選択した場合、画面は次のように変わる。出力結果表で、 選択されたクエリの列はブルーで塗りつぶされている。

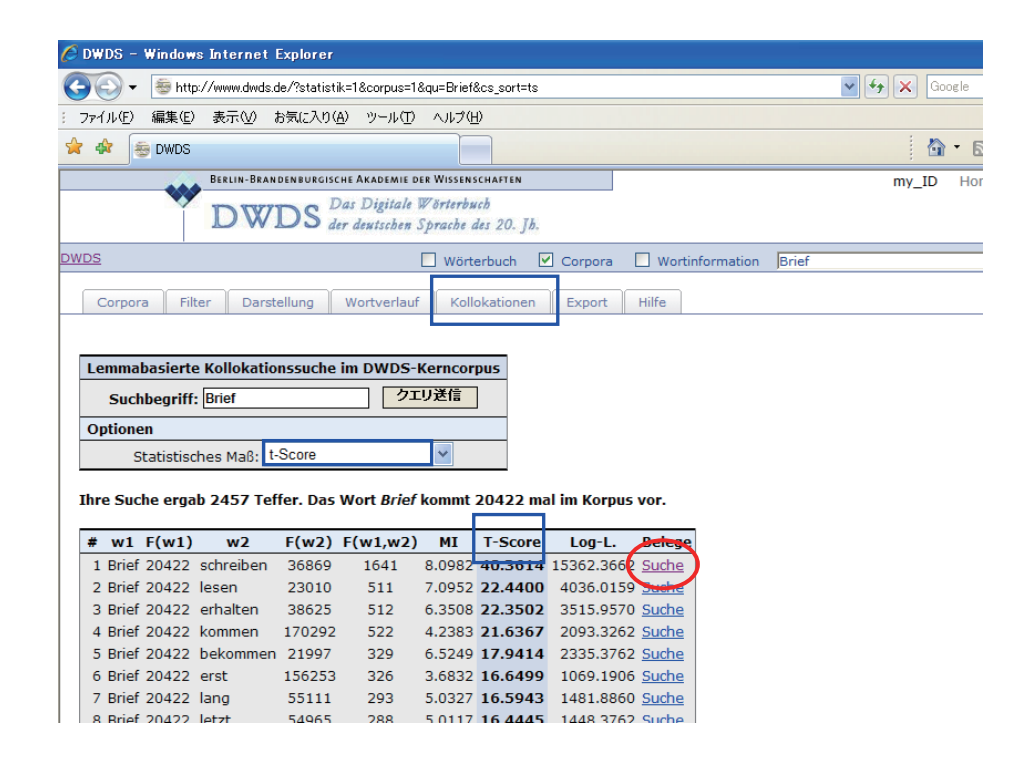

一番右列の「Suche (検索)」をクリックすると、該当事例が表示される。

| 🎸 DWDS – Windows Internet Explorer                                                          |                                         |               |                                                                                                    | 🛛           |
|---------------------------------------------------------------------------------------------|-----------------------------------------|---------------|----------------------------------------------------------------------------------------------------|-------------|
| C3 C)                                                                                       | (\$l=Brief,\$l=schreiben,5)             |               | 🗸 🍫 🗙 Google                                                                                                    | P -         |
| ファイル(E) 編集(E) 表示(V) お気(こ入り(A) ツール(                                                          | D ヘルナ(日)                                |               |                                                                                                    |             |
| 🚖 🏘 들 DWDS                                                                                  |                                         |               |                                                                                                    | ページ(E) • *  |
| BERLIN-BRANDENBURGISCHE AKADEMI                                                             | e der Wissenschaften                    |               | my_ID Höme Köntakt                                                                                                    | Impressum 🔥 |
| DWDS der destsche                                                                           | le Worterbuch<br>in Sprache des 20. Jh. |               |                                                                                                    |             |
| DWDS                                                                                        | 💟 Wörterbuch 💟 Corpora                  | - Wortinfo    | rmation near(\$I=Brief,\$I=schreiben,5)                                                                                                    | Suche Hilfe |
| Corpora Filter Darstellung Wortverla                                                        | auf Kollokationen Export                | Hilfe         |                                                                                                    |             |
| Corpus: DWDS Corpus                                                                         |                                         |               |                                                                                                    |             |
| Abfrage: near(\$I=Brief,\$I=schreiben,5) #less_                                             | by_date_1900-01-01,2000-12-             | 31] #has_fiel | d[avail,/MR* OR7W OR3S OR1S/] #cntxt                                                                                                    |             |
| 1 :kern01,kern02,kern03,kern04,kern05,kern0<br>Trofforanzable 1760, Davids and 1272 Troffor | outerund rechtlicher Nutzungen          | oroinharunge  | n anaoidhar                                                                                                    |             |
| Seite: 1 2 3 4 5 6 7 8 9 10                                                                 | ) >>                                    | ereinbarunge  | ar anzeigbar.                                                                                                    |             |
| 1 Ze 1900 woll nich anners ga                                                               | ahn. Die Behörde hatte in dem           | Brief         | zum Schluß geschrieben: "Gewähr für                                                                                                    |             |
| 2 Wi 1900 im Mai geheirate                                                                  | t. Drei Tage nach der Hochzeit          | schrieb       | sie den Eltern einen Brief nach Hause, wie                                                                                                    |             |
| 3 Ze 1900 beachtenswert, kleiner                                                            | e sonst zu recommandierende             | Briefe        | auf Postanweisungen zu schreiben, indem                                                                                                    |             |
| 4 Be 1900 als ein paar flüchti                                                              | ge Postkarten an seine Kinder           | geschrieben   | hatte; der andere Brief war von Franz                                                                                                    |             |
| 5 Wi 1900 (II, 79) aber le                                                                  | sen wir, Cäsar habe in seinen           | Briefen       | geschrieben, die zehnte Legion, die auf                                                                                                    |             |
| 6 Ze 1901 vor diesen den gev                                                                | waltigen Vorzug, daß sie keine          | Briefe        | schreiben und sich deshalb den Kopf nicht                                                                                                    |             |
| 7 Be 1901 Liebe Lotte! I                                                                    | ch danke dir für den hübschen           | Brief         | , den du mir geschrieben hast, denn man ist                                                                                                    |             |
| 8 Ge 1901 Denn wer sich so ben                                                              | ommen hat, daß wir ihm einen            | Brief         | schreiben müssen, den der Empfänger, wie                                                                                                    |             |
| 9 Ge 1901 die uns daze                                                                      | u treibt, einen unangenehmen            | Brief         | zu schreiben, schreiben zu müssen,                                                                                                    |             |
| 10 Ge 1901 das aber ist f                                                                   | alsch, dann soll man derartige          | Briefe        | lieber gar nicht schreiben. 413                                                                                                    |             |
| 11 Ge 1901 haben, jetzt oder s                                                              | päter einmal einen anonymen             | Brief         | zu schreiben, sei nachstehende Anleitung                                                                                                    |             |
| 12 Ge 1901 zu werden verdie                                                                 | untinder der einen anenumen             | Dataf         | the sea and the second second s |             |

ここでは前で行った設定がすべて無効になるため、必要な場合はこの検索結果に関して再び、(1) Corpora (コーパス)、(2) Filter (フィルター)、(3) Darstellung (表示) の設定を行う必要がある。たとえば、Filter (フィルター)で再び時期を「1991.1.1.~ 2000.12.31」に、テキストの種類を「新聞 (Zeitung)」に設定すると、次のようになる。

|                                                                                  | 05 -                                                                                                    | Windows                                                                                                   | Internet Explorer                                                                                                    |                                                                                                    |                                                                                                    |
|----------------------------------------------------------------------------------|----------------------------------------------------------------------------------------------------|----------------------------------------------------------------------------------------------------|----------------------------------------------------------------------------------------------------|----------------------------------------------------------------------------------------------------|----------------------------------------------------------------------------------------------------|
| 5                                                                                | ) <del>,</del>                                                                                                   | 👼 http:/                                                                                                  | /www.dwds.de/?vonj=1991&vonm=01&vont=01&bisj=2000&bism=12&bist=31&                                                                                                    | tc=%2F%5EZ                                                                                                    | eitung%2F&autor=&titel= 🛛 😽 🗙 Google                                                                                                    |
| 771                                                                              | 'ル(E)                                                                                                    | 編集(E)                                                                                                    | 表示(2) お気に入り(4) ツール(1) ヘルブ(1)                                                                                                    |                                                                                                    |                                                                                                    |
| 4                                                                                |                                                                                                    | 🗧 DWDS                                                                                                    |                                                                                                    |                                                                                                    | \$ <b>☆</b> • <b>□</b> ♣ • <b>⊡</b> ⊀-⊅@ •                                                                                                    |
|                                                                                  | _                                                                                                    |                                                                                                    | BERLIN-BRANDENBURGISCHE AKADEMIE DER WISSENSCHAFTEN                                                                                                    |                                                                                                    | my_ID Höme Kontakt Impressun                                                                                                    |
|                                                                                  |                                                                                                    | Ĩ                                                                                                    | DWDS Bas Digitale Worterbuch<br>der deutischen Sprache des 20. jh.                                                                                                    |                                                                                                    |                                                                                                    |
| /DS                                                                              |                                                                                                    |                                                                                                    | 🖸 Wörterbuch 🗹 Corpora 🗌 Wo                                                                                                    | tinformati                                                                                                    | near(\$I=Brief,\$I=schreiben,5) Suche Hilfe                                                                                                    |
| -                                                                                | _                                                                                                    |                                                                                                    |                                                                                                    |                                                                                                    |                                                                                                    |
| C                                                                                | Corpo                                                                                                    | ra Filte                                                                                                  | r Darstellung Wortverlauf Kollokationen Export                                                                                                    | Hilfe                                                                                                    |                                                                                                    |
| Co                                                                               | rpus                                                                                                    | DWDS CO                                                                                                   | prous                                                                                                    |                                                                                                    |                                                                                                    |
|                                                                                  |                                                                                                    |                                                                                                    |                                                                                                    |                                                                                                    |                                                                                                    |
| Abf                                                                              | frage                                                                                                    | near(\$l=                                                                                                 | Brief,\$l=schreiben,5) #less_b/_date[1991-01-01,2000-12-31                                                                                                    | ] #has_fi                                                                                                    | eld[textClass,/^Zeitung/] #has_field                                                                                                    |
| Abf<br>[av                                                                       | frage<br>/ail,/N                                                                                                 | :: near(\$l=<br>4R* OR7W                                                                                  | Brief,\$l=schreiben,5) #less_b/_date[1991-01-01,2000-12-31<br>/ OR3S OR1S/] #cntxt 1 :kem01,kern02,kern03,kern04,kern0                                                                                                    | ] #has_fi<br>5, kern 06,l                                                                                                    | eld[textClass,/^Zeitung/] #las_field<br>kern07,kern08,kern09,kern30                                                                                                    |
| Abf<br>[av<br>Tre                                                                | frage<br>/ail,/N<br>effera                                                                                       | :: near(\$l=<br>4R* OR7W<br>inzahl: 23                                                                    | Brief, \$l=schreiben,5) #less_b<br>/loR35 OR15/] #cnbt 1 :kem 1,kem02,kem03,kem04,kem0<br>0. Davon sind 14 Treffer aufgrund rechtlicher Nutzungsvereint                                                                                                    | ] #has_fi<br>5,kern06,l<br>arungen                                                                                                    | ald[textClass,/^2eitung/] =las_field<br>tem07,kern08,kern09,kern10<br>anzeigbar.                                                                                                    |
| Abf<br>[av<br>Tre<br>Se                                                          | frage<br>/ail,/N<br>effera<br>eite:<br>Ze                                                                        | :: near(\$l=<br>4R* OR7W<br>inzahl: 23<br>1<br>1996                                                       | Brief, \$I=schreiben, 5) #Iess_b/ date[1991-01-01,2000-12-31<br>//OR35JOR15/] #cnbxt 1 :kem 1,kem02,kem03,kem04,kem0<br>0. Davon sind 14 Treffer aufgrund rechtlicher Nutzungsvereint                                                                                                    | ] #has_fi<br>5, kern )6,1<br>parungen<br>Brief                                                                                                    | eld[textClass,/^Zeitung/] #1as_field<br>tem07,kern08,kern09,kern10<br>anzeigbar.<br>neschrieben, der jetzt in einer Neuaußage                                                                                                    |
| Abf<br>[av<br>Tre<br>Se<br>1<br>2                                                | frage<br>vail,/N<br>effera<br>eite:<br>Ze<br>Ze                                                                  | :: near(\$I=<br>4R* OR7W<br>inzahl: 23<br>1<br>1996<br>1996                                               | Brief, \$I=schreiben, 5) #Iess_b_date[1991-01-01,2000-12-31<br>//OR35 OR15/] #cnbxt 1 :kern 1,kern02,kern03,kern04,kern0<br>0. Davon sind 14 Treffer aufgrund rechtlicher Nutzungsvereint<br>Bischof Berning (Osnabrück) in einem dramatischen<br>Nun hat er ihm einen langen fünfseitigen                                                                                                    | ] #has_fi<br>5, kern 06, l<br>barungen<br><u>Brief</u><br>Brief                                                                                        | eld[textClass,/^Zeitung/] = as_field<br>tern07,kern08,kern09,kern10<br>anzeigbar.<br>geschrieben, der jetzt in einer Neuauflage<br>geschrieben. Der beginnt mit "Très cher                                                                                                    |
| Abf<br>[av<br>Tre<br>Se<br>1<br>2<br>3                                           | frage<br>vail,/N<br>effera<br>eite:<br>Ze<br>Ze<br>Ze                                                            | :: near(\$l=<br>4R* OR7W<br>inzahl: 23<br>1<br>1996<br>1996                                               | <ul> <li>Brief, \$l=schreiben,5) #less_b_date[1991-01-01,2000-12-31<br/>/(OR35)OR15/) #cnbxt 1 :kern 1,kern02,kern03,kern04,kern0</li> <li>Davon sind 14 Treffer aufgrund rechtlicher Nutzungsvereint</li> <li> Bischof Berning (Osnabrück) in einem dramatischen</li> <li> Nun hat er ihm einen langen fünfseitigen</li> <li> der längst verstummt war. In einem späten</li> </ul>                                                                                                    | ] #has_fii<br>5, kern 16, l<br>barungen<br><u>Brief</u><br>Brief<br>Brief                                                                              | eld[textClass,/^Zeitung/] = as_field<br>tern07,kern08,kern09,kern10<br>anzeigbar.<br>geschrieben, der jetzt in einer Neuauflage<br>geschrieben. Der beginnt mit "Très cher<br>schrieb er: "Die Tage hatschen vorüber                                                                                                    |
| Abf<br>[av<br>Tre<br>Se<br>1<br>2<br>3<br>4                                      | frage<br>vail,//<br>effera<br>aite:<br>Ze<br>Ze<br>Ze<br>Ze                                                      | e: near(\$ =<br>4R* OR7W<br>nzahl: 23<br>1<br>1996<br>1996<br>1996                                        | Brief, \$I=schreiben, 5) #less_b<br>[date[1991-01-01,2000-12-31<br>[/OR35]OR15/] #cnott 1 : kern [], kern [], | ] #has_fi<br>5, kern 06,l<br>barungen<br>Brief<br>Brief<br>Brief<br>Brief<br>Brief                                                                     | eld[textClass,/^Zeitung/] = as_field<br>tern07,kern08,kern09,kern10<br>anzeigbar.<br>geschrieben, der jetzt in einer Neuauflage<br>geschrieben. Der beginnt mit "Très cher<br>schrieb er: "Die Tage hatschen vorüber,<br>geschrieben (in der ZEIT vom 26. April                                                                                                    |
| Abf<br>[av<br>Tre<br>Se<br>1<br>2<br>3<br>4<br>5                                 | frage<br>vail,/N<br>effera<br>eite:<br>Ze<br>Ze<br>Ze<br>Ze                                                      | e: near(\$ =<br>4R* OR7W<br>nzahl: 23<br>1<br>1996<br>1996<br>1996<br>1996<br>1996                        | Brief, \$I=schreiben, 5) #Iess_bdate[1991-01-01,2000-12-31<br>/(OR35)OR15/] #cnott 1 :kemi.kem02,kem03,kem04,kem0<br>0. Davon sind 14 Treffer aufgrund rechtlicher Nutzungsvereint<br>Bischof Berning (Osnabrück) in einem dramatischen<br>Nun hat er ihm einen langen fünfseitigen<br>der langst verstummt war. In einem späten<br>Im Frühjahr dieses Jahres haben Sie mir einen<br>in ihrem letzten                                                                                                    | ] #has_fi<br>5, cern D6, l<br>barungen<br><u>Brief</u><br><u>Brief</u><br><u>Brief</u><br><u>Brief</u><br><u>Brief</u>                                 | eld[textClass,/^Zeitung/] #] as_field<br>term07,kern08,kern09,kern10<br>anzeigbar.<br>geschrieben, der jetzt in einer Neuauflage<br>geschrieben. Der beginnt mit "Très cher<br>schrieb er: "Die Tage hatschen vorüber,<br>geschrieben (in der ZEIT vom 26. April<br>geschrieben," ich bin vierzig                                                                                                    |
| Abf<br>[av<br>Tre<br>Se<br>1<br>2<br>3<br>4<br>5<br>6                            | frage<br>vail,/N<br>effera<br>eite:<br>Ze<br>Ze<br>Ze<br>Ze<br>Ze<br>Ze                                          | :: near(\$1=<br>4R* OR7W<br>inzahl: 23<br>1<br>1996<br>1996<br>1996<br>1996<br>1996<br>1997               | Brief, \$I=schreiben, 5) #Iess_bdate[1991-01-01,2000-12-31<br>/(OR35)OR15/) #cnott 1 :kern 1, kern02, kern03, kern04, kern0<br>0. Davon sind 14 Treffer aufgrund rechtlicher Nutzungsvereint<br>Bischof Berning (Osnabrück) in einem dramatischen<br>Nun hat er ihm einen langen fünfseitigen<br>der längst verstummt war. In einem späten<br>im Frühjahr dieses Jahres haben Sie mir einer<br>im ihrem letzten<br>über die Tasten. Er                                                                                                    | ] #has_fi<br>5, cern D6, l<br>barungen<br>Brief<br>Brief<br>Brief<br>Brief<br>Brief<br>Schreibt                                                        | eld[textClass,/^2eitung/] #] as_field<br>tern07,kern08,kern09,kern10<br>anzeigbar.<br>geschrieben, der jetzt in einer Neuauflage<br>geschrieben. Der beginnt mit "Très cher<br>schrieb er: "Die Tage hatschen vorüber,<br>geschrieben (in der ZEIT vom 26. April<br>geschrieben," ich bin vierzig<br>Briefe - 25 in                                                                                                    |
| Abf<br>[av<br>Tre<br>Se<br>1<br>2<br>3<br>4<br>5<br>6<br>7                       | frage<br>vail,/N<br>effera<br>eite:<br>Ze<br>Ze<br>Ze<br>Ze<br>Ze<br>Ze                                          | :: near(\$l=<br>4R* OR7W<br>inzahl: 23<br>1<br>1996<br>1996<br>1996<br>1996<br>1996<br>1997               | Brief \$I=schreiben,5) #less_bdate[1991-01-01,2000-12-31<br>/(OR35)OR15/) #ontxt 1 :kern 1,kern02,kern03,kern04,kern0<br>0. Davon sind 14 Treffer aufgrund rechtlicher Nutzungsvereint<br>Bischof Berning (Osnabrück) in einem dramatischen<br>Nun hat er ihm einen langen fünfseitigen<br>der längst verstummt war. In einem späten<br>Im Frühjahr dieses Jahres haben Sie mir einen<br>in ihrem letzten<br>über die Tasten. Er<br>falschen Spur. Monika Weimar                                                                                                    | ] #has_fi,<br>sern D6,<br>barungen<br>Brief<br>Brief<br>Brief<br>Brief<br>Brief<br>Schreibt<br>Schreibt                                                | eld[textClass,/^Zeitung/] #] as_field<br>erm07,kerm08,kerm09,kerm09<br>anzeigbar.<br>geschrieben, der jetzt in einer Neuauflage<br>geschrieben. Der beginnt mit "Très cher<br>schrieb er: "Die Tage hatschen vorüber,<br>geschrieben (in der ZEIT vom 26. April<br>geschrieben, "ich bin vierzig<br>Briefe - 25 in<br>anonyme Briefe an sich                                                                                    |
| Abf<br>[av<br>Tre<br>Se<br>1<br>2<br>3<br>4<br>5<br>6<br>7<br>8                  | frage<br>vail,/h<br>effera<br>eite:<br>Ze<br>Ze<br>Ze<br>Ze<br>Ze<br>Ze<br>Ze<br>Ze                              | :: near(\$ =<br>4R* OR7W<br>nzahl: 23<br>1<br>1996<br>1996<br>1996<br>1996<br>1996<br>1997<br>1997        | Brief \$I=schreiben,5) #less_bdate[1991-01-01,2000-12-31<br>/(OR35)OR15/) #ontxt 1 :kern 1,kern02,kern03,kern04,kern0<br>0. Davon sind 14 Treffer aufgrund rechtlicher Nutzungsvereint<br>Bischof Berning (Osnabrück) in einem dramatischen<br>Nun hat er ihm einen langen fünfseitigen<br>der längst verstummt war. In einem späten<br>Im Frühjahr dieses Jahres haben Sie mir einen<br>über die Tasten. Er<br>über die Tasten. Er<br>falschen Spur. Monika Weimar<br>PLO-Chef verweigerte ihm ein weiteres Treffen und                                                                                                    | ] #has_fii<br>5, kern þ6, l<br>aarungen<br>Brief<br>Brief<br>Brief<br>Brief<br>Schreibt<br>schreibt                                                    | eld[textClass,/^2eitung/] #] as_field<br>term07,kern08,kern09,kern<br>anzeigbar.<br>geschrieben, der jetzt in einer Neuauflage<br>geschrieben. Der beginnt mit "Très cher<br>schrieb er: "Die Tage hatschen vorüber,<br>geschrieben (in der ZEIT vom 26. April<br>geschrieben," ich bin vierzig<br>Briefe ± 25 in<br>anonyme Briefe an sich<br>in einem Brief an CLINTON, daß die                                               |
| Abf<br>[av<br>Tre<br>Se<br>1<br>2<br>3<br>4<br>5<br>6<br>7<br>8<br>9             | frage<br>vail,/h<br>effera<br>eite:<br>Ze<br>Ze<br>Ze<br>Ze<br>Ze<br>Ze<br>Ze<br>Ze<br>Ze                        | :: near(\$ =<br>4R* OR7W<br>inzahi: 23<br>1<br>1996<br>1996<br>1996<br>1996<br>1997<br>1997<br>1997       | Brief, \$I=schreiben, 5) #less_b<br>(JOR35)(R15/) #cnotk 1 : kemin 1, kemin 2, kemin 3, kemin 4, kemin 0<br>0. Davon sind 14 Treffer aufgrund rechtlicher Nutzungsvereint<br>Bischof Berning (Osnabrück) in einem dramatischen<br>Nun hat er ihm einen langen fünfseitigen<br>der längst verstummt war. In einem späten<br>Im Frühjahr dieses Jahres haben Sie mir einen<br>über die Tasten. Er<br>falschen Spur. Monika Weimar<br>PLO-Chef verweigerte ihm ein weiteres Treffen und<br>zur Flottenverpflegung. Zwischendurch                                                                                                    | ) +has_fic<br>barungen<br>Brief<br>Brief<br>Brief<br>Brief<br>Brief<br>schreibt<br>schreibt<br>schreibt                                                | eld[textClass,/^2eitung/] #] as_field<br>term07,kern08,kern09,kern10<br>anzeigbar.<br>geschrieben, der jetzt in einer Neuauflage<br>geschrieben. Der beginnt mit "Très cher<br>schrieb er: "Die Tage hatschen vorüber,<br>geschrieben (in der ZEIT vom 26. April<br>geschrieben," ich bin vierzig<br>Briefe = 25 in<br>anonyme Briefe an sich<br>in einem Brief an CLINTON, daß die<br>er Briefe an Gustave                     |
| Abf<br>[av<br>Tre<br>Se<br>1<br>2<br>3<br>4<br>5<br>6<br>7<br>8<br>9<br>10       | frage<br>vail,//<br>ffera<br>site:<br>Ze<br>Ze<br>Ze<br>Ze<br>Ze<br>Ze<br>Ze<br>Ze<br>Ze<br>Ze<br>Ze<br>Ze<br>Ze | :: near(\$ =<br>4R* OR7W<br>inzahl: 23<br>1<br>1996<br>1996<br>1996<br>1996<br>1997<br>1997<br>1997<br>19 | Brief, \$I=schreiben, 5) #less_b<br>(JOR35)(DR15/) #cnots 1 : kem 1, kem 2, kem 03, kem 04, kem 0<br>0. Davon sind 14 Treffer aufgrund rechtlicher Nutzungsvereint<br>Bischof Berning (Osnabrück) in einem dramatischen<br>Nun hat er ihm einen langen fünfseitigen<br>der längst verstummt war. In einem spaten<br>of längst verstummt war. In einem spaten<br>Im Frühjahr dieses Jahres haben Sie mir einen<br>über die Tasten. Er<br>falschen Spur. Monika Weimar<br>PLO-Chef verweigerte ihm ein veiteres Treffen und<br>Als sie die ersten                                                                                                    | ) #has_fii<br>brief<br>Brief<br>Brief<br>Brief<br>Brief<br>Brief<br>schreibt<br>schreibt<br>schreibt<br>Briefe                                         | dd[textClass,/^2eitung/] #] as_field<br>term07,kern08,kern09,kern10<br>anzeigbar.<br>geschrieben, der jetzt in einer Neuauflage<br>geschrieben. Der beginnt mit "Très cher<br>schrieb er: "Die Tage hatschen vorüber,<br>geschrieben," ich bin vierzig<br>Briefe + 25 in<br>anonyme Briefe an sich<br>in einem Brief an CLINTON, daß die<br>er Briefe an Gustave<br>tauschten - wir schreiben                                   |
| Abf<br>[av<br>Tre<br>Se<br>1<br>2<br>3<br>4<br>5<br>6<br>7<br>8<br>9<br>10<br>11 | frage<br>vail.//<br>ffera<br>site:<br>Ze<br>Ze<br>Ze<br>Ze<br>Ze<br>Ze<br>Ze<br>Ze<br>Ze<br>Ze<br>Ze<br>Ze<br>Ze | :: near(\$ =<br>IR* OR7W<br>Inzahl: 23<br>1<br>1996<br>1996<br>1996<br>1996<br>1997<br>1997<br>1997<br>19 | Brief, \$I=schreiben, 5) #Iess_b<br>date[1991-01-01,2000-12-31<br>/(OR35)(OR15/) #cnot4 1 :kem 1, kem 02, kem 03, kem 04, kem 0<br>0. Davon sind 14 Treffer aufgrund rechtlicher Nutzungsvereint<br>Bischof Berning (Osnabrück) in einem dramatischen<br>Nun hat er ihm einen langen fünfseitigen<br>der langst verstummt war. In einem späten<br>in Ihrem Ietzten<br>über die Tasten. Er<br>falschen Spur. Monika Weimar<br>PLO-Chef verweigerte ihm ein weiteres Treffen und<br>Als sie die ersten<br>verhindern, In einem offenen                                                                                                    | ) #hat _fit<br>, cern b6,<br>arungen<br>Brief<br>Brief<br>Brief<br>Brief<br>Schreibt<br>Schreibt<br>Schreibt<br>Schreibt<br>Briefe<br>Briefe<br>Briefe | dd[textClass,/^2eitung/] #] as_field<br>tern07,kern08,kern09,kern30<br>anzeigbar.<br>geschrieben, der jetzt in einer Neuauflage<br>geschrieben. Der beginnt mit "Très cher<br>schrieb ert "Die Tage hatschen vorüber,<br>geschrieben," ich bin vierzig<br>Briefe - 25 in<br>anonyme Briefe an sich<br>in einem Brief an CLINTON, daß die<br>er Briefe an Gustave<br>tauschten - wir schreiben<br>an den US-Präsidenten schreibt |

このデータをエクスポートする場合

⇒ (6) [Export  $( \pm \rho \times \pi - h )$ ]

なお、この段階で「Wortverlauf」をクリックすると、当該のコロケーションの出現頻度の 推移がグラフで表示される。

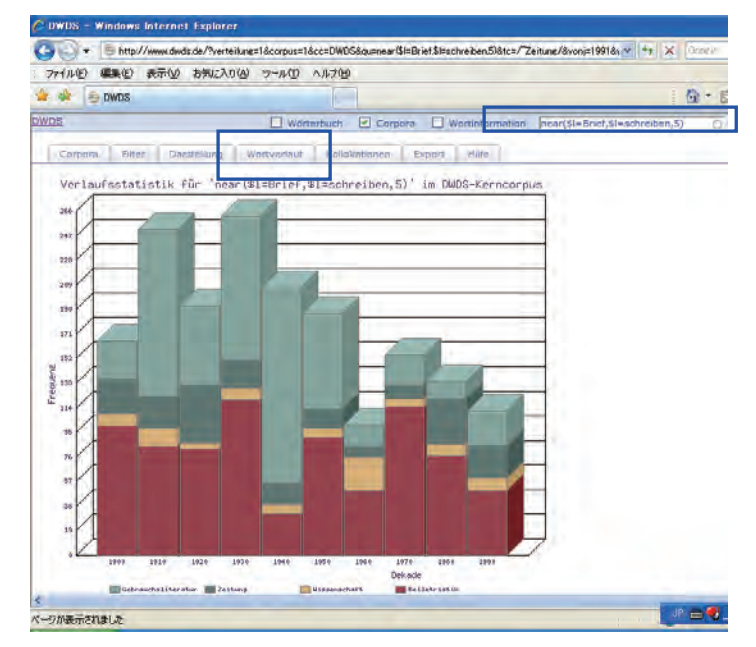

(6) Export (エクスポート)

ここでは、エクスポート形式の設定を行う。

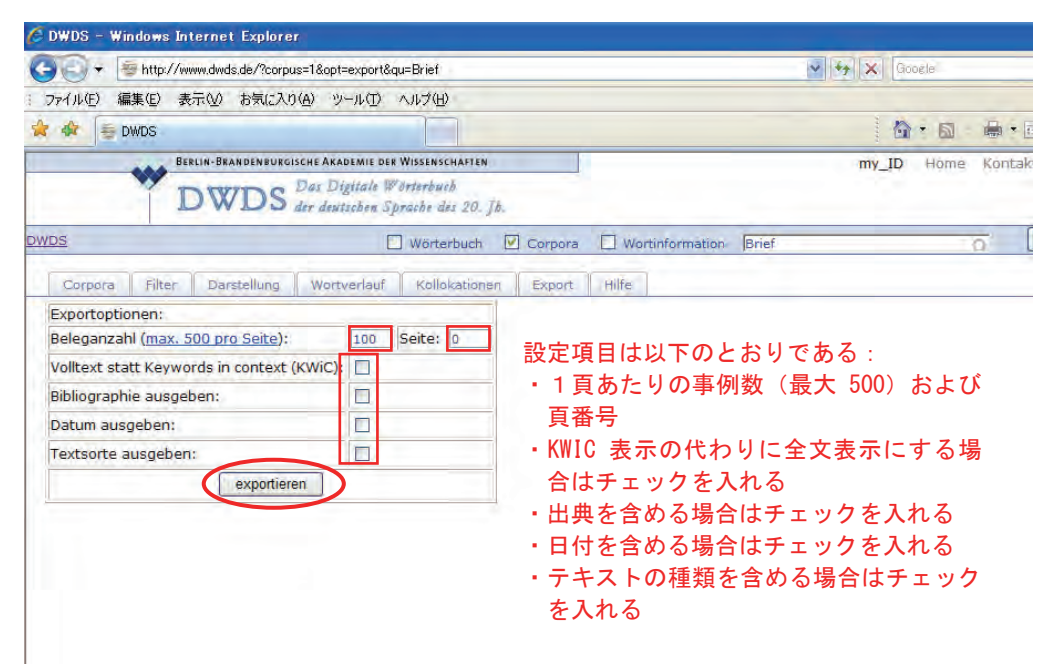

設定終了後「exportieren (エクスポートする)」をクリックすると、データがテキストファ イルでダウンロードされる。エクスポートは1度に1頁(最大 500 例)ずつ行われるため、 500 例以上の場合は少なくとも2回以上に分けてエクスポートしなければならない。すべ ての項目にチェックを入れてエクスポートした場合、次のようになる。

①(2)~(4)の段階でエクスポートした場合:

検索語の前後には「\*」でマークされている。

| 🖉 http://www.dwds.de/DWDSCorpusExport.txt?expnow=1&qu=Brief&cc=DWDS&von=1900-01-01&bis=2000-12-31 - Windows Internet Explorer                                                                                                    | - 7 🛛                                                                                                    |
|----------------------------------------------------------------------------------------------------|----------------------------------------------------------------------------------------------------|
| 🚱 🕤 🔻 👼 http://www.dwds.de/DWDSCorpusExport.txt?expnow=1&qu=Brief&cc=DWDS&von=1900-01-01&bis=2000-12-31&vonj= 🗹 🚱 🗶 Google                                                                                                    | <b>P</b> •                                                                                                    |
| : ファイル(E) 編集(E) 表示(V) お気に入り(A) ツール(D) ヘルプ(H)                                                                                                    |                                                                                                    |
| 😭 🏘 🍜 http://www.dwds.de/DWDSCorpusExport.txt?expno.                                                                                                    | ( <u>P</u> ) • »                                                                                                    |
| DWDS Belegcorpus extrahiert am 11.11.2007, 05:16:02 DWDS Kerncorpus Version 170605b Morphologie: TAGH Version 1.0.1 Tagger: Moot Version Abfrage: Brief #less_by_date[1900-1-1,2000-12-31] #has_field[avail/MR* OR7W OR3S OR1S/] #cntxt<br>1 kern01, kern02, kern03, kern04, kern05, kern06, kern07, kern08 kern09, kern10 Trefferanzahl: 19187. Davon sind 16150 Treffer aufgrund rechtlicher<br>Nutzungsvereinbarungen anzeigbar. 1) r deinen freundlichen *Brief* und wünsche dir gleichfalls ein gutes neues Jahr. 2) n fröhliches neues Jahrhundert! Mein<br>Dank für den *Brief* und das Bild, das mir gefällt. Die allt <u>deiche 3</u> ) #Brief*, den der nach Paris entflohene Schwager, des Sulta 4) ubre Herr jetzt umhängt,<br>denn doch zu fadenscheinig, um seine wahre Natur zu verbergen; er hat es nur hervorgeholt, um an seinem Schwager, dem Sulta, Vergeltung zu üben, weid c<br>auf sein schmähliches Schachergeschäft, mit dem seine Rückkehr erkauft werden sollte, nicht eingehen wollte. Nun hat er es gründlich mit ihm verdorben, der<br>Beleidigungen, wie sie dieser *Brief* enthält, wird und kann der Sultan nie vergeben. 5) unsere jüngeren Kaffeehausbesucher verleitet hat, undeutsch zu schro<br>nach Linz kommt, um die Wiener » Bewegung « für bankerott zu erklären, so ist das frelich recht drollig. In Itrem *Brief* heißt es: » Herr Bahr gab Linz die<br>seines Wi 6) rscheinen der erwähnten Notiz dem Adressaten zurückgestellt, und zweitens weiß ich nicht, ob der bosnischen Student, der mich natürlich um Di<br>beztüglich seines Namens und des Bestimmungsortes bat, es mir nicht am Ende verübeln möchte, dass ich ihn nachträglich den Chicanen der bosnischen Regin<br>nähergerück habe. Ich bin höchstens in der Lage, Ihnen fürf Personen, die meine Wahmehnungen an dem Couvert bestätigt haben, als Zeugen für die Richt<br>meiner Angaben zu nennen, und ich glaube, dass es genügen wird, wenn die löbliche Direction eine strenge Weisung an alle Postämter ertheilt, dass die an bo<br>Studenten auch an österreichische Staatsbürger adressierten *Brief* fortan nicht mehr » amtlich geschlossen « wer | 2.0.3<br>en<br>ist<br>lieser<br>n<br>ziben,<br>Ehre<br>scretion<br>rung<br>gkeit<br>snische<br>n dich<br>i uns<br>n incht<br>ehen<br>beiter<br>11) r-<br>tic.t. |

文字化けが生じた場合は、「エンコード」を「中央ヨーロッパ言語」に変更すれば文字化 けは解消される。Internet Explorer では 82 ページの下の画面のような表示になるが、たと えば Firefox などのウェブブラウザでテキストエディタにエクスポートすると、以下のよう に、事例ごとに改行が入り、見やすいフォーマットでダウンロードされる。

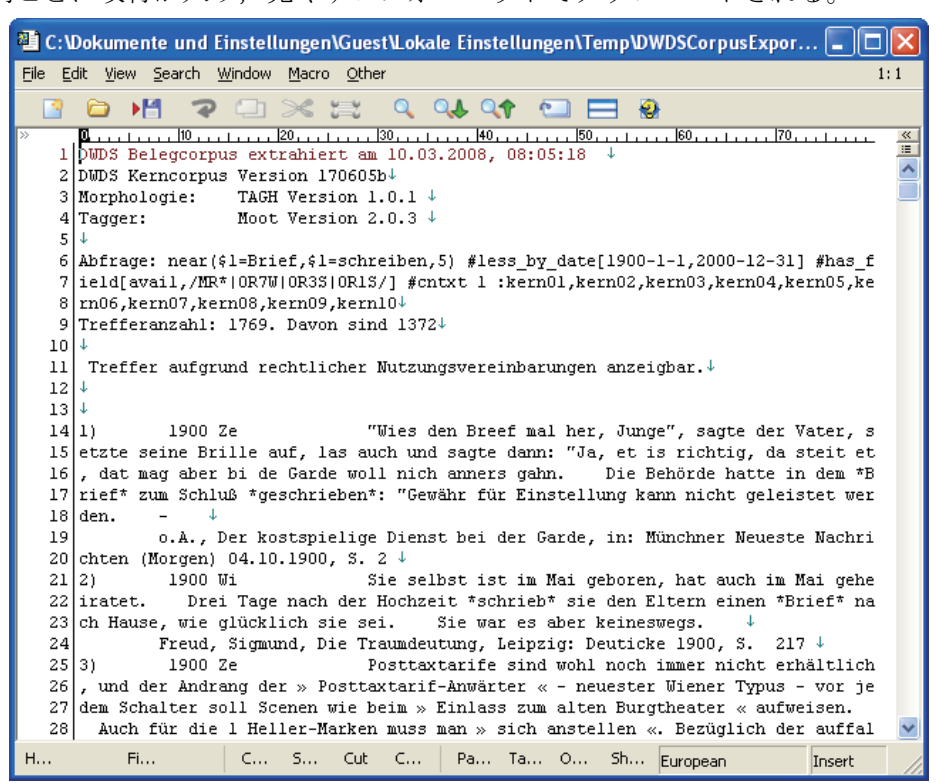

## ②(5)の段階でエクスポートした場合: 検索語および共起語の前後には「\*」でマークされている。

| 🤌 http://www.dwds.de/DWDSCorpusExport.txt?expnow=1&gu=near(\$l=Brief,\$l=schreiben,5)&cc=DWDS&von=1 - Windows Internet Explo                                                                                                    | rer 🔳 🗗 🚺                                                                                                    |
|----------------------------------------------------------------------------------------------------|----------------------------------------------------------------------------------------------------|
| 🚱 🕤 🔻 👼 http://www.dwds.de/DWDSCorpusExport.txt?expnow=1&qu=near&l=Brief,\$l=schreiben,5)&cc=DWDS&von=1900-01-01& 🖌 🚱 Google                                                                                                    | P -                                                                                                    |
| : ファイル(E) 編集(E) 表示(V) お気に入り(A) ツール(I) ヘルプ(H)                                                                                                    |                                                                                                    |
| 😭 🏟 👼 http://www.dwds.de/DWDSCorpusExport.txt?expno                                                                                                    | • 🕞 ページ(P) •                                                                                                    |
| DWDS Belegcorpus extrahiert am 11.11.2007, 05:18:28 DWDS Kerncorpus Version 170605b Morphologie: TAGH Version 1.0.1 Tagger: Mor<br>Abfrage: near(\$I=Brief,\$I=schreiben,5) #less_by_date[1900-1-1,2000-12-31] #has_field[avail,/MR* OR7W OR3S OR1S/] #cntxt<br>1 kcm01,kcm02,kcm03,kcm04,kcm05,kcm06,kcm07,kcm08,kcm09,kcm10 Trefferanzahi: 1769. Davon sind 1372 Treffer aufgrund rechtlicher<br>Nutzungsvereinbarungen anzeigbar 1) ter_setzte seine Brille auf Ias auch und sagte dann: "Ja, et is richtig, da steit et, dat mag aber bi de Garde wo<br>gahn. Die Behörde hatte in dem *Brief* zum Schluß *geschrieben*<br>"Gewähr für Einstellung 2) i geheiratet. Drei Tage nach der Hochzeit *schrieb*<br>einen *Brief* nach Hause, wie glüc 3) ltich, und der Andrang der » Posttaxtarif-Anwärter « - neuester Wiener Typus - vor jedem Schalter soll Sci<br>Einlass zum alten Burgtheater « aufweisen. Auch für die 1 Heller-Marken muss man » sich anstellen «. Bezüglich der auffallenden Erhöhung der<br>Recommandationsgebür für Locobriefe scheint mir die von dem Einsender B-r geäußerte Arregung beachtenswert, kleinere sonst zu recommandie<br>auf Postanweisungen zu *schreiben*, indem man 1 o 4) ter, der bisher kaum mehr als ein paar flüchtige Postkarten an seine Kinder *geschrieben*<br>*Brief* war von Franz Krieger. 5) beer ausschließlich den sechs Kohorten. Bei Appian (II, 79) aber lesen wir, Cäsar habe in seinen *Briefer* *ge<br>zehnte Legion, die auf seinem 6) die einzigen Wesen, die etwa davon auszunehmen wären, sind die Tiere, die man, nach einem alten Wort, immer Ii<br>näher man die Menschen kennen lernt. Sie haben auch vor diesen den gewaltigen Vorzug, daß sie keine *Briefe* *schreiben* und sich deshalb de<br>ze 7) ärz 1901 Liebe Lottel Ich danke dir für den hübschen *Brief* , den du mir *geschrieben* hast, denn man ist doch 8) part, an einen anderr<br>unangenehmen Briefe zu schreiben, die in den meisten Fällen den Absender weit mehr quälen und beuruntigen als den Adressaten. Denn wer sich a<br>hat, daß wir ihm einen *Brief* schreiben* müssen, den der Empfänger, wie man z<br>nicht hinter | ot Version 2.0.3<br>r<br>sll nich anners<br>'sie den Eltern<br>enen wie beim »<br>rende *Briefe*<br>hatte; der andere<br>eschrieben*, die<br>ieber gewinnt, je<br>a Kopf nicht zu<br>a einen jener<br>so benommen<br>au sagen pflegt,<br>zinen<br>mit untersage,<br>, daß man so<br>derartige<br>nachstehende<br>haufen verbrannt<br>Er torsberg 45 |

①と同様, Internet Explorer では 83 ページの下の画面のような表示になるが, Firefox でテ キストエディタにエクスポートすると, 以下のように, 見やすいフォーマットでダウンロ ードされる。

| 📲 C:\                                              | Dokumente und E                                                                                                    | instellungen                                                                                                    | \Guest\Lokal                                                                                                    | le Einstellun                                                                                                    | gen\Tem                                                                               | p\DWDSCorpusEx                                                                                                    | por 💶 🗖                                                                                 | X  |
|----------------------------------------------------|----------------------------------------------------------------------------------------------------|----------------------------------------------------------------------------------------------------|----------------------------------------------------------------------------------------------------|----------------------------------------------------------------------------------------------------|---------------------------------------------------------------------------------------|----------------------------------------------------------------------------------------------------|-----------------------------------------------------------------------------------------|----|
| <u>File</u>                                        | dit ⊻iew <u>S</u> earch ⊻                                                                                                    | <u>N</u> indow <u>M</u> acro                                                                                         | <u>O</u> ther                                                                                                    |                                                                                                    |                                                                                       |                                                                                                    | 1                                                                                       | :1 |
|                                                    | > 💾 🤏                                                                                                    |                                                                                                    | 🚌 🔍 (                                                                                                    | A 🗘                                                                                                    |                                                                                       | <b>e</b>                                                                                                    |                                                                                         |    |
| »<br>2<br>3<br>4<br>5<br>6<br>7                    | C10<br>DWDS Belegcorpu<br>DWDS Kerncorpus<br>Morphologie:<br>Tagger:<br>↓<br>Abfrage: Brief<br>SIORIS/1 #cntx1                                                                                                    | H 20<br>15 extrahier<br>3 Version 17<br>TAGH Versi<br>Moot Versi<br>#less_by_de<br>t 1 :kern01.                      |                                                                                                    | .2008, 08:0<br>1,2000-12-(<br>203.kern04                                                                          |                                                                                       | field[avail,/MF                                                                                                    | 170                                                                                     | ×  |
| 8<br>9<br>10                                       | 9,kernl0↓<br>Trefferanzahl:<br>↓                                                                                                    | 19187. Davo                                                                                                    | on sind 161                                                                                                    | 50↓                                                                                                    |                                                                                       |                                                                                                    |                                                                                         |    |
| 11<br>12<br>13                                     | Treffer aufgru<br>↓<br>↓                                                                                                    | und rechtlic                                                                                                    | her Nutzun                                                                                                    | gsvereinbar                                                                                                    | ungen ar                                                                              | nzeigbar.↓                                                                                                    | . Chu dada                                                                              |    |
| 15<br>16<br>17<br>18<br>19<br>20<br>21<br>22       | 13 *<br>14 1) 1900 Be 1900 Lieber Baßermann! Ich danke dir für dein<br>15 en freundlichen *Brief* und wünsche dir gleichfalls ein gutes neues Jahr. Vor<br>allem wünsche und hoffe ich, daß dein Befinden sich beßern möge. ↓<br>17 Brief von Wilhelm Busch an Otto Bassermann vom 04.01.1900, S. 5299 ↓<br>18 2) 1900 Be Ich wünsche Dir, wenn auch etwas voreilig, ein fröh<br>19 liches neues Jahrhundert! Meinen Dank für den *Brief* und das Bild, das mir g<br>20 efällt. Die alltägliche "Glorie" um's Haupt ist freilich wegfrisirt, aber da<br>21 s macht nix, ich kenne sie butewennig. ↓<br>22 Brief von Wilhelm Busch an Grete Mever vom 08.01.1900, S. 5300 ↓ |                                                                                                    |                                                                                                    |                                                                                                    |                                                                                       |                                                                                                    |                                                                                         |    |
| 23<br>24<br>25<br>26<br>27<br>28<br>29<br>30<br>31 | 3) 1900 Z<br>entflohene Schu<br>türikischen Ble<br>aßen: - Paris,<br>unnötig, die ho<br>enüber durchdru<br>er heiligen Sac<br>o.A., B<br>.01.1900, S. 1                                                                                                    | le<br>sager des Su<br>attes Mechse<br>Grand-HoteJ<br>bhe Achtung<br>ungen ist fü<br>che unseres<br>Noch ein Jur<br>↓ | Der Auf:<br>iltans, Dam:<br>rei, Achme;<br>, 25- Decer<br>zum Ausdru;<br>ir die sehr<br>Vaterlande:<br>igtürke, in | sehen erreg<br>ad Machmud<br>d Risa Bey,<br>mber 1899.<br>ck zu bring<br>bedeutende<br>s erweisen.<br>: Kölnische | pende *Br<br>Pascha,<br>gericht<br>Herrn Ac<br>pen, von<br>m Dienst<br>↓<br>e Zeitung | rief*, den der n<br>an den Redacteu<br>cet hat, lautet<br>chmed Risa Bey.<br>der jeder Türke<br>te, die Sie unau<br>g (Zweites Morge | <pre>lach Paris ur des jung folgenderm Es ist E Ihnen geg ufhörlich d enblatt) 09</pre> | ~  |
| н                                                  | Fi                                                                                                    | C S                                                                                                    | Cut C                                                                                                    | Pa Ta                                                                                                    | 0 S                                                                                   | h European                                                                                                    | Insert                                                                                  |    |

(7)Hilfe(ヘルプ)

ここでは、主に検索式に用いる記号の説明およびその例が示されている。第2章 第1節の付録(3)としてまとめてある。

# 第3節 DWDS 検索具体例

#### A 用途別具体例

### A1. 1 語検索

| A11 特定の語形    | @Brief     | @gehen                    |       | @groß      |  |  |
|--------------|------------|---------------------------|-------|------------|--|--|
| AI.I 有足の面形   | 特定の語形を検索する | 特定の語形を検索する場合,語頭に「@」を入力する。 |       |            |  |  |
|              | Brief      | gehen                     |       | groß       |  |  |
| A1.2 様々な語形変化 | ある語の語形変化形も | 含めて検索                     | する場合, | その語の辞書形,あ  |  |  |
| 形            | るいは語形変化形を入 | 力する。                      |       |            |  |  |
| A1.3 任意の文字列を | *arzt      |                           | Arzt* |            |  |  |
| 含む語          | 任意の文字列を含む語 | を検索する                     | 場合,その | の文字列は「*」で表 |  |  |
|              | す。         |                           |       |            |  |  |

# A2. 2 語検索

| A 2 1         | 両古の語 なる    | Kanzler && Schröder               | Kanzler    Schröder |  |  |  |
|---------------|------------|-----------------------------------|---------------------|--|--|--|
| A2.1          | 両方の苗,める    | 2 語の両方が現れる文を検索する場合, 2 語の間に「&&」を入れ |                     |  |  |  |
| v.            | けいずわか      | る。                                |                     |  |  |  |
|               | 121.34011- | 2 語のいずれかが現れる文を検索する場合,2 語の間に「  」を入 |                     |  |  |  |
|               |            | れる。                               |                     |  |  |  |
|               |            | Kanzler && !Schröder              |                     |  |  |  |
| ۸ <u></u> ۲ ۲ | 一古の話のひ     | 2 語の一方が現れ、もう一方が現れ                 | いない文を検索する場合,2語の     |  |  |  |
| A2.2          |            | 間に「&&」を入れ、除外したい話                  | 昏の前に「!」を入れる。        |  |  |  |
|               |            | ※「!」と語の間にはスペースを入れない。              |                     |  |  |  |

## A3. 語の間隔

|               | "@große @Haus"                    | "große Haus"    |
|---------------|-----------------------------------|-----------------|
| A3.1 隣同士(順序指  | 連続する2語を順序通りに検索す                   | る場合,2語を「""」で囲む。 |
| 定)            | 語形を指定する場合は、それぞれ                   | の語頭に「@」を入力する。   |
| A3.2 特定の間隔以内  | "Gegenwart #3 Zukunft"            |                 |
| (順序指定)        | 2 語の距離が 3 語以内の文を検索する場合,間に「#3」を入れ  |                 |
|               | る。                                |                 |
| ▲2.2 歴史の問題以内  | NEAR(Gegenwart,Zukunft,3)         |                 |
| A3.3 付在V7间隔以内 | 2 語の順序に関係なく、2 語の距離が 3 語以内の文を検索する場 |                 |
| (响小小相化)       | 合,「NEAR()」の中にそれぞれを                | コンマで区切って入れる。    |

#### B 品詞別具体例

★品詞を指定するには「\$p=品詞略語」の書式を用いる

★特定の語の品詞を指定する場合,その語の後に「with \$p=品詞略語」の書式をつける ☆品詞略語については,第2章 第1節の付録(2)を参照

| B1. | 動詞 |
|-----|----|
|     |    |

|             | @geht                                                     | gehen                         |  |
|-------------|-----------------------------------------------------------|-------------------------------|--|
|             | 特定の変化形のみを検索する場合                                           | 合,その語頭に「@」を入力す                |  |
|             | る。 <u>変化形 (gehe, ging, gingen, gegangen 等) も含めて</u> 検索する場 |                               |  |
|             | 合は,不定形かある変化形の1つ                                           | を入力する。                        |  |
|             | gehen with \$p=VVFIN                                      | zerstören with \$p=VVPP       |  |
|             | ある動詞の定動詞としての変化形                                           | <u>ジ</u> を検索する場合,定動詞の略語       |  |
| R11 動詞単独    | 「\$p=VVFIN」をつける。 <u>過去分</u>                               | <u>詞のみ</u> を検索する場合は,過去        |  |
|             | 分詞の略語「\$p=VVPP」をつける                                       | °0                            |  |
|             | ※この検索は, zerstört のように 3                                   | ・人称単数現在形と過去分詞が同じ              |  |
|             | じ語形になる動詞に、特に有効で                                           | ある。                           |  |
|             | gehen with \$p=VVINF                                      | ausgehen with \$p=VVIZU       |  |
|             | ある動詞の不定詞としての変化形を検索する場合、不定詞の略語                             |                               |  |
|             | 「\$p=VVINF」をつける。 <u>zu を含む不定詞のみ</u> を検索する場合               |                               |  |
|             | は, zu 不定詞の略語「\$p=VVIZU」                                   | 」をつける。                        |  |
|             | warten && auf with \$p=APPR                               | warten && !auf with \$p=APPR  |  |
|             | ある動詞(変化形を含む)と、あ                                           | <u>」<br/>うる前置詞の両方</u> が現れる文を検 |  |
|             | 索する場合,前置詞の略語「\$p=                                         | APPR」をつけ,間に「&&」を              |  |
|             | 入れる。 <u>ある動詞(変化形を含む</u>                                   | <u>。) は現れるが, ある前置詞は現</u>      |  |
|             | <u>れない</u> 文を検索する場合は、除外                                   | したい前置詞の前に「!」を入れ               |  |
| B1.2 動詞と前置詞 | る。                                                        |                               |  |
|             | warten && \$p=APPR                                        | \$p=VVFIN && auf with         |  |
|             |                                                           | \$p=APPR                      |  |
|             | ある動詞(変化形を含む)と、ある任意の前置詞が現れる文を検                             |                               |  |
|             | 索する場合,前置詞の略語「\$p=APPR」との間に「&&」を入れ                         |                               |  |
|             | る。ある任意の動詞(変化形を含む)と、ある前置詞が現れる文                             |                               |  |
|             | を検索する場合は、定動詞の略語「\$p=VVFIN」と前置詞の略語                         |                               |  |
|             | 「 <b>\$p=APPR」</b> の間に「 <b>&amp;&amp;</b> 」を入れる。          |                               |  |

|                     | (Landschaft    Gegend) &&                                               | (Landschaft    Gegend) &&   |
|---------------------|-------------------------------------------------------------------------|-----------------------------|
|                     | schauen                                                                 | \$p=VVFIN                   |
|                     | 2 語の名詞のいずれかと、ある                                                         | <u>動詞(変化形を含む)</u> が現れる文     |
| B1.3 動詞といずれか        | を検索する場合,前者の検索式を「()」で囲み,間に「&&」を入                                         |                             |
| の名詞                 | れる。 <u>2 語の名詞のいずれかと</u>                                                 | :任意の動詞が現れる文を検索する            |
|                     | 場合は、定動詞の略語「\$p=VV                                                       | FIN」との間に「&&」を入れる。           |
|                     | \$p=NN && schauen                                                       |                             |
|                     | 任意の普通名詞とある動詞(変                                                          | ど化形を含む)が現れている文を検            |
|                     | 索する場合,普通名詞の略語「\$p=NN」との間に「&&」を入れ                                        |                             |
|                     | る。                                                                      |                             |
|                     | offen with \$p=ADJD && (spreche                                         | n    diskutieren)           |
| B1.4 副詞といずれか        | ある副詞と,2 語の動詞のいす                                                         | *れか(変化形を含む)が現れる文            |
| の動詞                 | を検索する場合、前者に副詞の                                                          | )略語「\$p=ADJD」をつけ,後者の        |
|                     | 検索式を「()」で囲み,間に「                                                         | &&」を入れる。                    |
|                     | können with \$p=VMFIN && spree                                          | chen with \$p=VVINF         |
|                     | ある話法の助動詞(変化形を含む)と、ある動詞の不定詞が現れ                                           |                             |
| <b>B15</b> 話注の助動詞と  | る文を検索する場合,それぞれの略語をつけた 2 語の間に                                            |                             |
| D1.5 船伝の切動時で<br>本動詞 | 「&&」を入れる。                                                               |                             |
| יים נעבידי          | können with \$p=VMFIN && \$p=V                                          | VVINF                       |
|                     | ある話法の助動詞(変化形を含                                                          | な)と、任意の動詞の不定詞が現             |
|                     | れる文を検索する場合,不定詞の略語「 <b>\$p=VVINF</b> 」との間に<br>「 <b>&amp;&amp;</b> 」を入れる。 |                             |
|                     |                                                                         |                             |
|                     | werden && zerstört with \$p=VVP                                         | P "werden #10 @zerstört"    |
|                     | <u>werden (変化形を含む)と、あ</u>                                               | <u>っる動詞の過去分詞</u> が現れる文を検    |
|                     | 索する場合,過去分詞の略語「                                                          | with \$p=VVPP」をつけ, werden と |
|                     | の間に「 <b>&amp;&amp;</b> 」を入れる。 <u>それ</u> に                               | らが,指定の順序で 10 語以内の距          |
|                     | <u>離</u> に現れる文を検索する場合は                                                  | 、werden と「@」をつけた動詞の         |
|                     | 過去分詞の間に「#10」を入れた式を、「" "」で囲む。                                            |                             |
| B1.6 受動文            | NEAR(werden with \$p=VAFIN,zerstören with \$p=VVPP,10)                  |                             |
|                     | werden(変化形を含む)と、ある動詞の過去分詞が順序に関係な                                        |                             |
|                     | く10語以内の距離に現れる文を検索する場合,略語をつけた2語                                          |                             |
|                     | と10をコンマで区切り,「NEAR()」の中に入れる。                                             |                             |
|                     | werden && \$p=VVPP                                                      |                             |
|                     | werden(変化形を含む)と、任                                                       | 意の動詞の過去分詞が現れる文を             |
|                     | 検索する場合, werden と過去                                                      | 分詞の略語「\$p=VVPP」との間に         |
|                     | 「&&」を入れる。                                                               |                             |

|                | lassen && gehen with \$p=VVINF                      | "lassen #10 gehen with \$p=VVIN |  |
|----------------|-----------------------------------------------------|---------------------------------|--|
|                |                                                     | F"                              |  |
|                | lassen (変化形を含む)と、ある動詞の不定形が現れる文を検索す                  |                                 |  |
|                | る場合,不定詞の略語「\$p=VV                                   | /INF」をつけ, lassen との間に           |  |
|                | 「 <b>&amp;&amp;</b> 」を入れる。 <u>それらが,指</u>            | 定の順序で 10 語以内の距離に現               |  |
| B1.7 lassen 構文 | れる文を検索する場合は、間に「#10」を入れた式を、「""」で囲                    |                                 |  |
|                | む。                                                  |                                 |  |
|                | NEAR(lassen,gehen with \$p=VVINF,10)                |                                 |  |
|                | lassen (変化形を含む)と、ある動詞の不定形が順序に関係なく                   |                                 |  |
|                | 10 語以内の距離に現れる文を検索                                   | 索する場合,略語をつけた2語と                 |  |
|                | 10をコンマで区切り,「NEAR()」                                 | の中に入れる。                         |  |
|                | lassen && \$p=VVINF                                 |                                 |  |
|                | lassen(変化形を含む)と、任意                                  | の動詞の不定形が現れる文を検索                 |  |
|                | する場合, lassen と過去分詞の略                                | 語「\$p=VVPP」との間に「&&」             |  |
|                | を入れる。                                               |                                 |  |
|                | beginnen && \$p=PTKZU                               | "beginnen #10 \$p=PTKZU"        |  |
| B1.8 zu 不定詞を伴う | ある動詞(変化形を含む)と,任意の動詞の zu 不定詞が現れる文                    |                                 |  |
| 構文             | を検索する場合,不定詞の前の zu の略語「\$p=PTKZU」をつけ,                |                                 |  |
|                | 間に「&&」を入れる。それらが,指定の順序で10 語以内の距離                     |                                 |  |
|                | に現れる文を検索する場合は,間に「#10」を入れた式を,「""」                    |                                 |  |
|                | で囲む。                                                |                                 |  |
|                | fordern && heraus with                              | "fordern #5 heraus with         |  |
|                | \$p=PTKVZ                                           | \$p=PTKVZ"                      |  |
|                | ある分離動詞の基礎動詞(変化形                                     | <u> 彩を含む)と前綴り</u> が現れる文を        |  |
|                | 検索する場合,分離前綴りの略                                      | F語「\$p=PTKVZ」をつけ, 間に            |  |
|                | 「 <b>&amp;&amp;</b> 」を入れる。 <u>それらが,指</u>            | <u> 定の順序で 5 語以内</u> に現れる文       |  |
|                | を検索する場合は、間に「#10」を入れた式を、「""」で囲む。                     |                                 |  |
|                | herausfordern    (fordern && heraus with \$p=PTKVZ) |                                 |  |
| B1.9 分離動詞      | ある分離動詞の変化形、あるいはその基礎動詞の変化形と前綴り                       |                                 |  |
|                | の組合せのいずれかが現れる文を検索する場合、後者の検索式を                       |                                 |  |
|                | 「()」で囲み,間に「  」を入れる。                                 |                                 |  |
|                | herausfordern    "fordern #5 heraus with \$p=PTKVZ" |                                 |  |
|                | ある分離動詞の変化形、あるいど                                     | はその基礎動詞の変化形と前綴り                 |  |
|                | の組合せのいずれかが、指定の順                                     | 〕序で 5 語以内に現れる文を検索               |  |
|                | する場合は,間に「#5」を入れた                                    | :式を「" "」で囲む。                    |  |

## B2. 名詞

|                   | @Herzens                                         | Herz                |              | *heit               |
|-------------------|--------------------------------------------------|---------------------|--------------|---------------------|
|                   | 特定の変化形のみを検索する場合,その語頭に「@」を入力す                     |                     |              |                     |
|                   | る。 <u>変化形(Herzen, Herzens 等)も含めて</u> 検索する場合      |                     |              |                     |
|                   | は、不定形かある変化                                       | と形の 1 つ             | を入力する。       | また, <u>ある接辞を持</u>   |
| <b>D</b> 2.1 夕詞畄犰 | <u>つ語</u> を検索する場合,                               | その接辞の               | り前あるいに       | は後ろに任意の文字列          |
| D2.1 石叫牛尔         | を表す「*」をつける。                                      |                     |              |                     |
|                   | Kohl with \$p=NN                                 | \$p=NN wit          | h *mann      | \$p=NE with *mann   |
|                   | <u>ある名詞</u> を検索する場                               | 易合, 普通 <sup>4</sup> | 名詞には「\$      | p=NN」を,固有名詞         |
|                   | には「\$p=NE」をつけ                                    | ける。また,              | ある語で約        | <u>終わる名詞</u> を検索する  |
|                   | 場合、普通名詞には                                        | 「\$p=NN」 ₹          | を,固有名言       | 词には「\$p=NE」をつ       |
|                   | け, 任意の文字列は                                       | 「*」で表す。             | )            |                     |
|                   | "@das @Herz"                                     |                     | "\$p=ART H   | Ierz"               |
| D22 新詞と夕詞         | ある冠詞とある名詞を                                       | を検索する場              | 昜合,それそ       | ぞれの変化形に「@」          |
| D2.2 旭明こ泊明        | をつけ,「" "」で囲む                                     | 。<br><u>任意の</u> 冠   | 冠詞(不定記       | <u> 冠詞か定冠詞)</u> との場 |
|                   | 合は、冠詞の略語「\$                                      | p=ART」と             | 名詞を「" "」     | で囲む。                |
|                   | "schön with \$p=ADJA                             | Wetter"             | "\$p=ADJA    | Wetter"             |
| B2.3 付加語的形容詞      | ある付加語的形容詞(変化形を含む)と、ある名詞(変化形を含                    |                     |              |                     |
| と名詞               | む)を検索する場合、付加語的形容詞の略語「\$p=ADJA」をつ                 |                     |              |                     |
|                   | け,「""」で囲む。任意の付加語的形容詞との場合は,略語と名                   |                     |              |                     |
|                   | 詞を「""」で囲む。                                       |                     |              |                     |
|                   | Wetter && schön with \$                          | Sp=ADJD             | Wetter &&    | \$p=ADJD            |
| B2.4 述語的形容詞と      | ある述語的形容詞(変                                       | 変化形を含む              | ふ)と名詞        | <u>(変化形を含む)</u> を検  |
| 名詞                | 索する場合,述語的形容詞の略語「\$p=ADJD」をつけ,間に                  |                     |              |                     |
|                   | 「&&」を入れる。 <u>任意の述語的形容詞</u> との場合は、略語との間に          |                     |              |                     |
| 「&&」を入れる。         |                                                  |                     |              |                     |
|                   | "schöne #2 Augen" &&                             | machen              | "\$p=ADJA    | #2 Augen" && machen |
| D)5 形容詞へき夕詞       | <u>ある形容詞から 2 語</u>                               | 以内の位置               | についた名言       | 詞と,動詞(変化形を          |
| B2.3 形谷前 うさ名詞     | 含む)を検索する場合,間に「#2」を入れた式を「""」で囲み,                  |                     |              |                     |
| と則可               | 動詞との間に「&&」を入れる。任意の形容詞との場合は、略語と                   |                     |              |                     |
|                   | 名詞の間に「#2」を入れる。                                   |                     |              |                     |
|                   | "Eintrittskarte für das"                         |                     | "Eintrittska | rte für \$p=ART"    |
|                   | 「&Eintrittskarte des」などと比較して, <u>定冠詞と隣り合う前置詞</u> |                     |              |                     |
| B2.6 名詞と前置詞       | <u>の有無</u> を検索する場合,任意の定冠詞のいずれかを入れれば,ほ            |                     |              |                     |
|                   | かの定冠詞も含めて検索できる。<br>不定冠詞も含める場合は、<br>冠詞            |                     |              |                     |
|                   | の略語「 <b>\$p=ART</b> 」を                           | 用いる。                |              |                     |

# B3. 代名詞

|                          | @mich                   | @mich with \$p=PPER  | @ mich with \$p=PRF |
|--------------------------|-------------------------|----------------------|---------------------|
|                          | <u>特定の語形のみ</u> を検索      | 索する場合, 語頭に「@         | 0」を入力する。 <u>人称</u>  |
| B3.1 代名詞単独               | <u>代名詞として</u> のある       | 語を検索する場合は            | ,人称代名詞の略語           |
|                          | 「\$p=PPER」を, <u>再</u> 帰 | <u>帚代名詞として</u> の場合に  | こは、再帰代名詞の略          |
|                          | 語「\$p=PRF」を, <u>亻</u>   | <u> 弋名詞的副詞</u> には,何  | 代名詞的副詞の略語           |
|                          | 「\$p=PAV」をつける。          |                      |                     |
| P22 正右代夕詞(正              | "\$p=PPOSAT Kind"       |                      |                     |
| DJ.2 所有代石両(所<br>右冠詞) レタ詞 | 任意の所有冠詞(変ん              | ヒ形を含む)と,ある名          | 呂詞(変化形を含む)          |
| 何心时/これ时                  | を検索する場合,所有              | 「冠詞の略語「\$p=PPOS      | AT」と名詞を「" "」        |
|                          | で囲む。                    |                      |                     |
| D2.2 再倡任夕詞と              | \$p=PRF && freuen       |                      |                     |
| B3.3 丹/印代石詞C             | 任意の再帰代名詞と               | ,ある動詞(変化形を           | ·含む)を検索する場          |
| 野师                       | 合,再帰代名詞の略               | 語「\$p=PRF」と動詞の       | の間に「&&」を入れ          |
|                          | る。                      |                      |                     |
|                          | \$p=PRF && freuen &&    | t über with \$p=APPR |                     |
| B3.4 再帰代名詞と              | 任意の再帰代名詞と,              | ある動詞(変化形を含           | 含む)と,ある前置詞          |
| 動詞と前置詞                   | が現れる文を検索する              | る場合,再帰代名詞の略          | 「語「\$p=PRF」と前置      |
|                          | 詞の略語「\$p=APPR           | 」を用い,それぞれの           | つ間に「&&」を入れ          |
|                          | る。                      |                      |                     |
|                          | "wo with \$p=PWAV #10   | ) wohnen"            |                     |
| B3.5 副詞的関係代名             | ある副詞的関係代名言              | 同と,ある動詞(変化刑          | <b>彡を含む)が,指定の</b>   |
| 詞と動詞                     | 順序で 10 語以内に現            | れる文を検索する場合,          | 副詞的関係代名詞の           |
|                          | 略語「\$p=PWAV」を           | つけ, 間に「#10」を入        | れた式を「" "」で囲         |
|                          | む。                      |                      |                     |

### B4. 副詞(形容詞述語的用法)

|              | @bald                                   | denn with \$p=ADV | schnell with \$p=ADJD |
|--------------|-----------------------------------------|-------------------|-----------------------|
|              | 特定の変化形のみを根                              | 検索する場合, 語頭に       | .「@」を入力する。 <u>副</u>   |
| B4.1 副詞単独    | <u>詞としてのある語</u> を検索する場合は、副詞の略語「\$p=ADV」 |                   |                       |
|              | を, <u>述</u> 語的用法の形容                     | 容詞としてのある語<br>を    | 検索する場合には, 述           |
|              | 語的用法の形容詞の略語「\$p=ADJD」をつける。              |                   |                       |
|              | darüber hinaus                          | NEAR(da           | rüber, hinaus,1)      |
|              | <u>連続する 2 語</u> を検索                     | する場合、順番通りに        | 単語を並べる。それら            |
| D4つ 副詞の話     | が 1 語以内の距離に,提示した順序で現れる文を検索する場合          |                   |                       |
| D4.2 田山印 2 亩 | は,2 語の間に「#1」                            | を入れ,それを「""        | 」で囲み,「"darüber #1     |

|               | hinaus"」とする。2 つの語が順序に関係なく1 語以内の距離に現 |
|---------------|-------------------------------------|
|               | れる文を検索する場合,2 語と1 をコンマで区切り,「NEAR()」  |
|               | の中に入れる。                             |
| D4.2 可詞と経明詞   | "schon $\backslash$ ? "             |
| D4.3 町町 C 短回町 | 副詞と疑問符が現れる文を検索する場合、疑問詞の前に「\」を入      |
|               | れる。                                 |
|               | NEAR(\$p=ADV,wissen,5)              |
| B4.4 副詞と動詞    | 任意の副詞とある動詞(変化形を含む)が,順序に関係なく 5 語     |
|               | 以内に現れる文を検索する場合,副詞の略語「\$p=ADV」と動詞    |
|               | と5をコンマで区切り、「NEAR()」の中に入れる。          |

※「\」を含む検索式はDWDSのサイト上で直接入力すること。

# B5. 前置詞

|              | auf with \$p=APPR                                      |
|--------------|--------------------------------------------------------|
| B5.1 前置詞単独   | ある前置詞を検索する場合,前置詞の略語「\$p=APPR」をつけ                       |
|              | る。                                                     |
|              | ※基礎動詞と離れている分離動詞の前綴り auf を取り除く。                         |
|              | nach with \$p=APPO                                     |
| B5.2 後置詞単独   | ある後置詞を検索する場合,後置詞の略語「\$p=APPO」をつけ                       |
|              | る。                                                     |
|              | ※前置詞として用いられている nach を取り除く。                             |
|              | "\$p=APPRART \$p=NN"                                   |
| B5.3 前置詞+冠詞の | 任意の前置詞+冠詞の融合形と、任意の普通名詞を検索する場                           |
| 融合形と名詞       | 合,前置詞+冠詞の融合形の略語「\$p=APPRART」と,普通名詞                     |
|              | の略語「\$p=NN」を「" "」で囲む。                                  |
|              | (wegen with \$p=APPR    wegen with \$p=APPO) && können |
| B5.4 前置詞(あるい | ある前置詞あるいは後置詞と、ある動詞(変化形を含む)を検索                          |
| は後置詞)と動      | する場合,前置詞の略語「\$p=APPR」と後置詞の略語                           |
| 詞            | 「\$p=APPO」をつけた語の間に「  」を入れ「()」で囲い,動詞と                   |
|              | の間には「&&」を入れる。                                          |

# B6. 感嘆詞

|            | @ach                    | \$p=ITJ                  |
|------------|-------------------------|--------------------------|
| B6.1 感嘆詞単独 | <u>特定の感嘆詞のみ</u> を検索する場合 | 合, 語頭に「@」を入力する。 <u>す</u> |
|            | <u>べての感嘆詞</u> を検索する場合は, | 感嘆詞の略語「\$p=ITJ」を用い       |
|            | る。                      |                          |

|              | \$p=ITJ && \!                       |
|--------------|-------------------------------------|
| B6.2 感嘆詞と感嘆符 | 任意の感嘆詞と感嘆符号を検索する場合,感嘆詞の略語           |
| 号            | 「\$p=ITJ」と、「\」を入れた感嘆符号「!」の間に「&&」を入れ |
|              | る。                                  |

※「\」を含む検索式はDWDSのサイト上で直接入力すること。

#### B7. 接続詞

| B7.1 接続詞単独  | @denn 💥                                                              | denn with \$p=KON                                      | dass    daß                             |
|-------------|----------------------------------------------------------------------|--------------------------------------------------------|-----------------------------------------|
|             | 特定の接続詞のみを検索する場合,語頭に「@」を入力する。接                                        |                                                        |                                         |
|             | 続詞としてのある話                                                            | <u>吾</u> を検索する場合は,                                     | 並列接続詞の略語                                |
|             | 「\$p=KON」や, 文を                                                       | 伴う従属接続詞の略語                                             | 「\$=KOUS」などをつ                           |
|             | ける。 <u>新旧正書法の</u> 両                                                  | <u>両方の形</u> を検索する場合                                    | , 2 語の間に「  」を                           |
|             | 入れる。                                                                 |                                                        |                                         |
|             |                                                                      |                                                        |                                         |
|             | "wenn with \$p=KOUS #                                                | #10 @hätte"                                            |                                         |
|             | wenn with \$p=KOUS ≠ ある従属接続詞と,す                                      | #10@hätte"<br>bる動詞の特定の語形が                              | 指定の順序で 10 語以                            |
| B7.2 接続詞と動詞 | "wenn with \$p=KOUS #         ある従属接続詞と、あ         内に現れる文を検索           | #10@hätte"<br>bる動詞の特定の語形が<br>まする場合,語の後ろ                | 指定の順序で10語以<br>に従属接続詞の略語                 |
| B7.2 接続詞と動詞 | "wenn with \$p=KOUS #<br>ある従属接続詞と, あ<br>内に現れる文を検索<br>「\$p=KOUS」をつける。 | #10@hätte"<br>bる動詞の特定の語形が<br>まする場合,語の後ろ<br>た接続詞と,語頭に「( | 指定の順序で 10 語以<br>に従属接続詞の略語<br>@」をつけた特定の語 |

※ただし,接続詞の場合,語形変化しないため,「@」の有無にかかわらず結果は同じである。なお, denn の場合,同形で副詞としても接続詞としても用いられるため,必要に応じて両者を区別する必要がある。

# 巻末付録:主なドイツ語コーパス・コーパスに基づく辞書

【書き言葉と話し言葉の両方を含むコーパス】

| IDS-Korpora | http://www.ids-mannheim.de/service/               |
|-------------|---------------------------------------------------|
| DWDS-Corpus | http://www.dwds.de/                               |
| DeWaC       | http://trac.sketchengine.co.uk/wiki/Corpora/DeWaC |

【書き言葉コーパス】

| Tiger Project        | http://www.ims.uni-stuttgart.de/projekte/TIGER/                 |
|----------------------|-----------------------------------------------------------------|
| Negra Korpus         | http://www.coli.uni-sb.de/sfb378/negra-corpus/negra-corpus.html |
| Schweizer Textkorpus | http://www.dwds.ch/                                             |

【話し言葉コーパス】

Bayerisches Archiv für Sprachsignale

|             | http://www.phonetik.uni-muenchen.de/Bas/BasHomedeu.html  |
|-------------|----------------------------------------------------------|
| Kiel Corpus | http://www.ipds.uni-kiel.de/forschung/kielcorpus.de.html |

【文学作品のコーパス】

| Gutenbergprojekt           | http://gutenberg.spiegel.de                   |
|----------------------------|-----------------------------------------------|
| Austrian literature online | http://www.literature.at/webinterface/library |

【コーパスに基づく辞書】

WAHRIG Die deutsche Rechtschreibung

|                      | http://www.wissenmediaverlag.de/195.0.html |
|----------------------|--------------------------------------------|
| Deutscher Wortschatz | http://wortschatz.uni-leipzig.de/          |

※ 他のドイツ語コーパスについては、以下の URL を参照。 http://www.lemnitzer.de/lothar/KoLi/mkap5.html

#### 参考文献

- Beißwenger, Michael (2003) Wörterbücher im Internet. Linguistik imInternet. In: ZGL 31. 2003, 310-316.
- Institut für Deutsche Sprache (2007) Sprachreport Sonderheft März 2007. Auslandskooperationen des Instituts für Deutsche Sprache.

http://www.ids-mannheim.de/pub/laufend/sprachreport/pdf/sr07-sonderheft.pdf

- Lemnitzer, Lothar / Zinsmeister, Heike (2006) Korpuslinguistik. Tübingen, Gunter Narr Verlag.
- Lenz, Susanne (2000) *Korpuslinguistik*. (Studienbibliographien Sprachwissenschaft; Bd.32) Tübingen, Gunter Narr Verlag.
- Scherer, Carmen (2006) Korpuslinguistik: Kruze Einführungen in die Germanistische Linguistik (Bd. 2). Universitätsverlag Winter Heidelberg.
- Storrer, Angelika (2005) Online-Corpora zur linguistischen Analyse der deutschen Gegenwartssprache. In: Zeitschrift für Germanistische Linguistik (ZGL) 33. 145-150.
- 石川慎一郎 (2006)「言語コーパスからのコロケーション検出の手法-基礎的統計値につ いて-」In:『統計数理研究所共同研究レポート』, 190, 1-14.
- 齋藤俊雄/中村純作/赤野一郎(編)(1998)『英語コーパス言語学-基礎と実践-』研究 社.

東京外国語大学大学院総合国際学研究院

# グローバル COE「コーパスに基づく言語学教育研究拠点」出版物

### 研究論文集

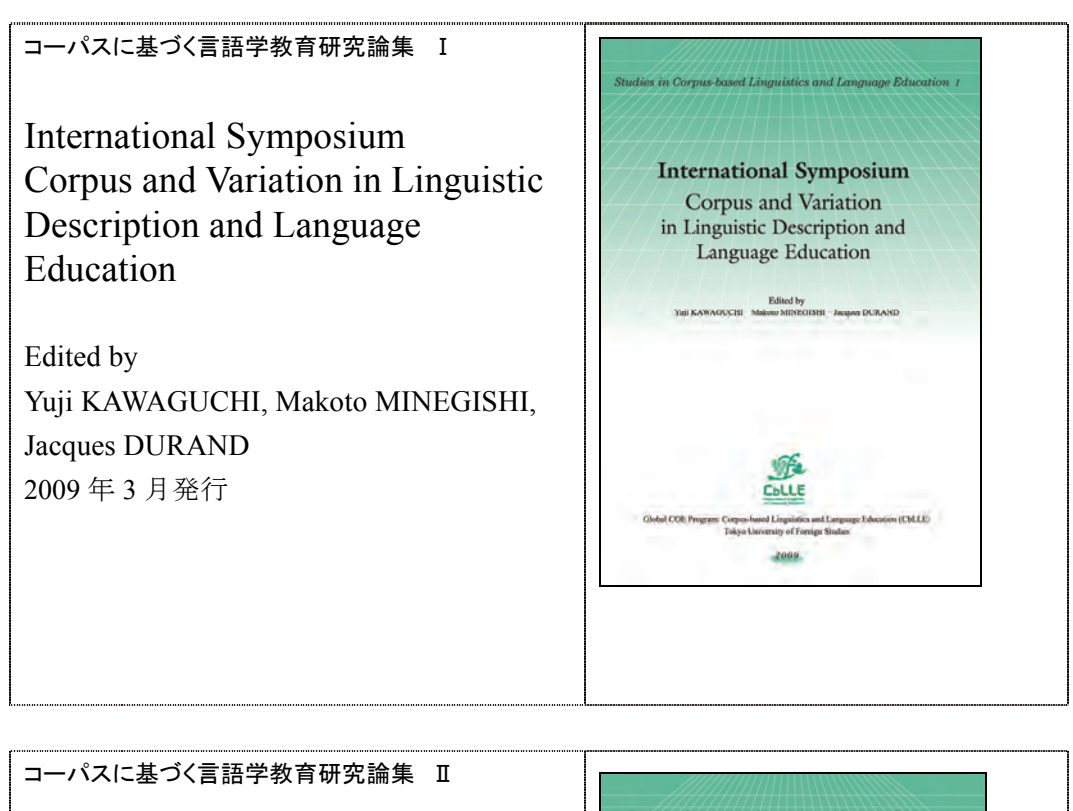

Proceedings of the Chulalongkorn-Japan Linguistics Symposium

Edited by Makoto MINEGISHI, Kingkarn THEPKANJANA, Wirote AROONMANAKUN, and Mitsuaki ENDO 2009 年 3 月発行

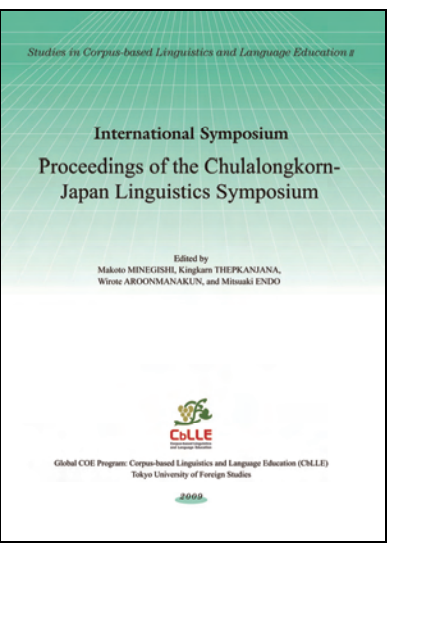

# 研究報告集

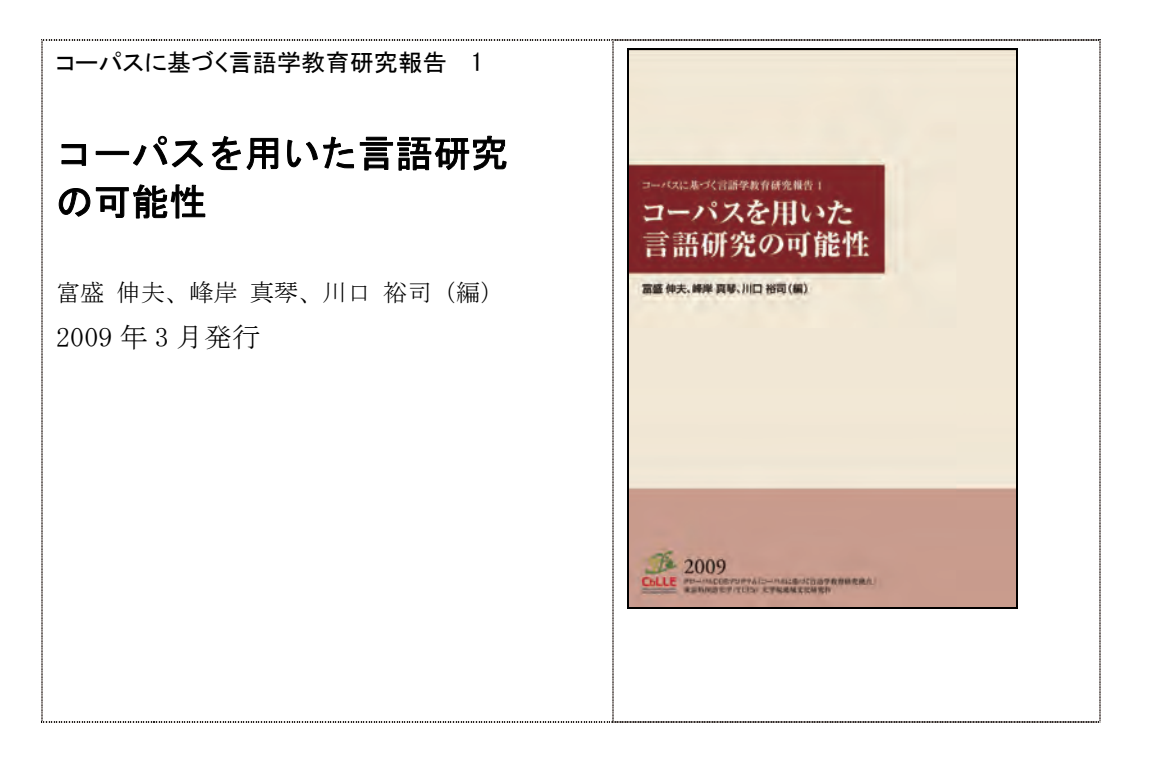

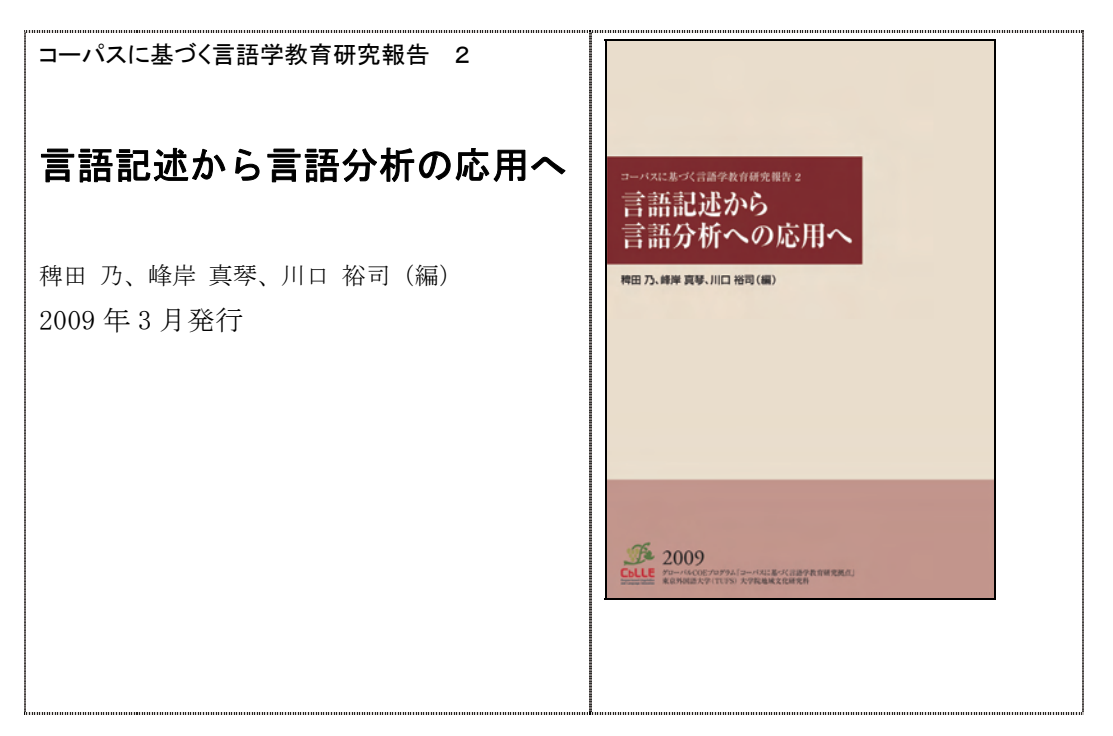

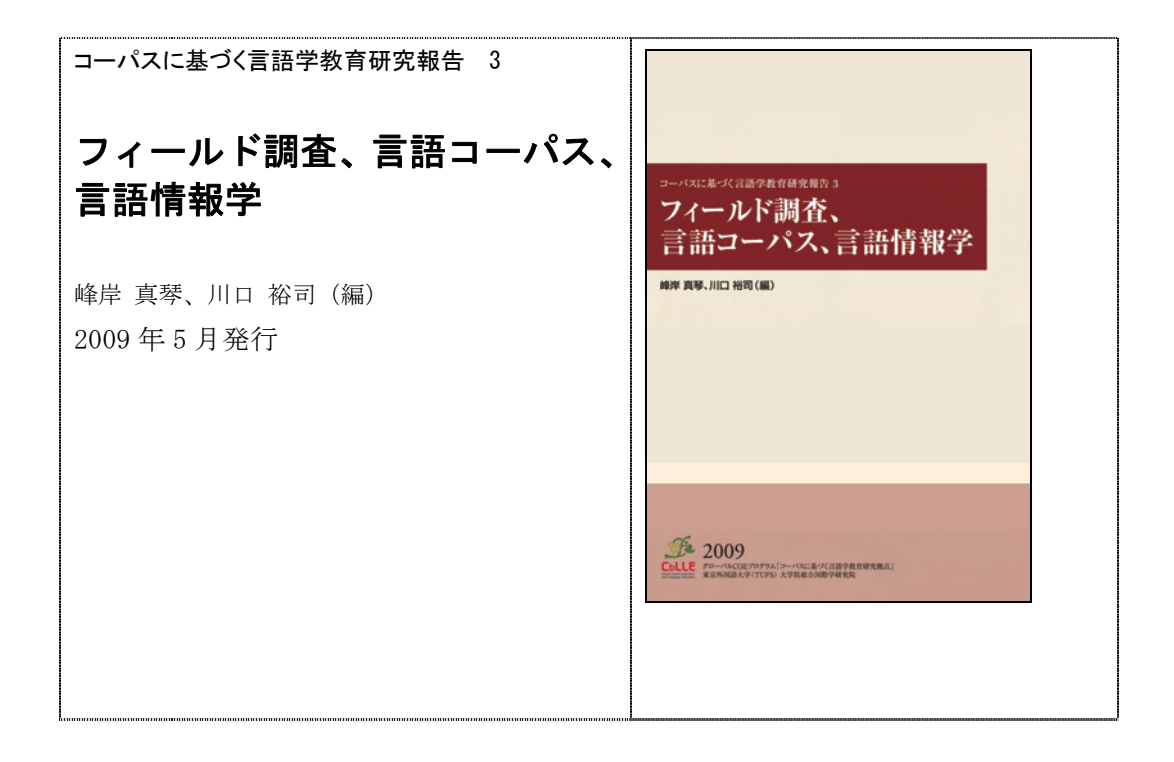

# 論文執筆支援集

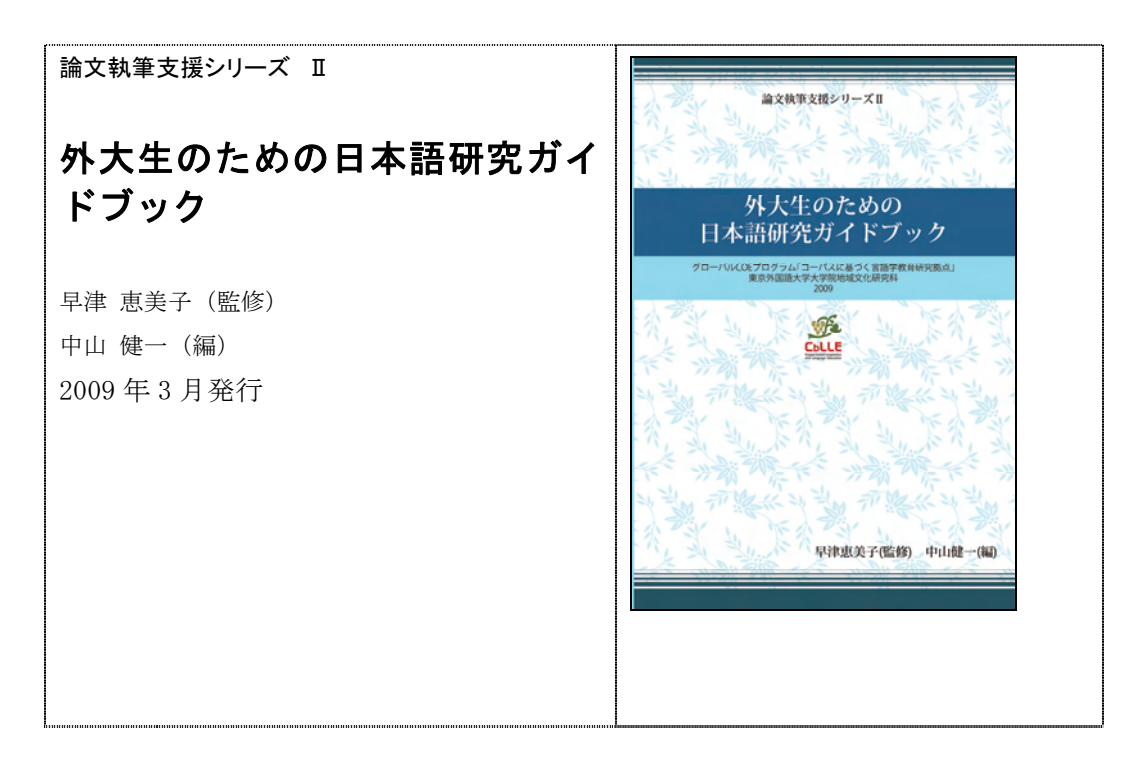

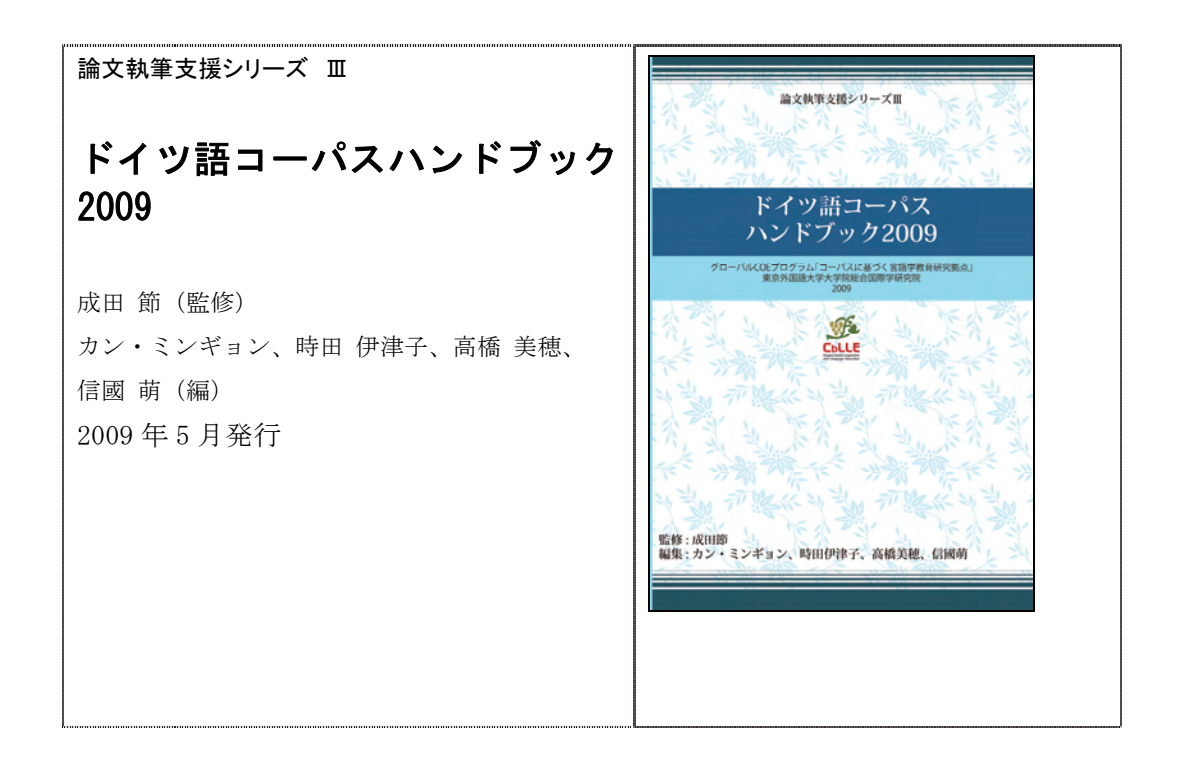

# 研究資料集

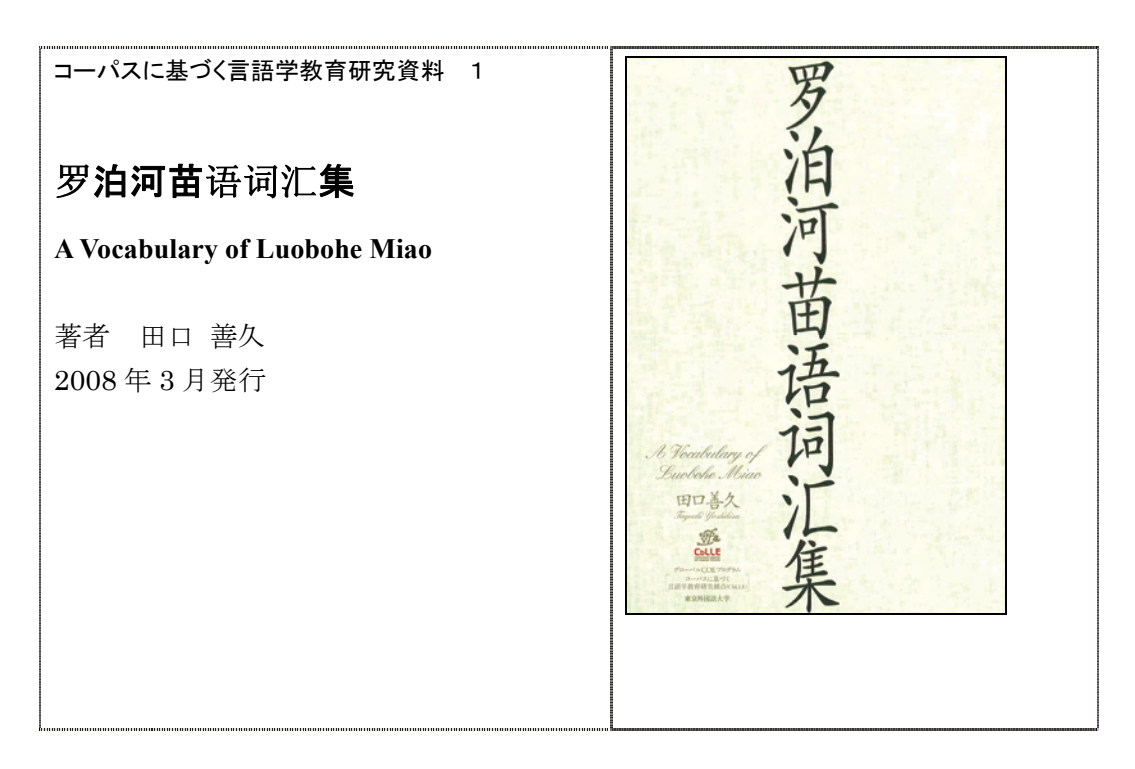

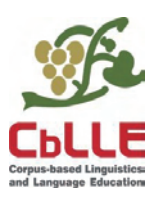

# 論文執筆支援シリーズⅢ 2009 年 5 月 29 日発行 ドイツ語コーパスハンドブック 2009

| 発 | 行:東京外国語大学大学院総合国際学研究院       |
|---|----------------------------|
|   | グローバル COE プログラム            |
|   | 「コーパスに基づく言語学教育研究拠点」        |
|   | 〒183-8534 東京都府中市朝日町 3-11-1 |
| 監 | 修:成田 節                     |
| 編 | 集:カン・ミンギョン、時田伊津子、          |
|   | 高橋美穂、信國萌                   |
| 印 | 刷 : 有限会社ノースアイランド           |

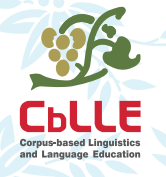

論文執筆支援シリーズIII ドイツ語コーパスハンドブック2009

グローバルCOEプログラム「コーパスに基づく言語学教育研究拠点」 東京外国語大学大学院総合国際学研究院